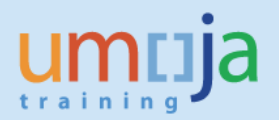

#### **Q** and **A** – Grants and Related Transactions

| GM N | AASTER DATA QUESTIONS                                                                                                    |
|------|----------------------------------------------------------------------------------------------------|
| 1.   | What are the most common errors on the Grant Master Data?4                                                                  |
| 2.   | I got the following error message when trying to save a Grant. Why?                                                         |
| 3.   | I was saving my Grant and I got the following error message. How can I resolve it?                                          |
| 4.   | How can I find all Grants for my entity?6                                                                                   |
| 5.   | While saving a Grant, I got the following warning messages so I did not get to save my Grant. How can I resolve it?         |
| 6.   | I am trying to change the status of a Grant to Award/Operational but getting an error. How can I resolve                    |
|      | it?8                                                                                                    |
| 7.   | I would like to change the status of a Grant to Award/Operational. It is showing the following error. How can I resolve it? |
| 8.   | I am trying to add donor reporting requirements under the Terms and Conditions tab. The rows entered                        |
|      | disappear either upon adding reports or upon clicking on Save. How can I resolve it?                                        |
| 9.   | I need to release budget but cannot find the correct Funds Center and Funded Program while creating                         |
|      | released budget document. The Project WBSE which is linked to the Grant has the correct Responsible                         |
|      | Cost Center and the Budget Control WBSE is also correct. How can I resolve it?                                              |
| 10.  | Why was the access taken away from certain roles that used to allow changing of the Grant and                               |
|      | Sponsored Program fields in the UN Assignments tab of the WBSE?10                                                           |
| 11.  | I cannot process travel document. I am getting the following error. "Value Type 52 in Grant XX-XXXXX-                       |
|      | XXXXXX is blocked for posting"11                                                                                            |
| GM B | ILLING QUESTIONS                                                                                                    |
| 12.  | What are the common errors in billing?                                                                                      |
| 13.  | The billing I processed in GM_MLST did not generate an accounting entry. What could be wrong? 15                            |
| 14.  | It is convenient to process a grant billing manually using FV70 rather than going through the billing in the                |
|      | GM Master Dat Answer: Why do I need to do the latter?15                                                                     |
| 15.  | While processing a grant billing, I got the error "program and class were not derived"                                      |
| 16.  | I am processing the grant and need to bill 25,000,000,000.00 Colombian Pesos (COP). The system gives                        |
|      | me an error indicating that amount is too big for processing.                                                               |
| GM B | UDGET OUESTIONS                                                                                                    |
| 17   | What are the common mistakes in GM Budgeting?                                                                               |
| 18   | The nosting had a budget exceeding error although there is a budget on this Fund Center 18                                  |
| 10.  | Lam creating grant hudget and a lot of lines appeared on the unreleased and released document which                         |
| 19.  | have the Structural Sponsored Programs. Why do they appear on the documents if we do not do                                 |
|      | hudgeting on them?                                                                                                    |
| 20   | We have the hudget on a Grant but we get a hudget exceeding error in posting transactions. Why do we                        |
| 20.  | have this error?                                                                                                    |
|      |                                                                                                    |

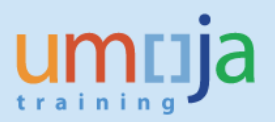

| 21.        | I am trying to update the sponsored program and got the following error while entering the funded                                                |
|------------|----------------------------------------------------------------------------------------------------|
|            | program                                                                                                    |
| 22.        | I am processing an unreleased budget and noted that after clicking Propose IDC, the figures created by                                           |
|            | the system in Net amount is same as Total. How can I rectify this error?                                                                         |
| 23.        | I was trying to transfer budget from M grant to P grant and got the following error                                                              |
| 24.        | While processing a budget transfer from M to P grant, the system generated the following error message                                           |
|            | "Sender Budget Type GMAA exceeds available amount"                                                                                               |
| 25.        | The system generated the following error message while trying to process a budget transfer to a pass-                                            |
|            | through grant                                                                                                    |
| 26.        | I would like to return budget for some line items but am getting the following error message23                                                   |
| 27.        | I see the released budget for my Grant in Fiscal Year 2013 in the FM ledger (t-code FMAVCR02) but not                                            |
|            | in the GM ledger. Instead, it is showing in Fiscal Year 2015 in the GM ledger. How do I correct this?24                                          |
| 28.        | How do you search for unapproved documents?25                                                                                                    |
| 29.        | I want to transfer budget from a Main Implementation Grant to a Passthrough Grant. However, the                                                  |
|            | system gives me the following error. "Budget consistency on FM account Assign"                                                                   |
| 30.        | I want to transfer budget from a Main Implementation Grant to a Passthrough Grant. When I try to                                                 |
|            | create the budget document, the system gives me the following error. "Release process is only relevant                                           |
|            | for grant with budget scenario U/R"26                                                                                                    |
|            |                                                                                                    |
| GM E       | XECUTION QUESTIONS                                                                                                    |
| 31.        | I received this error message while creating this PO. What will happen later?                                                                    |
| 32.        | While processing a grant PO, I received a budget error "Back-end error: Overall Budget Exceeded".                                                |
| 22         | FMAVCR02 report shows there is budget in the grant                                                                                               |
| 33.        | I reversed a DPR that is linked to IP PO 270008234 but the funds were not returned to the grant in                                               |
| 24         | FIVIAVCRUZ                                                                                                    |
| 34.<br>25  | Treasury uses not able to process one (or two) line item(c) in the down normant request. The rest of the                                         |
| 35.        | line items were presented. The error receipes when we attempted to process the DDD again for the                                                 |
|            | ine items were processed. The error message when we attempted to process the DPR again for the                                                   |
| 26         | Accounts informed me that the down navment request (DDP) they are processing could not be nested                                                 |
| 50.        | (coved) due to an "overall budget exceeded" error message. I checked both the GM and EM budget                                                   |
|            | (saved) due to an overall budget exceeded error message. The cked both the Givi and Fivi budget                                                  |
| 27         | Our DPR was processed in Treasury but was subsequently reversed because of a banking issue. When                                                 |
| 57.        | we tried to process the DPR again, it failed and did not get disbursed. Can you help us resolve this issue?                                      |
|            | Analysis shows we should have the funds back but EMAVCR extract below shows the DP has already                                                   |
|            | consumed the funds. How do we resolve this issue?                                                                                                |
| 20         | While processing our DPR Accounts informed us that an error was generated by the system 32                                                       |
| 20.<br>20  | When I tried to approve the Service Entry Sheet I got the following error. It is hudget related by the system in service is the following error. |
| 55.        | not sure how to resolve this error 22                                                                                                    |
| 40         | I created a non-LISD IP PO will the system automatically clear the advance?                                                                      |
| -+0.<br>⊿1 | Is it nossible to delete a line item with an advance already posted?                                                                             |
| <br>⊿ว     | I deleted a line item in the PO but there is an existing DPR Can I delete or reverse the DPR? 26                                                 |
| -⊤∠.<br>⊿2 | Lagt an error in trying to amend a PO for a FM closed Period. How to proceed?                                                                    |
| 40.        |                                                                                                    |

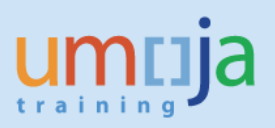

| 44.   | We have the Passthrough Grants, which does not have parent grant but have budget and expenditures.                                                                                                    |
|-------|----------------------------------------------------------------------------------------------------|
|       |                                                                                                    |
| GM R  | EPORTS QUESTIONS                                                                                                    |
| 45.   | I got a "grant has insufficient cash" error message. Where do I check cash balances for a grant                                                                                                    |
| 46.   | There is a discrepancy in the ZGMRBUDACT report and FMAVCR02 report for released budget. Could yo please explain?                                                                                                    |
| 47.   | Why do we have negative budget? We released enough funds for the budget                                                                                                    |
| 48.   | I am running the report (e.g. FMAVCR02) for a grant. The system brings the message "report contains no                                                                                                    |
|       | data" although I do know that there should be some data against this grant                                                                                                    |
| GM II | NTEGRATION QUESTIONS                                                                                                    |
| 49.   | What are the most frequent user's mistakes when they process grant related transactions in other modules                                                                                                    |
| 50.   | We cannot post any charges against the WBSE. What is the problem?                                                                                                    |
| 51.   | Can we use GMNR when posting transactions to a Trust Fund (32XXX or 33XXX) or to an unearmarked Grant using GMNR?                                                                                                    |
| 52.   | Can I move e.g. the Level 4 WBSE (child of Level 3) to another "parent" after the project is released and in RAB?                                                                                                    |
| 53.   | My upload file has generated errors for a specific grant44                                                                                                    |
| 54.   | Treasury is having issues paying a down-payment request. Our S grant has a cash balance                                                                                                    |
| 55.   | Error message is "Overall available cash exceeded by \$89,933.49 for document line item 2." Can you hel resolve this issue?                                                                                                    |
| 56.   | We are having an issue when processing SES approval when the PO contains multiply plants. How shall we proceed?                                                                                                    |
| 57.   | An analysis of travelers' cost is required for reporting to the donor(s) and other management purposes.<br>The analysis consists of the (1) cost of ticket and (2) the cost of DSA, terminals and miscellaneous for<br>each traveler. How can I see the ticket and DSA cost? |
| 58.   | I am processing Travel Request funded by Grant and getting derivation error. Could you explain what is wrong?                                                                                                    |
| 59.   | I am processing Travel Request and getting budget exceeding error. Could you explain why?                                                                                                    |
| 60.   | I am creating Service Entry Sheet and getting errors "Account Assignment Data incomplete" and "Goods Receipt for Purchase Order is not allowed". What is the problem?                                                                                                    |
| PROG  | RAMME SUPPORT COSTS QUESTIONS                                                                                                    |
| 61.   | What are the Common Errors Impacting on Indirect Support Costs Posting?                                                                                                    |
| 62.   | How to set up PSC rate to ensure the system calculate and post correct PSC for UN portion if the                                                                                                    |
|       | Implementing Partner implements the project?54                                                                                                    |
| 63.   | We noticed that the PSC for UN portion of the IP implementation is not calculated by the system. What                                                                                                    |
|       | is the problem?                                                                                                    |
| 64.   | We would like to transfer funds to another UN entity but not sure how to go about it                                                                                                    |
| 65.   | We need to issue a purchase order for an End Beneficiary. Is there a guide we can follow for this process?                                                                                                    |
|       |                                                                                                    |

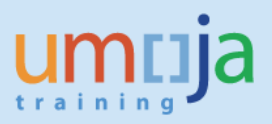

#### **GM MASTER DATA QUESTIONS**

#### 1. What are the most common errors on the Grant Master Data?

**Answer:** It is important to understand Master Data (Grant, Sponsored Program, Sponsored Class, Project, Internal Order, etc). Many mistakes are coming from the Grant Master Data and incorrect settings. Users often do not pay attention to the Fund, Sponsored Program and Sponsored Class combinations in different tabs (e.g. in the Supported Objects tab). Users often do not update the Sponsored Program when a new combination of Funds Center, Functional Area, and Funded Program becomes available.

- Check if Grant Master Data settings are correct for Billing
- Check if Grant Master Data settings are correct for Budget
- Check if Grant Master Data settings are correct for Overhead Costs
- Check if the Grant has correct Lifecycle Status and User Status
- Check if the various dates on the Grant are correct (e.g. in order to avoid transactions being stopped due to the expiration or closing of the Grant)

#### 2. I got the following error message when trying to save a Grant. Why?

| C M         | essages That Occurred                                                 |     |
|-------------|-----------------------------------------------------------------------|-----|
| Туре        | Message Text                                                          | LTx |
| $\triangle$ | Grant requires exactly one external fund                              | 0   |
| $\triangle$ | Billing rule required                                                 | 0   |
| $\triangle$ | Budgeting not possible without grant validity ranges                  | 0   |
| ۲           | Sponsored Class Series ID does not agree with Grant Type S.           | 0   |
| 0           | Fund 32FNO in Grant Number is not matched with Funds in Dimension Tab | 0   |
| 0           | Required field Sponsored Class Series ID has no entry                 | Ø   |

**Answer:** You may be clicking on Save too early. The system requires specific fields to be filled in before saving. In the example above, fill in the required fields such as Sponsored Class Series ID and Fund in the Dimensions tab before saving.

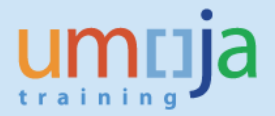

### **3.** *I was saving my Grant and I got the following error message. How can I resolve it?*

|                                                                                                    | /alidate 🖳 Change                                                                                                    | Status 🛛 🖉 Relationship                                                                                                    | s 🕞 Object Mappe                                                                                                  | er 💼 Budget Overview | r                |
|----------------------------------------------------------------------------------------------------|----------------------------------------------------------------------------------------------------|----------------------------------------------------------------------------------------------------|----------------------------------------------------------------------------------------------------|----------------------|------------------|
| nt S1-<br>nt Type S1<br>nsor 111                                                                              | 32DDN-000002                                                                                                    | Emergency Respo<br>Simple Grant<br>PM OF CANADA                                                                                  | nse<br>FO THE UNITED NAT                                                                                          | IONS                 |                  |
|                                                                                                    |                                                                                                    | Oeletion Indication                                                                                                    | tor CC                                                                                                    | D Award              | CCC Operat       |
| 🔄 Messages That                                                                                               | Occurred                                                                                                    |                                                                                                    |                                                                                                    |                      | ×a               |
| Required field     Required field     Required field     Required field     Required field     Required field | Associate Expert Agr<br>Associate Expert Agr<br>Associate Expert Agr<br>I Framework Donor Agr<br>I Framework Donor Agr | eement has no entry<br>eement - First Name has<br>eement - Last Name has<br>eement External Ref has<br>eement Internal Ref has n | Image: Provide state state       no entry       no entry       no entry       no entry       Image: Provide state | S C Lacha            | ical Information |
| CONTRODUCT                                                                                                    |                                                                                                    | 1 V L.L.                                                                                                    |                                                                                                    |                      |                  |
|                                                                                                    | AS1-CO                                                                                                    | NTRACT-SERVICE                                                                                                    | 15.11.2014                                                                                                    | 31.12.2017           |                  |
| ADB-PROGRAM                                                                                                   | AS1-EQ                                                                                                    | UIP-VEH-FURNIT                                                                                                    | 15.11.2014                                                                                                    | 31.12.2017           | *                |
| ADB-PROGRAM<br>ADB-PROGRAM                                                                                    |                                                                                                    |                                                                                                    |                                                                                                    | 24 40 0047           |                  |
| ADB-PROGRAM<br>ADB-PROGRAM<br>ADB-PROGRAM                                                                     | AS1-OP                                                                                                    | ER-OTHER-COSTS                                                                                                    | 15.11.2014                                                                                                    | 31.12.2017           | *                |

**Answer:** These errors message are generated when the required fields in the Reference tab have not been entered. Click on the Associate Expert Agreement checkbox. Although the field is intended to indicate an Associate Expert or Junior Professional Officer (JPO) agreement, the default value required by Umoja is to have the box checked. If the grant does not deal with an Associate Expert, enter "N/A" for both the First Name and Last Name fields. For the Framework Donor Agreement External Reference and Framework Donor Agreement Internal Reference fields, enter the appropriate reference numbers, otherwise, enter "N/A" if not applicable.

|                                                               | Grant R1-32CER-000025 CERF 2015 MEXICO      |                 |              |         |        |         |   |  |  |  |  |  |
|---------------------------------------------------------------|---------------------------------------------|-----------------|--------------|---------|--------|---------|---|--|--|--|--|--|
| Grant Type R1 Resource Mobilization Grant                     |                                             |                 |              |         |        |         |   |  |  |  |  |  |
| Sponsor 1111000105 PM OF MEXICO TO THE UNITED I               |                                             |                 |              |         |        |         |   |  |  |  |  |  |
| Deletion Indicator                                            |                                             |                 |              |         |        |         |   |  |  |  |  |  |
| General Data Reference Responsibilities Posting Budget Billin |                                             |                 |              |         |        |         |   |  |  |  |  |  |
|                                                               |                                             |                 |              |         |        |         |   |  |  |  |  |  |
| Reference                                                     |                                             |                 |              |         |        |         |   |  |  |  |  |  |
|                                                               | External Referen                            | ce O            | NU02871      |         |        |         |   |  |  |  |  |  |
|                                                               | CFDA Number                                 | A               | VC4          |         |        |         |   |  |  |  |  |  |
|                                                               |                                             |                 |              |         |        |         |   |  |  |  |  |  |
|                                                               | Grant Recipient D                           | )ata            |              |         |        |         |   |  |  |  |  |  |
|                                                               | Internal Reference                          | ce C            | ERF 2015 N   | MEXICO  |        |         |   |  |  |  |  |  |
|                                                               |                                             |                 |              |         |        |         |   |  |  |  |  |  |
|                                                               | Financing                                   |                 |              |         |        |         |   |  |  |  |  |  |
|                                                               | Funding Origin                              | C               | ERF 2015 N   | MEXICO  |        |         |   |  |  |  |  |  |
|                                                               |                                             |                 |              |         |        |         |   |  |  |  |  |  |
|                                                               | Donor Agreemen                              | t – Basic Infor | mation       |         |        |         |   |  |  |  |  |  |
|                                                               | Grant Value in US                           | 5 Dollar        |              |         | 250,00 | 0.00    | _ |  |  |  |  |  |
|                                                               | Framework Dono                              | r Agreement I   | External Ref | erence  | NV 11. | 06.2015 |   |  |  |  |  |  |
|                                                               | Framework Dono                              | r Agreement     | NV 11.       | 06.2015 |        |         |   |  |  |  |  |  |
| Associate Expert Agreement                                    |                                             |                 |              |         |        |         |   |  |  |  |  |  |
|                                                               | Associate Expert Agreement - First Name N/A |                 |              |         |        |         |   |  |  |  |  |  |
|                                                               | Associate Expert                            | Agreement -     | Last Name    |         | N/A    |         |   |  |  |  |  |  |
|                                                               | Date: Signing Do                            | nor Agreemer    | nt by Donor  |         | 11.06. | 2015    |   |  |  |  |  |  |
|                                                               |                                             |                 |              |         |        |         |   |  |  |  |  |  |

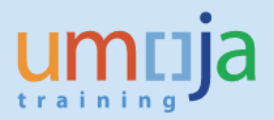

#### 4. How can I find all Grants for my entity?

Q & A

**Answer:** You can use the Master Data Index for Grant report. Use the following menu path to find the report under GM. While still on the menu (highlighted below), right click on your mouse to add the report to your Favorites.

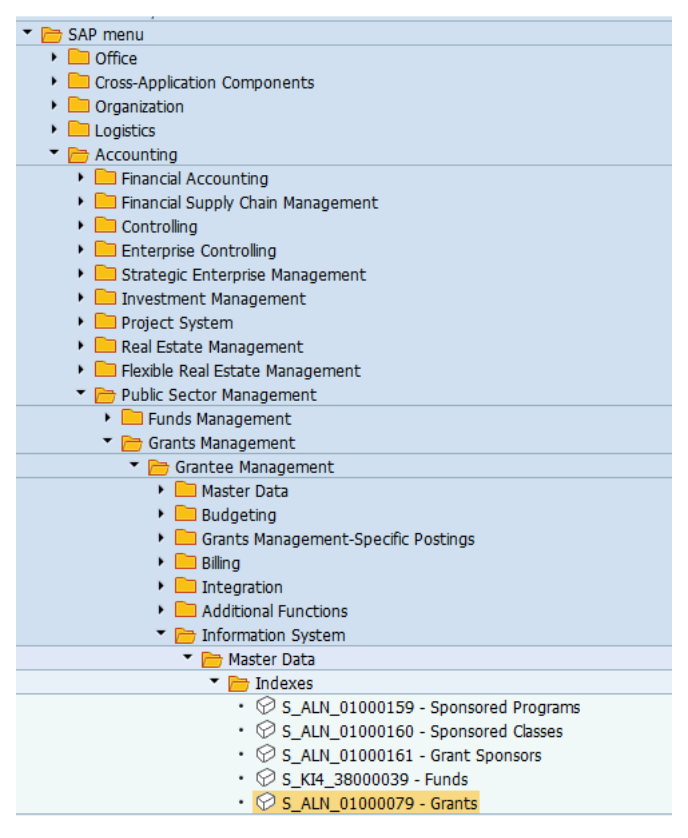

Click on Dynamic Selections.

Find the Fund Code field and double click on it to show it on the right. Enter the Funds that belong to your entity and click on Save.

🖻 Master Data Index for Grant

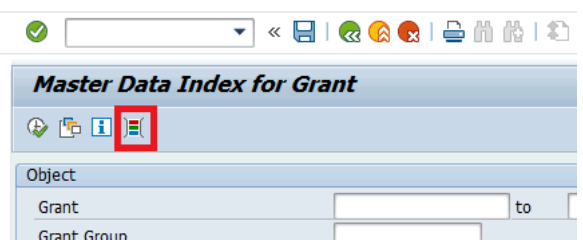

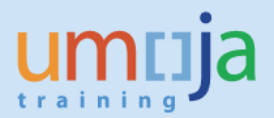

Master Data Index for Grant

| I 🗐 🔁 🗐                                                                                                    |                                            |           |
|----------------------------------------------------------------------------------------------------|--------------------------------------------|-----------|
| Object                                                                                                    |                                            |           |
| 🖙 Master Data Index for Grant                                                                                                    |                                            |           |
| FF Agr Int Refe     Sign FA by UNGrantee     Sign FA by UN     Fund Agmt Start Date                                                                                                    | Dynamic selections Grant Master Fund Code  | <u>\$</u> |
| Bubstantive Office     Fund Code     Droke Conditionality     Droke Conditionality |                                            |           |
| Amendments Exist                                                                                                    | · · · · · · · · · · · · · · · · · · ·      |           |
|                                                                                                    | Apply Selected Items 🔐 Delete Selected Obj | ects Sin  |

Once you are back on the main screen, click on Execute.

| ^ | Master Data Index for Grant               |                   |                     |          |                |            |               |           |             |             |     |           |                     |            |           |
|---|-------------------------------------------|-------------------|---------------------|----------|----------------|------------|---------------|-----------|-------------|-------------|-----|-----------|---------------------|------------|-----------|
| 9 | 9 🕄 🗟 🗟 1 🚔 🤤 👘 1 📓 4 🚱 🗑 🍬 🌆 1 🎟 🖽 🖏 1 🔳 |                   |                     |          |                |            |               |           |             |             |     |           |                     |            |           |
|   | Master Data Index for Grant               |                   |                     |          |                |            |               |           |             |             |     |           |                     |            |           |
| B | Grant                                     | Sponsor           | Sponsor description | Int Ref  | Funding Origin | From Date  | Valid to Date | GrantCurr | Grant Value | GT Value    | Gr. | Lifecycle | User status desc    | DateSignDA | DateSigUI |
|   | R1-32CER-000002                           | <u>1300001956</u> | SWISS AGENCY FOR    | 9560-CER | CERF 2015 S    | 02.03.2015 | 31.12.2016    | CHF       | 3,000,000.0 | 3,164,556.9 | R1  | Closing   | Operational Closing | 02.03.2015 | 02.03.20: |
|   | R1-32CER-000003                           | 1111000127        | PM OF THE REP. OF   | 9560-CER | CERF 2015 P    | 01.01.2015 | 31.12.2016    | USD       | 10,000.00   | 10,000.00   | R1  | Closing   | Operational Closing | 01.01.2015 | 01.01.20: |
|   | R1-32CER-000004                           | 1111000165        | PM OF TURKEY TO T   | 9560-CER | CERF 2015 T    | 01.01.2015 | 31.12.2016    | USD       | 450,000.00  | 450,000.00  | R1  | Closing   | Operational Closing | 01.01.2015 | 01.01.20: |
|   | R1-32CER-000006                           | 1111000022        | PM OF BRAZIL TO T   | 9560-CER | CERF 2014 B    | 13.02.2014 | 31.12.2016    | USD       | 480,000.00  | 480,000.00  | R1  | Closing   | Operational Closing | 06.02.2014 | 12.02.20: |

You will find all the fields of the Grant Master Data, so this report is an easy way to analyze your Grants (e.g. Sponsor for each Grant, responsible Substantive Office for each Grant list of Grants that need to be extended, etc).

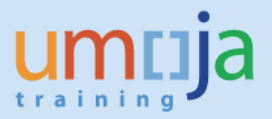

### 5. While saving a Grant, I got the following warning messages so I did not get to save my Grant. How can I resolve it?

| Crea                                                                                                    | te Grant Maste                                     | r - In                 | coming                                           |  |  |  |  |  |
|----------------------------------------------------------------------------------------------------|----------------------------------------------------|------------------------|--------------------------------------------------|--|--|--|--|--|
| 🗆 🞝 🕼 🦨                                                                                                    | Validate 🛄 Change                                  | Status                 | 🖉 Relationships                                  |  |  |  |  |  |
| Grant                                                                                                    | S1-32DDN-000004                                    |                        | Emergency Response - Test                        |  |  |  |  |  |
| Grant Type                                                                                                    | S1                                                 |                        | Simple Grant                                     |  |  |  |  |  |
| Sponsor                                                                                                    | 1111000029                                         |                        | PM OF CANADA TO THE UNITED                       |  |  |  |  |  |
| Copied from                                                                                                    |                                                    |                        | Deletion Indicator                               |  |  |  |  |  |
| Overhead Co                                                                                                    | ost Limits Overhei                                 | ad Cost                | Refund Report Tracking/Monito                    |  |  |  |  |  |
| IPSAS Condition                                                                                                    | nality                                             | 1 IPSAS Conditional    |                                                  |  |  |  |  |  |
| Treatment of I                                                                                                    | nterest                                            | 1 Return to Donor      |                                                  |  |  |  |  |  |
| Treatment of L                                                                                                    | Inspent Balance                                    | 1 Return to Donor      |                                                  |  |  |  |  |  |
| Posper Participier Evict       Cr Display logs       Image: Image: |                                                    |                        |                                                  |  |  |  |  |  |
| IDC rule an                                                                                                    | nd Overhead Cost record<br>not possible without gr | d rates e<br>ant valid | exist but no IDC relev Fund found<br>lity ranges |  |  |  |  |  |

**Answer:** The first warning message is displayed if you indicated that certain Sponsored Classes are IDC Relevant but the IDC Fund has not yet been defined. In the Dimensions tab, the 62xxx Fund must be entered in the Fund field and the IDC Recovery box should be checked. The second warning message can be ignored because there are no follow-on transactions that are affected by this warning message.

### 6. *I am trying to change the status of a Grant to Award/Operational but getting an error. How can I resolve it?*

**Answer:** You are getting the error message because the Sales Organization entered is not 1000. Change the value to 1000.

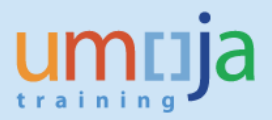

| Cont St.             |                                                             |
|----------------------|-------------------------------------------------------------|
| Cropt Turos          | Simple Crant                                                |
| Grant Type 51        |                                                             |
| Sponsor  1111        | PM OF AUSTRALIA TO THE UNITED NATIONS                       |
|                      | <ul> <li>Deletion Indicator</li> <li>Application</li> </ul> |
| General Data Re      | ference Responsibilities Posting Budget Billing Dimer       |
|                      |                                                             |
| Billing Rule         |                                                             |
| Billing Rule         | 20 20 Unconditional - Cash                                  |
| Letter of Credit     |                                                             |
|                      |                                                             |
| SD Order             |                                                             |
| Sales document       |                                                             |
|                      |                                                             |
| Sales Order          |                                                             |
| Sales Organization   | 0001 Sales Org. 001                                         |
| Distribution Channel | 06 Grants                                                   |
| Division             | 00 General Serv & Other                                     |
|                      |                                                             |
| Billing Data         |                                                             |
| Order                | 19000832                                                    |
| WBS Element          |                                                             |
| Total Billing Amou   | nt 500,000.00                                               |
|                      |                                                             |

### 7. I would like to change the status of a Grant to Award/Operational. It is showing the following error. How can I resolve it?

| Spor | isor           | 111100008                                                       | 12                                            | PM OF JAPAN TO THE UNITED NATIONS |                        |           |             |                      |         |         |       |
|------|----------------|-----------------------------------------------------------------|-----------------------------------------------|-----------------------------------|------------------------|-----------|-------------|----------------------|---------|---------|-------|
|      |                |                                                                 |                                               | 🔷 Del                             | letion Indicator       | - 22      | Application |                      | 🗸 Appro | oved by | UN    |
|      | С              | lessages That Occurre                                           | ed                                            |                                   |                        |           |             |                      | ×       | 0       | /erhe |
| Ba   | Type           | Message Text<br>VBAKKOM has been<br>Maintain Functional /       | processed succes<br>Area and Segment          | sfully<br>: value in              | Segment derivation tab | LTx<br>le | t           |                      |         |         |       |
|      |                | Error in VBAPKOM 0<br>Condition PR00 is no<br>Sales document wa | 00000<br>ot allowed as head<br>is not changed | er condit                         | tion                   | 0         |             |                      |         |         |       |
|      | ime<br>escript | ion                                                             | Japan 2014 contr                              | ibution t                         | o UNMAS- GICHD         | _         | જિલ્લ       | Technical Informatio | on 🗶    |         |       |
| Cu   | irrency        | and Conversion Fact                                             | ors                                           |                                   |                        |           |             |                      |         |         |       |
| Gi   | ant (          | Currency                                                        | USD                                           | United S                          | States Dollar          |           |             |                      |         |         |       |
| Gi   | ant 1          | Value                                                           | 26,622.82                                     |                                   |                        |           |             |                      |         |         |       |
| Ð    | chang          | je Rule                                                         | 1                                             | UN EXCH                           | HANGE RULE             |           |             |                      |         |         |       |
| Ex   | chan           | ge Rate                                                         |                                               |                                   |                        |           |             |                      |         |         |       |
| Ra   | tio<br>tio     | (from)<br>(to)                                                  | 0                                             |                                   |                        |           |             |                      |         |         |       |
| Gr   | ant Va         | alidity                                                         |                                               |                                   |                        |           |             |                      |         |         |       |
| Va   | alid fro       | m Date                                                          | 03.09.2014                                    |                                   |                        |           |             |                      |         |         |       |

**Answer:** Note that the Valid From Date in the General Data tab is 03.09.2014 which is prior to 2015. When we simulated the error we got the same error message and noted an indication that the system could not find Budget Period B13. During 2013-2014, the configuration of the Budget Period for Grants was not defaulted to M99. If you change the Valid From Date to 2015 or later, you should be able to change the status of the Grant

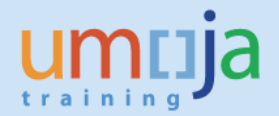

#### 8. I am trying to add donor reporting requirements under the Terms and Conditions tab. The rows entered disappear either upon adding reports or upon clicking on Save. How can I resolve it?

**Answer:** The disappearing of records is caused by incorrect procedure. The correct procedure is as follows:

- Position the cursor above the first row and then click on the Insert Row.
- Enter the Report Type and various dates.
- Click on Save.

#### 9. I need to release budget but cannot find the correct Funds Center and Funded Program while creating released budget document. The Project WBSE which is linked to the Grant has the correct Responsible Cost Center and the Budget Control WBSE is also correct. How can I resolve it?

**Answer:** The Sponsored Program's Budget Transfer tab does not contain this combination of Funds Center and Funded Program. It has to be updated accordingly. If you do not have the authority to change the Sponsored Program, request the accounting team to make the changes.

## **10.** Why was the access taken away from certain roles that used to allow changing of the Grant and Sponsored Program fields in the UN Assignments tab of the WBSE?

**Answer:** Initially, the following roles were permitted to change the Grant and Sponsored Program fields in the UN Assignments tab of the WBSE.

#### **Old Roles**

| Enterprise Role Name                                             | <ul> <li>Technical Role Name</li> </ul> | ✓ Transaction |
|------------------------------------------------------------------|-----------------------------------------|---------------|
| FINANCIAL_MANAGEMENT: BUDGET_OFFICE_USER                         | ZEFS:PP:PJ:PROJ_ASN                     | ZPJWBS        |
| FINANCIAL_MANAGEMENT: GRANTS_MANAGEMENT_ACCOUNT_APPROVER         | ZEFS:PP:PJ:PROJ_ASN                     | ZPJWBS        |
| FINANCIAL_MANAGEMENT: GRANTS_MANAGEMENT_ACCOUNT_CREATOR          | ZEFS:PP:PJ:PROJ_ASN                     | ZPJWBS        |
| FINANCIAL_MANAGEMENT: GRANTS_MANAGEMENT_ACCOUNT_USER             | ZEFS:PP:PJ:PROJ_ASN                     | ZPJWBS        |
| FINANCIAL_MANAGEMENT: GRANTS_MANAGEMENT_BUDGET_APPROVER_RELEASED | ZEFS:PP:PJ:PROJ_ASN                     | ZPJWBS        |
| FINANCIAL_MANAGEMENT: GRANTS_MANAGEMENT_BUDGET_USER_RELEASED     | ZEFS:PP:PJ:PROJ_ASN                     | ZPJWBS        |

#### The roles changed prior to Cluster 4 go-live as follows:

#### **New Roles**

| VIEW IDM ROLES                                                            |                                               |        |  |  |  |  |  |  |
|---------------------------------------------------------------------------|-----------------------------------------------|--------|--|--|--|--|--|--|
| ☐ USER-ROLE REPORT 🛛 😪 TCODE-ROLE REPORT 🛛 🗳 SEARCH USER                  |                                               |        |  |  |  |  |  |  |
| Note: Below list only shows the GLOBAL enterprise roles which have the sa | me tcodes as the derivation Enterprise roles. |        |  |  |  |  |  |  |
| Q 17 M M 7. 2. %. 00. 0. H I                                              |                                               |        |  |  |  |  |  |  |
| Enterprise Role Name Transaction                                          |                                               |        |  |  |  |  |  |  |
| FINANCIAL_MANAGEMENT: BUDGET_OFFICE_USER ZEFS:PP:PJ:PROJ_ASN ZPJWBS       |                                               |        |  |  |  |  |  |  |
| FINANCIAL_MANAGEMENT: GRANTS_MANAGEMENT_ACCOUNT_APPROVER                  | R ZEFS:PP:PJ:PROJ_ASN                         | ZPJWBS |  |  |  |  |  |  |

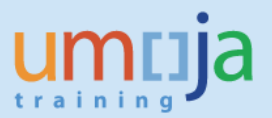

Prior to the change of roles, there were many cases where the Grant field was overwritten on an already released WBSE. There were still some open commitments against the WBSE linked with the old Grant, and this caused downstream issues when goods receipts and service entry sheets could not be posted, while new commitments had already been raised against the WBSE linked with the new Grant. Thus, restricting access only to the GM Accounts Approver was proposed. It was to ensure that, prior to making any adjustments on the Grant and Sponsored Program fields of the WBSE, there would be a thorough check to see that the WBSE did not have any pending transactions against it.

Note that the FM Budget Office User also has access to update the UN Assignments tab of the WBSE in case the Budget Control WBSE (Funded Program) information needs to be updated (it is not to update the Grant or Sponsored Program!).

### **11.** *I cannot process travel document. I am getting the following error. "Value Type 52 in Grant XX-XXXX-XXXXX is blocked for posting".*

**Answer:** The status of the Grant is Closing/Operational Closing, therefore no new pre-commitments or commitments are allowed against the Grant. Below is an example for Grant M1-32HBP-000008.

| Change Expens                                                   | se Report fo                                          | r 007657                                                  | 33 ( 56                                     | 754)                               |                                            |
|-----------------------------------------------------------------|-------------------------------------------------------|-----------------------------------------------------------|---------------------------------------------|------------------------------------|--------------------------------------------|
| Important Information                                           | General Data Enter                                    | 3<br>Expense Details                                      | 4<br>Review and S                           | Send Complete                      |                                            |
| Create Expense Report for Offi<br>Duty Station US00 New York    | icial Business Travel of<br>K Telephone E-mail        | Name Theophile P<br>ID VOILQUIN@UN.                       | ascal-Emile, Jac<br>ORG <mark>Contra</mark> | ques VOILQUIN<br>ct Type Temporary | Employee Group Inten<br>Master Cost Centre |
| Previous Step     Save Draft                                    |                                                       |                                                           |                                             |                                    |                                            |
| Ualue type 52 in grant M1-32HB<br>Error in document: TRAVL 0000 | P-000006 is blocked for po<br>05675400765733 P1ECLNT  | sting. – <u>Display Help</u><br>100 – <u>Display Help</u> | !                                           |                                    |                                            |
| Final Action<br>ⓒ Save Draft                                    | I only want to save my e                              | xpense report and se                                      | nd it later                                 |                                    |                                            |
| $\ensuremath{\mathbb{C}}$ Save and Send for Approval            | I certify that all expenses the rules and regulations | claimed in connection<br>governing official tra           | on with the above<br>vel.                   | e journey have take                | n place as authorized. I                   |
|                                                                 |                                                       |                                                           |                                             |                                    |                                            |
| Total Subsistence Allowance<br>Terminal Expense                 |                                                       |                                                           | 2,761.00                                    | USD                                |                                            |
|                                                                 |                                                       |                                                           |                                             |                                    |                                            |
| Total Reimbursable Travel Expe                                  | nses                                                  |                                                           | 2,963.00                                    | USD                                |                                            |
| Total Advance Paid Out                                          |                                                       |                                                           | 2,278.00                                    | USD                                |                                            |
| Amount Due or To be Recovered                                   | 4                                                     |                                                           | 685.00                                      | USD                                |                                            |

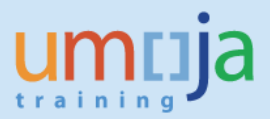

|                                        | Relationships    | Doject Mapper massuaget Overv                                                              | new               |                          |
|----------------------------------------|------------------|--------------------------------------------------------------------------------------------|-------------------|--------------------------|
| ant MI-3<br>ant Type MI<br>vonsor 1400 | 2HBP-000008      | PROCUREMENT PROCESS AND Main Implementation Grant GROUP OF SPONSORS     Deletion Indicator | PRACTICE HARMONI  | Oldo Operational Closing |
| General Data                           | referice Respons | Dillices Posting Budget                                                                    | Diming Dimensions | supported objects Venne  |
| Basic Data                             |                  |                                                                                            |                   |                          |
| Grant Type                             | <u>M1</u>        | Main Implementation Grant                                                                  |                   |                          |
| Company Code                           | 1000             | United Nations                                                                             |                   |                          |
| Sponsor                                | 140000030        | GROUP OF SPONSORS                                                                          |                   |                          |
| Authorization Group                    | 0008             | UNOG                                                                                       |                   |                          |
| Award Type                             | 002              | Donor Agreement                                                                            |                   |                          |
| Description                            |                  |                                                                                            |                   |                          |
| Name                                   | HBP-00009        |                                                                                            |                   |                          |
| Description                            | PROCUREMENT      | PROCESS AND PRACTICE HARMO                                                                 | NI                |                          |
|                                        |                  |                                                                                            |                   |                          |
| Currency and Conversio                 | n Factors        |                                                                                            |                   |                          |
| Grant Currency                         | USD              | United States Dollar                                                                       |                   |                          |
| Grant Value                            | 1.00             |                                                                                            |                   |                          |
| Grant Validity                         |                  |                                                                                            |                   |                          |
|                                        |                  |                                                                                            |                   |                          |

The Grant's status was set to Closing/Operational Closing in March 2016 because the Donor Agreement End Date was 01.03.2016.

| Display Grant Master M1-32                   | HBP-000008 - Incoming                                     |
|----------------------------------------------|-----------------------------------------------------------|
| 💷 🞝 🚺 🥒 🗋 🚪 Relationships 🛛 🕞 Object Ma      | apper 📆 Budget Overview                                   |
| General Data Reference Responsibilities      | Postng Budget Billing Dimensions Supported Objects Overhe |
| Reference                                    |                                                           |
| External Reference                           |                                                           |
| CFDA Number AVC4                             |                                                           |
| Grant Recipient Data                         |                                                           |
| Internal Reference HB16-HBP                  |                                                           |
| Financing                                    |                                                           |
| Funding Origin HB16                          |                                                           |
| Donor Agreement - Basic Information          |                                                           |
| Grant Value in US Dollar                     | 1.00                                                      |
| Framework Donor Agreement External Reference | Framework                                                 |
| Framework Donor Agreement Internal Reference | Framework                                                 |
| Associate Expert Agreement                   |                                                           |
| Associate Expert Agreement - First Name      | n.a.                                                      |
| Associate Expert Agreement - Last Name       | n.a.                                                      |
| Date: Signing Donor Agreement by Donor       | 31.12.2013                                                |
| Date: Signing Donor Agreement by UN          | 31.12.2013                                                |
| Date: Donor Agreement Start Date             | 31.12.2013                                                |
| Date: Donor Agreement End Date               | 01.03.2016                                                |
|                                              |                                                           |
|                                              |                                                           |
|                                              | 5457 D P1E (1)                                            |

When the status of the Grant changes to Closing/Operational Closing, GM Value Type 52 (Business Trip Commitments) as well as certain other GM Value Types are blocked for transaction.

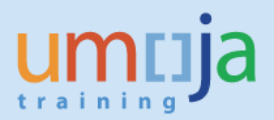

|                                                                                                    | • « 📄                                                                                                    |                |                                                                                                    |                                |                                                                                                    |                                                                                                    |                                                                        |             |        |  |
|----------------------------------------------------------------------------------------------------|----------------------------------------------------------------------------------------------------|----------------|----------------------------------------------------------------------------------------------------|--------------------------------|----------------------------------------------------------------------------------------------------|----------------------------------------------------------------------------------------------------|------------------------------------------------------------------------|-------------|--------|--|
|                                                                                                    | Dicalau Grant Mach                                                                                                    | M1-22          |                                                                                                    | 0 . 1                          | ncomina                                                                                                    |                                                                                                    |                                                                        |             |        |  |
| 9 D                                                                                                    | Display Grant Plaste                                                                                                    | 1 111-52       | пыр-00000a                                                                                                    | 9 - 11                         | Coming                                                                                                    |                                                                                                    |                                                                        |             |        |  |
|                                                                                                    | 🕞 🥒 🗋 🛃 Relationships                                                                                                    | Object N       | lapper 🚮 Budge                                                                                                    | et Ove                         | rview                                                                                                    |                                                                                                    |                                                                        |             |        |  |
| ant                                                                                                    | M1-32HBP-000008                                                                                                    |                | CUREMENT PROCE                                                                                                    | ESS AN                         | D PRACTICE HARMON                                                                                                    |                                                                                                    |                                                                        |             |        |  |
| ant Typ                                                                                                    | e M1                                                                                                    | Mai            | n Implementation (                                                                                                    | Grant                          |                                                                                                    |                                                                                                    |                                                                        |             |        |  |
| onsor                                                                                                    | 140000030                                                                                                    | GRO            | UP OF SPONSORS                                                                                                    |                                |                                                                                                    |                                                                                                    |                                                                        |             |        |  |
|                                                                                                    |                                                                                                    | 0              | Deletion Indicator                                                                                                    |                                | OAO Closing                                                                                                    | 0                                                                                                    |                                                                        | erational C | losina |  |
| Gaze                                                                                                    | Pata Pataranca Par                                                                                                    | manchiltier    | Porting D.                                                                                                    | daat                           |                                                                                                    | ne Cunnorted                                                                                                    | Objects                                                                | Vound       | ha     |  |
| Gene                                                                                                    | eral Data Reference Re                                                                                                    | sponsibilities | Posting Bu                                                                                                    | aget                           | r Billing y Dimensio                                                                                                    | ns Supported                                                                                                    | Objects                                                                | Oven        | ne     |  |
|                                                                                                    |                                                                                                    |                |                                                                                                    |                                |                                                                                                    |                                                                                                    |                                                                        |             |        |  |
|                                                                                                    |                                                                                                    |                |                                                                                                    |                                |                                                                                                    |                                                                                                    |                                                                        |             |        |  |
|                                                                                                    |                                                                                                    |                |                                                                                                    |                                |                                                                                                    |                                                                                                    |                                                                        |             |        |  |
| osting                                                                                                    | Control                                                                                                    |                |                                                                                                    |                                |                                                                                                    |                                                                                                    |                                                                        |             |        |  |
| Block                                                                                                    | Control<br>All Postings                                                                                                    |                |                                                                                                    |                                |                                                                                                    |                                                                                                    |                                                                        |             |        |  |
| Block                                                                                                    | Control<br>Al Postings<br>/ Pre-Award Postings                                                                                                    |                |                                                                                                    |                                |                                                                                                    |                                                                                                    |                                                                        |             |        |  |
| Block<br>Allow<br>Postir                                                                                                    | Control<br>: Al Postings<br>/ Pre-Award Postings<br>ing Control by Value Type                                                                                                    |                |                                                                                                    |                                |                                                                                                    |                                                                                                    |                                                                        |             |        |  |
| Posting<br>Block<br>Allow<br>Postir<br>GM Valu                                                                               | Control Control Pre-Award Postings Ing Control by Value Type Le Posting Activity                                                                                                    | Default St     | Statistical                                                                                                    | De                             | efault Posting Block I                                                                                                    | Block                                                                                                    | Allow                                                                  | v From      | A      |  |
| Posting<br>Block<br>Allow<br>Postir<br>GM Valu                                                                               | Control Control Value Type I Posting Activity Purchase Reguisitions                                                                                                    | Default St     | Statistical<br>Not Specified                                                                                                    | De                             | efault Posting Block I                                                                                                    | Block<br>Not specified                                                                                                    | Allow                                                                  | v From      | A      |  |
| Posting<br>Block<br>Allow<br>Postir<br>GM Valu<br>50                                                                         | Control All Postings Pre-Award Postings Ing Control by Value Type Je Posting Activity Purchase Regulsitions Purchase Orders                                                                                                    | Default St     | Statistical<br>Not Specified<br>Not Specified                                                                                                    | De<br>•                        | efault Posting Block L<br>I                                                                                                    | Block<br>Not specified<br>Not specified                                                                                                    | Allov                                                                  | v From      | A      |  |
| Posting<br>Block<br>Allow<br>Postir<br>GM Valu<br>50<br>51<br>52                                                             | Control Control Al Postings Pre-Award Postings page Control by Value Type ge Posting Activity Purchase Requisitions Purchase Orders Business Trip Committine                                                                                                    | Default St     | Statistical<br>Not Specified<br>Not Specified<br>Not Specified                                                                                                    | De<br>•                        | efault Posting Block I<br>I<br>I<br>I<br>I<br>I<br>I<br>I<br>I<br>I<br>I<br>I<br>I<br>I<br>I<br>I<br>I<br>I                                                                                                    | Block<br>Not specified<br>Not specified<br>Not specified                                                                                                    | Allow<br>•                                                             | v From      | A      |  |
| Posting<br>Block<br>Allow<br>Postin<br>GM Valu<br>50<br>51<br>52<br>52                                                       | Control AP Postings PPe-Avand Postings IPre-Avand Postings Ing Control by Value Type e Posting Activity Purchase Requisitions Purchase Orders Business Trip Commtme Labilities                                                                                                    | Default St     | Statistical<br>Not Specified<br>Not Specified<br>Not Specified                                                                                                    | De<br>*<br>*                   | efault Posting Block I<br>V<br>V                                                                                                    | Block<br>Not specified<br>Not specified<br>Not specified                                                                                                    | Allov                                                                  | v From      | A      |  |
| Posting<br>Block<br>Allow<br>Postir<br>GM Valu<br>50<br>51<br>52<br>54<br>55                                                 | Control Control AP Postings Pre-Award Postings ng Control by Value Type Posting Activity Purchase Requisitions Purchase Orders Business Trip Commitme Labilities Assets [SD/AR]                                                                                                    | Default St     | Statistical<br>Not Specified<br>Not Specified<br>Not Specified<br>Not Specified                                                                                                    | De<br>*<br>*                   | efault Posting Block I<br>V<br>V<br>                                                                                                    | Block<br>Not specified<br>Not specified<br>Not specified<br>Not specified                                                                                                    | Allov                                                                  | v From      | A      |  |
| Posting<br>Block<br>Allow<br>Postir<br>GM Valu<br>50<br>51<br>52<br>54<br>55<br>55<br>57                                     | Control Control Al Postings Pre-Award Postings ing Control by Value Type Per. Posting Activity Purchase Regulations Purchase Orders Business Trip Commitme Labilities Assets [SD/AR] Payments                                                                                                    | Default St     | Statistical<br>Not Specified<br>Not Specified<br>Not Specified<br>Not Specified<br>Not Specified                                                                                      | De<br>•<br>•<br>•              | efault Posting Block I<br>9<br>9<br>1<br>1<br>1<br>1                                                                                                    | Block<br>Not specified<br>Not specified<br>Not specified<br>Not specified<br>Not specified                                                                                      | Allow<br>•<br>•<br>•                                                   | v From      | A      |  |
| Posting<br>Block<br>Allow<br>Postir<br>GM Valu<br>50<br>51<br>52<br>54<br>55<br>55<br>57<br>50                               | Control Al Postings Pre-Award Postings Pre-Award Posting Control by Value Type ae a Posting Activity Purchase Regulations Purchase Orders Business Trip Commitme Labilities Assets [SD/AR] Payments Parked Documents                                                                                                    | Default St     | Statistical<br>Not Specified<br>Not Specified<br>Not Specified<br>Not Specified<br>Not Specified<br>Not Specified                                                                     | - De<br>                       | efault Posting Block I<br>9<br>9<br>1<br>1<br>1<br>1<br>1<br>1<br>1<br>1<br>1<br>1<br>1<br>1<br>1                                                                                                    | Block<br>Not specified<br>Not specified<br>Not specified<br>Not specified<br>Not specified                                                                                      | Allow                                                                  | v From      | A      |  |
| Posting<br>Block<br>Allow<br>Postir<br>GM Valu<br>50<br>51<br>52<br>54<br>55<br>57<br>50<br>51                               | Control Control AP Postings Pre-Avail Postings Ing Control by Value Type e Posting Activity Purchase Requisitions Purchase Orders Business Trip Commitme Labilities Assets [SD/AR] Payments Parked Documents Down Payments                                                                                                    | Default St     | Statistical<br>Not Specified<br>Not Specified<br>Not Specified<br>Not Specified<br>Not Specified<br>Not Specified<br>Not Specified                                                    | De<br>*<br>*<br>*<br>*         | efault Posting Block I                                                                                                    | Block<br>Not specified<br>Not specified<br>Not specified<br>Not specified<br>Not specified<br>Not specified<br>Not specified                                                    | Allow                                                                  | v From      | A      |  |
| Posting<br>Block<br>Allow<br>Postii<br>GM Valu<br>50<br>51<br>52<br>54<br>55<br>57<br>50<br>51<br>54                         | Control Control AP Postings IPIe-Award Postings Ing Control by Value Type Posting Activity Purchase Requisitions Purchase Orders Business Trip Commitme Labilities Assets [SD/AR] Payments Parked Documents Down Payments Funds Transfers                                                                                                    | Default St     | Statistical<br>Not Specified<br>Not Specified<br>Not Specified<br>Not Specified<br>Not Specified<br>Not Specified<br>Not Specified                                                    | De<br>*<br>*<br>*<br>*<br>*    | efault Posting Block I<br>V<br>V<br><br><br><br>V<br>V<br>V<br>V                                                                                                    | Block<br>Not specified<br>Not specified<br>Not specified<br>Not specified<br>Not specified<br>Not specified<br>Not specified                                                    | Allow<br>V<br>V<br>V<br>V<br>V<br>V<br>V<br>V<br>V<br>V<br>V<br>V<br>V | v From      | A      |  |
| Posting<br>Block<br>Allow<br>Postin<br>50<br>51<br>52<br>54<br>55<br>57<br>50<br>51<br>54<br>55<br>55                        | Control Control Al Postings Pre-Award Postings pre-Award Postings and posting Activity Purchase Reguistions Purchase Orders Business Trp Commitme Labilities Assets [SD/AR] Payments Parked Documents Down Payments Funds Commitment Funds Transfers Funds Commitment Funds Transfers Funds Commitment Funds Transfers Funds Commitment Funds Transfers Funds Commitment Funds Transfers Funds Commitment Funds Transfers Funds Commitment Funds Transfers Funds Commitment Funds Transfers Funds Commitment Funds Transfers Funds Commitment Funds Transfers Funds Commitment Funds Transfers Funds Commitment Funds Transfers Funds Commitment Funds Transfers Funds Commitment Funds Transfers Funds Transfers Funds Commitment Funds Transfers Funds Commitment Funds Transfers Funds Commitment Funds Transfers Funds Commitment Funds Transfers Funds Commitment Funds Transfers Funds Commitment Funds Transfers Funds Commitment Funds Transfers Funds Commitment Funds Transfers Funds Commitment Funds Transfers Funds Transfers     | Default St     | Statistical<br>Not Specified<br>Not Specified<br>Not Specified<br>Not Specified<br>Not Specified<br>Not Specified<br>Not Specified<br>Not Specified                                   | - De<br>                       | efault Posting Block I<br>9<br>9<br>                                                                                                    | Block<br>Not specified<br>Not specified<br>Not specified<br>Not specified<br>Not specified<br>Not specified<br>Not specified<br>Not specified                                   | Allow<br>V<br>V<br>V<br>V<br>V<br>V<br>V<br>V<br>V<br>V<br>V<br>V<br>V | v From      | A      |  |
| Posting<br>Block<br>Allow<br>Posti<br>50<br>51<br>52<br>54<br>55<br>57<br>50<br>51<br>55<br>56<br>51<br>55<br>56<br>55<br>56 | Control Control Al Pootings Pre-Award Postings pre-Award Posting pre-Award Posting p | Default St     | Statistical<br>Not Specified<br>Not Specified<br>Not Specified<br>Not Specified<br>Not Specified<br>Not Specified<br>Not Specified<br>Not Specified<br>Not Specified                  |                                | efault Posting Block I<br>V<br>V<br><br><br><br>V<br>V<br><br>V<br><br> | Block<br>Not specified<br>Not specified<br>Not specified<br>Not specified<br>Not specified<br>Not specified<br>Not specified<br>Not specified<br>Not specified<br>Not specified | Allov<br>-<br>-<br>-<br>-<br>-<br>-<br>-<br>-<br>-<br>-<br>-<br>-<br>- | v From      |        |  |
| Posting<br>Block<br>Allow<br>Posti<br>GM Valu<br>50<br>51<br>52<br>54<br>55<br>57<br>50<br>51<br>54<br>55<br>56<br>56<br>80  | Control Control AP Postings Pre-Avard Postings ng Control by Value Type e Posting Activity Purchase Requisitions Purchase Orders Business Trip Commitme Labilities Assets [SD/AR] Payments Parked Documents Down Payments Funds Transfers Funds Commitment Transfer Postings Funds Block                                                                                                    | Default St     | Statistical<br>Not Specified<br>Not Specified<br>Not Specified<br>Not Specified<br>Not Specified<br>Not Specified<br>Not Specified<br>Not Specified<br>Not Specified<br>Not Specified | De<br>* *<br>* *<br>* *<br>* * | efault Posting Block I                                                                                                    | Block<br>Not specified<br>Not specified<br>Not specified<br>Not specified<br>Not specified<br>Not specified<br>Not specified<br>Not specified<br>Not specified<br>Not specified | Allov<br>-<br>-<br>-<br>-<br>-<br>-<br>-<br>-<br>-<br>-<br>-<br>-<br>- | v From      |        |  |

#### **GM BILLING QUESTIONS**

#### 12. What are the common errors in billing?

Answer: The following are the most common problems related to the billing process:

- Accounting Entry has not been generated
- The misalignment of dates on Grant (valid from date), SO (billing Date) and Billing Plan (Billing Date)
- Account Assignment is incorrect
- Master Data on the Grant were changed, e.g. in Supporting document the Actuals for this grant are unchecked
- Master Data Sponsored Program is not set up correctly, e.g. Valid Allowed Budget and Posting Objects checked but there is no objects on the Allowed Budget and Posting Tab on the Sponsored Program
- "posting date/period XX.XX.XX is earlier than current system date...." error cannot do billing:

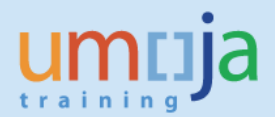

| ✓ < =                                                                                        |        |                                                                                                    | A A I 🛜 🗖 I 💿 🛄                                                                                                    |                         |
|----------------------------------------------------------------------------------------------|--------|----------------------------------------------------------------------------------------------------|----------------------------------------------------------------------------------------------------|-------------------------|
| Milestone and Periodic Billin                                                                | g of G | Grants                                                                                                    |                                                                                                    |                         |
| 📀 🛠 Technical Information 🔳                                                                  |        |                                                                                                    |                                                                                                    |                         |
| rors of GM Billing Plan Nu.<br>Milestone and Periodic Billing of G 4<br>• Billing document 4 |        | Grant       Billing document       Billing document       Billing document       Billing document       Billing document | Posting date/period 07.12.2015/012 is earlier than existing dat.         Posting date/period 07.12.2015/012 is earlier than existing dat.         Grant R1-32TXB-000142: Invoice 5200002933 has been creat         Grant R1-32TXB-000142: Invoice 5200002933 has been creat | 2<br>LTxt<br>• ©<br>• • |

The sequence of dates (please see below) on Grant (valid from date), SO (billing Date) and Billing Plan (Billing Date) is not respected when the billing plan was executed or saved for the first time (i.e. Grant was billed first time). If the user changes dates or assignments and try to re-bill, he/she might have this error. In this case, it is recommended to create new grant with new billing. To avoid billing errors it is important to check the pre-requisites on dates before executing the billing plan:

- Billing Amount
- Currency on the Grant
- Account Assignment (on the IO and Grant)
- Billing Rule > IPSAS terms check
- Internal Order for Revenue is created and linked to the Grant on Billing Tab
- Dates on the Grant (to know what date to put as a billing date on the
- header of the Sales Order)
  Validate if Exchange Rate is correct on SO (applicable only for billing R1 Grants)

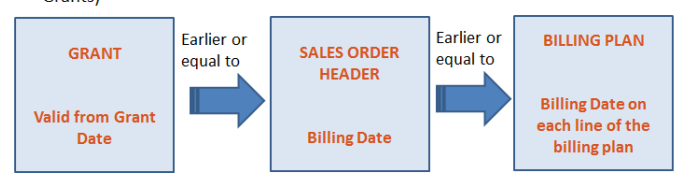

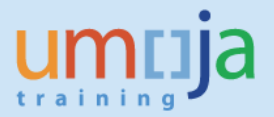

#### **13.** The billing I processed in GM\_MLST did not generate an accounting entry. What could be wrong?

|      |        | Invoice      | 5200007951             | (F2) Display: (  | )ve       | erview of Billing It     | ems       |
|------|--------|--------------|------------------------|------------------|-----------|--------------------------|-----------|
| ľ    | i 🔊    | Accounting   | iiii Billing documents | 9                |           |                          |           |
|      |        |              | ▼ 5200007951           | Net Value        |           | 180,000.00 EUR           |           |
| Pa   | ver    |              | 1111000062             | PM OF GERMANY TO | тн        | E UNITED NATIONS / 871 U | l         |
| Bill | ng Dat | e            | 01.04.2016             |                  |           | S.                       | 21        |
| 民    | Item   | Description  | n                      | Billed Quantity  | SU        | Net value                | Material  |
|      | 10     | GRANT MA     | TERIAL - CASH          | 1                | <u>EA</u> | 180,000.00               | 200000002 |
|      |        |              |                        |                  |           |                          |           |
|      |        |              |                        |                  |           |                          |           |
|      |        |              |                        |                  |           |                          |           |
|      |        |              |                        |                  |           |                          |           |
|      |        |              |                        |                  |           |                          |           |
|      |        |              |                        |                  |           |                          |           |
|      |        |              |                        |                  |           |                          |           |
|      |        |              |                        |                  |           |                          |           |
|      |        |              |                        |                  |           |                          |           |
|      |        |              |                        |                  |           |                          |           |
|      |        |              |                        |                  |           |                          |           |
|      |        |              |                        |                  |           |                          |           |
|      |        |              |                        |                  |           |                          |           |
|      |        |              |                        |                  |           |                          |           |
|      |        |              |                        |                  |           |                          |           |
|      |        |              |                        |                  |           |                          |           |
|      |        |              |                        |                  |           |                          |           |
|      |        |              |                        |                  |           |                          |           |
|      |        |              |                        |                  |           |                          |           |
|      |        |              |                        |                  |           |                          |           |
|      |        |              |                        |                  |           |                          |           |
|      |        |              |                        |                  |           |                          |           |
|      |        |              |                        |                  |           |                          |           |
|      |        |              |                        | < > <            |           |                          |           |
| E    |        | NR ()        |                        |                  |           |                          |           |
|      | The a  | ccounting do | cument has not yet b   | een created      |           |                          | 54        |

**Answer:** Review the date of your billing plan. The billing plan cannot be earlier than your sales order date which in turn, cannot be earlier than the grant "valid from date". Since you have already processed billing, the best way to correct this is to change the billing date in the sales order to a date that is the same or later than the sales order date. To do this, double click the sales order from the grant master data and click Change from the main SAP menu. Click the <u>header icon</u> (far right icon) and find the billing date in the Billing tab. Change the date and SAVE.

Also, check the start date of your internal order. It should not be earlier than the valid from grant date.

## 14. It is convenient to process a grant billing manually using FV70 rather than going through the billing in the GM Master Dat Answer: Why do I need to do the latter?

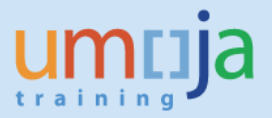

**Answer:** The billing you process manually through FV70 will not be reflected in the grant. A billing processed in GM is linked to the sales order and will be shown in the document flow in the sales order hence, it is important to process it in the grant.

### **15.** While processing a grant billing, I got the error "....program and class were not derived..."

| Milestone and Periodic Billing of Grants                                |         |                                                                             |                                                                                                    |  |  |  |
|-------------------------------------------------------------------------|---------|-----------------------------------------------------------------------------|----------------------------------------------------------------------------------------------------|--|--|--|
| ④ 😯 🛠 Technical Information 🚺                                           |         |                                                                             |                                                                                                    |  |  |  |
| Errors of GM Billing Plan           Milestone and Periodic Billing of G | Nu<br>3 | I State                                                                     | .   ≥ , 🧏 ,   ⊖ @ ,   ► ,           0   0   1   1     1                                                                                                    |  |  |  |
| • 💭 Billing document                                                    | 3       | Biling document     Biling document     Biling document     Biling document | Document 5200001540 saved (no accounting document gene<br>For grant S1-32DDN-000082, program and class were not deri<br>Grant S1-32DDN-000082: Invoice 5200001540 has been creat |  |  |  |
|                                                                         |         |                                                                             |                                                                                                    |  |  |  |

**Answer:** Check that the sponsored class was included in the Dimensions. This error should be rare and could happen when something went wrong with the sponsored classes. Check if sponsored class AR-VC-Cash (or appropriate income sponsored class) was not included or inadvertently deleted. Add the appropriate sponsored classes again.

## 16. I am processing the grant and need to bill 25,000,000,000.00 Colombian Pesos (COP). The system gives me an error indicating that amount is too big for processing.

| Change Grant Master R1-32CLA-0000.                                  | 26 - Incoming                                        |
|---------------------------------------------------------------------|------------------------------------------------------|
| 💷 🞝 🕼 🍄 🗅 🖆 Validate 🛛 🖳 Change Status 🛛 🦉 Relation                 | nships 🕒 Object Mapper 📆 Budget Overview             |
| Grant R1-32CLA-000026 test COP<br>Grant Type R1 Resource Mobilizati | on Grant                                             |
| Sponsor 1400000030 GROUP OF SPONSO                                  | DRS                                                  |
| Deletion Indica                                                     | tor 🖉 Application 🗸 Approved by UN                   |
| General Data Reference Responsibilities Posting                     | Budget Billing Dimensions Supported Objects Overhe   |
| Billing Rule                                                        |                                                      |
| Billing Rule 20 20 Unconditional - Cash                             | C Messages That Occurred                             |
|                                                                     | Type Message Text                                    |
| SD Order                                                            | External currency amount too big - unable to convert |
| Sales document                                                      | VBAKKOM has been processed successfully              |
|                                                                     | VBAPKOM has been processed successfully              |
| Sales Order                                                         | KONVKOM has been processed successfully              |
| Sales Organization 1000 United Nations                              | The sales document is not yet complete: Edit data    |
| Distribution Channel 06 Grants                                      | Sales document was not changed                       |
| Division 00 General Serv & Other                                    |                                                      |
|                                                                     |                                                      |
| ·                                                                   |                                                      |

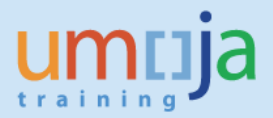

| General Data Reference Responsibilities Posting Budget Billing Dimensions Supporte |
|------------------------------------------------------------------------------------|
| Dillas Dula                                                                        |
| Binrig Kule                                                                        |
| Billing Rule 20 20 Unconditional - Cash 💌                                          |
|                                                                                    |
| SD Order                                                                           |
| Sales document                                                                     |
| Sales Order                                                                        |
| Sales Org: 🕞 Information 🛛 🔀 les Area                                              |
| Distributio                                                                        |
| Division                                                                           |
| not be created                                                                     |
|                                                                                    |
| Billing Data                                                                       |
| Order                                                                              |
| WBS Elen                                                                           |
| Total Birring Amount 9,000,000,000.00                                              |
| Province & Data Data                                                               |
| Payment Due Date                                                                   |
|                                                                                    |

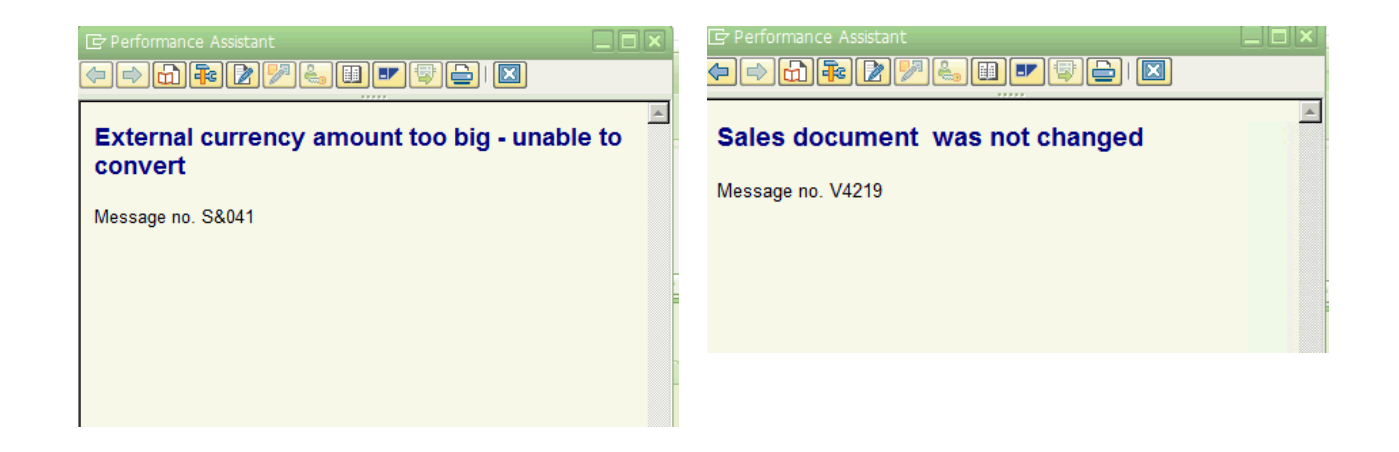

**Answer:** The system can accommodate only up to 999,999,999.99 in amount. The solution is either to break up the larger amount by creating many grants or to perform manual billing using t-code FV70.

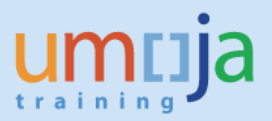

#### **GM BUDGET QUESTIONS**

#### 17. What are the common mistakes in GM Budgeting?

Answer: There are several common mistakes during the GM budgeting. They are as follows:

- Budget is done on a wrong combination of Coding Block
- There is no released budget available
- There is no Object Mapper built
- The same value is reported in FM and GM in different Fiscal Years in budgetary reports as Posting Date on the GM line, Grantee FY and Distribution Key on the FM lines were not align.
- Budget exceeded by XXXX error: Accounting Assignment of the Expenditures is different than the Budget Address/ Budget Availability Address.
- Budget document is not populating correct FA, FC or FP Sponsored Program is not updated
- Budget document is not populating lines Grant is not in status "Award" or Object Mapper is not build or Grant is expired or Project is expired or Grant does not allow budgeting at this stage (check status of the grant) or project is not in the status that allows budgeting.

### **18.** The posting had a budget exceeding error although there is a budget on this Fund Center.

**Answer:** Grant always needs a cost collector for postings. However, this cost collector can be either IO or WBSE. Cost Centers are not used with Grants. If the user input Cost Center in the transactions (e.g. during the creation of the JV) together with another cost collector, the derivation rules are not working properly. On the other hands, the budget might not be released on a correct combination of the budget control objects. For example the Fund Center used for budgeting is different than the Fund Center that corresponds to the Responsibility Center on the WBSE used in the transaction.

## **19.** *I am creating grant budget and a lot of lines appeared on the unreleased and released document which have the Structural Sponsored Programs. Why do they appear on the documents if we do not do budgeting on them?*

**Answer:** The lines on the budget document are defaulting based on the setting of the Grant Master Data on the "Support Objects" tab. If the Budgeting Allowed box is checked for the combination of Fund, Sponsored Program and Sponsored Class, this combination is available for budgeting.

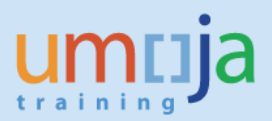

| 📃 🛛 Display       | y Grant Master M1-3         | 32DDN-000024 -                         | Incoming         |                   |           |         |
|-------------------|-----------------------------|----------------------------------------|------------------|-------------------|-----------|---------|
| 🗆 🞝 🕞 🖉 🗅         | ) 🖉 Relationships 🛛 🕞 Objec | t Mapper 🛛 📆 Budget O                  | verview          |                   |           |         |
| Grant             | M1-32DDN-000024             | Protection of Civilians in Ar          | rmed Conflic     |                   |           |         |
| Grant Type        | 41                          | Main Implementation Gran               | t                |                   |           |         |
| Sponsor 1         | 140000030                   | GROUP OF SPONSORS                      |                  |                   |           |         |
|                   |                             | <ul> <li>Deletion Indicator</li> </ul> |                  |                   |           | tional  |
| Canaral Data      | Reference Responsibilitie   | Decting Rudget                         | t Dilling Dim    | Supporter         | d Objects | Overba  |
| ochiciar baca     | Reference Responsibilitie   | is resulty budget                      |                  |                   |           | ovenies |
| Objects Supported | l .                         |                                        |                  |                   |           |         |
| Fund              | Sponsored Program           | Sponsored Class                        | Planning Allowed | Budgeting Allowed | Actuals . |         |
| 32DDN             | ADB-PROGRAM                 | AM1-ACCRUAL                            | $\checkmark$     |                   | <b></b>   |         |
| 32DDN             | ADB-PROGRAM                 | AM1-ALLOC-TO-UN-IDC                    | $\checkmark$     |                   | •         |         |
| 32DDN             | ADB-PROGRAM                 | AM1-ALLOCATION-TO                      | $\checkmark$     |                   |           |         |
| 32DDN             | ADB-PROGRAM                 | AM1-CASH JOURNAL                       | $\checkmark$     |                   |           |         |
| 32DDN             | ADB-PROGRAM                 | AM1-CLEARING                           | $\checkmark$     |                   |           |         |
| 32DDN             | ADB-PROGRAM                 | AM1-CONTRACT-SERV                      |                  |                   |           |         |
| 32DDN             | ADB-PROGRAM                 | AM1-CONVERSION                         | $\checkmark$     |                   |           |         |
| 32DDN             | ADB-PROGRAM                 | AM1-DEFERRED-REVE                      | $\checkmark$     |                   |           |         |
| 32DDN             | ADB-PROGRAM                 | AM1-DEFFERED-CHAR                      | $\checkmark$     |                   |           |         |
|                   |                             |                                        |                  |                   |           |         |

Grant Account User/Creator (if the Grant is in any of the pre-award statuses) or Grant Account Approver (if the Grant is in Award/Operational and other post award statuses) can uncheck the boxes for invalid combinations and ensure that all the appropriate boxes are checked.

### **20.** We have the budget on a Grant but we get a budget exceeding error in posting transactions. Why do we have this error?

**Answer:** It is important to understand the concept of the <u>budget control object</u> in Grants Management and Funds Management. The users often confuse budget control objects with the WBSE or IO.

In Funds Management for Trust Fund the following are the budget control objects: Commitment Item FT30\_CLASS\_100 Fund Funded Program Functional Area Budget Period (always M99)

In Grants Management it depends on which of the five level of budget control are set up on the Grant (AVC1, AVC2, AVC3, AVC4, AVC5). Each level has the defined set of the budget control objects. For example, AVC4 has the following budget control objects: Fund Grant Sponsored Program Sponsored Class Grant Budget Validity (i.e. timeslice)

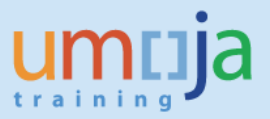

The combination of GM and FM budget control object defined the budget availability address for this Grant.

In the example below the budget for Grant M1-32CIB-000002 is done for two Funded Programs: IO-11000512 and SB-000060. Those Funded Programs were created for two different cost objects: Internal Order 11000512 and project SB-000060. In the screen shot below, there is a released budget balance of 12.3ml on the SB-000060 issues under Grant M1-32CIB-000002 and there is a budget on 12.3 ml on issued against the same grant for FP related to IO=11000512 (M1-32CIB-000002 has AVC4 level).

| Overall Values of Control Objects                                                                                                   | Consumable    | Consumed Amt | Available Amt |  |
|----------------------------------------------------------------------------------------------------|---------------|--------------|---------------|--|
| Several Grant Values>                                                                                                    | 28,168,455.25 | 9,997,625.99 | 18,170,829.26 |  |
| M1-32CIB-000001                                                                                                    | 0.00          | 0.00         | 0.00          |  |
| M1-32CIB-000002                                                                                                    | 28,168,455.25 | 9,997,625.99 | 18,170,829.26 |  |
| IO-11000512                                                                                                    | 12,349,600.00 | 0.00         | 12,349,600.00 |  |
| • 🜌 2016                                                                                                    | 12,349,600.00 | 0.00         | 12,349,600.00 |  |
| ▼ <sup>™</sup> <sup>™</sup> <sup>™</sup> <sup>™</sup> <sup>™</sup> <sup>™</sup> <sup>™</sup> <sup>™</sup> <sup>™</sup> <sup>™</sup> | 15,818,855.25 | 9,997,625.99 | 5,821,229.26  |  |
| • 🌌 2013                                                                                                    | 96,019.49     | 84,973.00    | 11,046.49     |  |
| • 🜌 2014                                                                                                    | 2,283,925.61  | 11,047.19    | 2,272,878.42  |  |
| • 🜌 2015                                                                                                    | 13,438,910.15 | 9,693,546.08 | 3,745,364.07  |  |
| • 🜌 2016                                                                                                    | 0.00          | 208.059.72   | 208,059.72-   |  |

### **21.** *I am trying to update the sponsored program and got the following error while entering the funded program.*

| none | orod Dr   | UNSOA-S             | NU-00004           |                       |               |
|------|-----------|---------------------|--------------------|-----------------------|---------------|
| pons | orea Pro  | ogram UNSOA-S       | AU-00004           |                       |               |
|      |           |                     |                    |                       |               |
| 1    |           | V = 1 + =           | C                  |                       | 4.4%          |
| / E  | Basic Dat | a Budget Tran       | ster Allowed Budg  | et and Postings Respo | nsibility Lon |
|      |           |                     |                    |                       |               |
| Bu   | daet Tr   | ansfer Objects      |                    |                       |               |
|      |           |                     |                    |                       |               |
| FI   | M Area    | Funds Center        | Functional Area    | Funded Program        | Default       |
| 10   | 000       | 10101               | 11BD0002           | IO-11000402           |               |
| 2.0  |           | Incore Disabase man |                    |                       |               |
| 200  | ocument   | ines: Display mes   | sages              |                       |               |
|      |           |                     |                    |                       |               |
| Typ  | Tte Me    | asage text          |                    |                       |               |
| ~1P  |           | obuge sens          |                    |                       |               |
| ĭ    | 000 5     | unded Program T     | 0-11000402 does no | t exist in FM area 10 | 00            |
| ~    | 000 10    | inded reogram a     | 0 11000402 docb no | o carbo in in arca io | ~~            |

**Answer**: The system runs the batch program to create a funded program every 10 minutes. You just have to wait a little bit and your entry should be saved.

## **22.** I am processing an unreleased budget and noted that after clicking Propose IDC, the figures created by the system in Net amount is same as Total. How can I rectify this error?

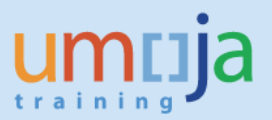

| Document Nur<br>Header Add                            | nber<br>litional Information                    |                                         |                                         |                      |                                  | Ch           | eck OK                     |                                             |                                                |                         |                                                          |
|-------------------------------------------------------|-------------------------------------------------|-----------------------------------------|-----------------------------------------|----------------------|----------------------------------|--------------|----------------------------|---------------------------------------------|------------------------------------------------|-------------------------|----------------------------------------------------------|
| Process                                               | Enter                                           | -                                       | Currency                                | USD                  | 1                                | Docume       | ent Stat                   | us Held                                     | •                                              |                         |                                                          |
| Grant                                                 | S1-32SAU-00                                     | 00022                                   | Document Date                           | 02.02                | .2014                            | Reversa      | Status                     | Normal                                      | -                                              |                         |                                                          |
| GM Doc Type                                           | EU                                              |                                         | Budget Version                          | 0                    |                                  | Budget       | Status                     | Unrelea                                     | ised 💌                                         |                         |                                                          |
| Header Description                                    |                                                 |                                         |                                         |                      |                                  | Reason       | Code                       |                                             |                                                |                         |                                                          |
| () A 7 H                                              | 限 <b>旺,</b> G                                   | ear Amounts                             | ropose IDC                              |                      |                                  |              |                            |                                             |                                                |                         |                                                          |
| Line Fund Sp                                          | onsored Program                                 | Sponsored Cas                           | Valid fr                                | om Date              | Valid to D                       | Date St      | atus 21                    | let Amount                                  | 2 Total Awar                                   | ded                     |                                                          |
| Class Tune F Fune                                     |                                                 |                                         |                                         |                      |                                  |              |                            |                                             |                                                |                         | 2 Total Amou                                             |
| class type E Expe                                     | nses                                            |                                         |                                         |                      |                                  |              | 50                         | 00,000.00                                   | 500,000.                                       | 00                      | 500,000.0                                                |
| 000010 32SAU UN                                       | SOA-SAU-00004                                   | AS1-CONTRAC                             | -SERVICE 01.02.2                        | 2014                 | 31.12.20                         | 15 O         | 50<br>00 2                 | 00,000.00                                   | <b>500,000.</b><br>200,000.                    | 00                      | 200,000.0                                                |
| 000010 32SAU UN<br>000020 32SAU UN                    | SOA-SAU-00004<br>SOA-SAU-00004                  | AS1-CONTRAC<br>AS1-TRAVEL               | -SERVICE 01.02.2                        | 2014                 | 31.12.20<br>31.12.20             | 15 O         | 00 2<br>00 3               | 00,000.00                                   | 500,000.<br>200,000.<br>300,000.               | 00<br>.00<br>.00        | 500,000.0<br>200,000.0<br>300,000.0                      |
| 000010 32SAU UN<br>000020 32SAU UN<br>000030 32SAU UN | SOA-SAU-00004<br>SOA-SAU-00004<br>SOA-SAU-00004 | AS1-CONTRAC<br>AS1-TRAVEL<br>PSC-EXP-UN | T-SERVICE 01.02.2<br>01.02.2<br>01.02.2 | 2014<br>2014<br>2014 | 31.12.20<br>31.12.20<br>31.12.20 | 15 O<br>15 O | 50<br>00 2<br>00 3<br>00 1 | 00,000.00<br>00,000.00<br>00,000.00<br>0.00 | <b>500,000</b> .<br>200,000.<br>300,000.<br>0. | 00<br>.00<br>.00<br>.00 | Fotal Amou<br>500,000.0<br>200,000.0<br>300,000.0<br>0.0 |

**Answer:** Check the grant master data to see if you have identified the sponsored classes that are subject to IDC in the Dimensions tab. Once you have placed check marks on those boxes, the system will automatically create those sponsored classes in the Overhead Costs tab where you need to enter the IDC rates. Ensure that the rates are entered in the appropriate sponsored program and sponsored class in this tab (Overhead Cost).

### **23.** *I was trying to transfer budget from M grant to P grant and got the following error.*

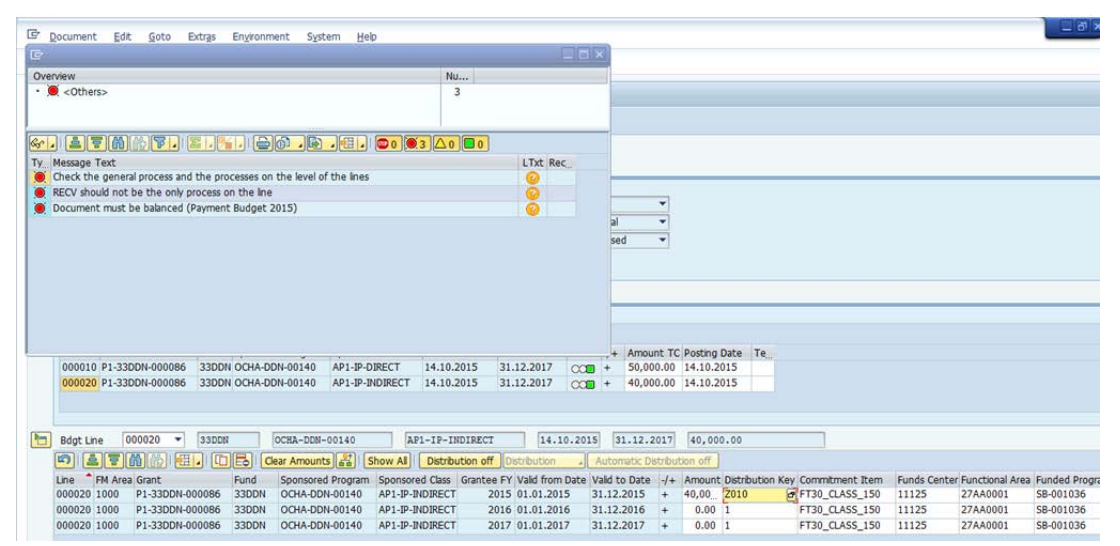

**Answer**: This is a result of incorrect mapping. In this case, the budget mapping was done from a **33xxx fund in the M grant** (should have been from 32xxx fund in M) to a P grant OR the user picked an incorrect sponsored program in the object mapping:

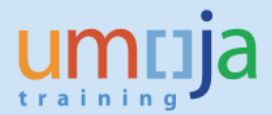

#### Display - Object Mapper

| 66  | ) i             |                      |            |             |     |            |        |           |             |          |                     |                  |          |
|-----|-----------------|----------------------|------------|-------------|-----|------------|--------|-----------|-------------|----------|---------------------|------------------|----------|
| Inc | oming Grant     |                      | 7          |             |     | C          | Dutgo  | ing Grant | P1-33DD     | N-000499 | 2                   |                  |          |
|     |                 |                      |            |             |     |            |        |           |             |          |                     |                  |          |
| B   | Incoming Grant  | InFund In.Sp.Prog    |            | Incoming Sp | ons | ored Class | Sign   | Outgoing  | Grant       | OutFund  | Outgoing Sp.Program | Outgoing Sponsor | ed Class |
|     | M1-32DDN-0000   | 007 32DDN OCHA-DDN   | 1-00003    | AM1-IP-INDI | REC | ст         |        | P1-33DDN  | 1-000499    | 33DDN    | ADB-PROGRAM         | AP1-IP-INDIRECT  |          |
|     | M1-32DDN-0000   | 007 32DDN OCHA-DDN   | 1-00003    | AM1-IP-DIRE | СТ  |            |        | P1-33DDN  | I-000499    | 33DDN    | OCHA-DDN-00003      | AP1-IP-DIRECT    |          |
|     |                 |                      |            |             |     |            | _      |           |             |          |                     |                  |          |
|     |                 |                      |            |             |     |            |        |           |             |          |                     |                  |          |
| D   | isplay - Objec  | ct Mapper            |            |             |     |            |        |           |             |          |                     |                  |          |
| 60  | m               |                      |            |             |     |            |        |           |             |          |                     |                  |          |
| 2   | ш               |                      |            |             |     |            |        |           |             |          |                     |                  |          |
|     | M1-32DDN-000007 | 32DDN OCHA-DDN-00003 | AM1-IP-INC | IRECT       |     | P1-33DDN-  | 000485 | 5 33DDN   | OCHA-DDN-00 | 003 AP   | I-IP-INDIRECT       |                  |          |
|     | M1-32DDN-000007 | 32DDN OCHA-DDN-00003 | AM1-IP-DIF | ECT         | =   | P1-33DDN-  | 000486 | 5 33DDN   | OCHA-DDN-00 | 003 AP:  | I-IP-DIRECT         |                  |          |
|     | M1-32DDN-000007 | 32DDN OCHA-DDN-00003 | AM1-IP-INC | IRECT       | Ξ   | P1-33DDN-  | 000486 | 5 33DDN   | OCHA-DDN-00 | 003 AP:  | I-IP-INDIRECT       |                  |          |
|     | M1-32DDN-000007 | 32DDN OCHA-DDN-00003 | AM1-IP-DIF | ECT         | Ξ   | P1-33DDN-  | 000489 | 9 33DDN   | ADB-PROGRAM | AP:      | I-IP-DIRECT         |                  |          |
|     | M1-32DDN-000007 | 32DDN OCHA-DDN-00003 | AM1-IP-IND | IRECT       | Ξ   | P1-33DDN-  | 000489 | 9 33DDN   | ADB-PROGRAM | AP:      | I-IP-INDIRECT       |                  |          |
|     | M1-32DDN-000007 | 32DDN OCHA-DDN-00003 | AM1-IP-DIF | ECT         |     | P1-33DDN-  | 000489 | 9 33DDN   | OCHA-DDN-00 | 003 AP:  | I-IP-DIRECT         |                  |          |
|     | M1-32DDN-000007 | 32DDN OCHA-DDN-00003 | AM1-IP-INC | IRECT       | Ξ   | P1-33DDN-  | 000489 | 9 33DDN   | OCHA-DDN-00 | 003 AP:  | I-IP-INDIRECT       |                  |          |
|     | M1-32DDN-000007 | 32DDN OCHA-DDN-00003 | AM1-IP-DIF | ECT         |     | P1-33DDN-  | 000490 | 33DDN     | OCHA-DDN-00 | 003 AP   | -IP-DIRECT          |                  |          |
|     | M1-32DDN-000007 | 32DDN OCHA-DDN-00003 | AM1-IP-IND | IRECT       |     | P1-33DDN-  | 000490 | 33DDN     | OCHA-DDN-00 | 003 AP:  | I-IP-INDIRECT       |                  |          |
|     | M1-32DDN-000007 | 32DDN OCHA-DDN-00003 | AM1-IP-DIF | ECT         |     | P1-33DDN-  | 000491 | 33DDN     | OCHA-DDN-00 | 003 AP   | -IP-DIRECT          |                  |          |
|     | M1-32DDN-000007 | 32DDN OCHA-DDN-00003 | AM1-IP-INC | IRECT       |     | P1-33DDN-  | 000491 | 33DDN     | OCHA-DDN-00 | 003 AP:  | -IP-INDIRECT        |                  |          |
|     | M1-32DDN-000007 | 32DDN OCHA-DDN-00003 | AM1-IP-DIF | ECT         |     | P1-33DDN-  | 000492 | 2 33DDN   | OCHA-DDN-00 | 003 AP   | -IP-DIRECT          |                  |          |
|     | M1-32DDN-000007 | 32DDN OCHA-DDN-00003 | AM1-IP-INC | IRECT       |     | P1-33DDN-  | 000492 | 2 33DDN   | OCHA-DDN-00 | 003 AP   | -IP-INDIRECT        |                  |          |
|     | M1-32DDN-000007 | 32DDN OCHA-DDN-00003 | AM1-IP-DIF | ECT         |     | P1-33DDN-  | 0004   | 33DDN     | ADB-PROGRAM | AP:      | I-IP-DIRECT         |                  |          |
|     | M1-32DDN-000007 | 32DDN OCHA-DDN-00003 | AM1-IP-INC | IRECT       |     | P1-33DDN-  | 000493 | 3 33DDN   | ADB-PROGRAM | AP:      | -IP-INDIRECT        |                  |          |
|     | M1-32DDN-000007 | 32DDN OCHA-DDN-00003 | AM1-IP-DIF | ECT         |     | P1-33DDN-  | 000493 | 3 33DDN   | OCHA-DDN-00 | 003 AP:  | I-IP-DIRECT         |                  |          |
|     | M1-32DDN-000007 | 32DDN OCHA-DDN-00003 | AM1-IP-INC | IRECT       | Ξ   | P1-33DDN-  | 000493 | 3 33DDN   | OCHA-DDN-00 | 003 AP:  | -IP-INDIRECT        |                  |          |
|     | M1-32DDN-000007 | 32DDN OCHA-DDN-00003 | AM1-IP-DIF | ECT         | Ξ   | P1-33DDN-  | 000494 | 33DDN     | OCHA-DDN-00 | 003 AP:  | -IP-DIRECT          |                  |          |
|     | M1-32DDN-000007 | 32DDN OCHA-DDN-00003 | AM1-IP-INC | IRECT       |     | P1-33DDN-  | 000494 | 4 33DDN   | OCHA-DDN-00 | 003 AP   | -IP-INDIRECT        |                  |          |
|     | M1-32DDN-000007 | 32DDN OCHA-DDN-00003 | AM1-IP-DIF | ECT         | E   | P1-33DDN-0 | 000495 | 5 33DDN   | OCHA-DDN-00 | 003 AP:  | -IP-DIRECT          |                  |          |
|     | M1-32DDN-000007 | 32DDN OCHA-DDN-00003 | AM1-IP-INC | IRECT       | Π   | P1-33DDN-  | 000495 | 5 33DDN   | OCHA-DDN-00 | 003 AP   | -IP-INDIRECT        |                  |          |
|     | M1-32DDN-000007 | 32DDN OCHA-DDN-00003 | AM1-IP-DIF | ECT         |     | P1-33DDN-  | 000496 | 5 33DDN   | OCHA-DDN-00 | 003 AP   | -IP-DIRECT          |                  |          |
|     | M1-32DDN-000007 | 32DDN OCHA-DDN-00003 | AM1-IP-INC | IRECT       | E   | P1-33DDN-  | 000496 | 5 33DDN   | OCHA-DDN-00 | 003 AP   | -IP-INDIRECT        |                  |          |
|     | M1-32DDN-000007 | 32DDN OCHA-DDN-00003 | AM1-IP-DIF | ECT         |     | P1-33DDN-  | 000497 | 7 33DDN   | OCHA-DDN-00 | 003 AP   | -IP-DIRECT          |                  |          |
| -   | M1-32DDN-000007 | 32DDN OCHA-DDN-00003 | AM1-IP-INC | IRECT       | F   | P1-33DDN-  | 000497 | 7 33DDN   | OCHA-DDN-00 | 003 AP   | -IP-INDIRECT        |                  |          |
|     | M1-32DDN-000007 | 32DDN OCHA-DDN-00003 | AM1-IP-INC | IRECT       |     | P1-33DDN-  | 000496 | 33DDN     | ADB-PROGRAM | AP.      | -IP-INDIRECT        |                  |          |
|     | M1-32DDN-000007 | 32DDN OCHA-DDN-00003 | AM1-IP-DIF | ECT         |     | P1-33DDN-  | 000499 | 33DDN     | OCHA-DDN-00 | 003 AP   | -IP-DIRECT          |                  |          |

Always double check the object mapping that you just created. Check that the sponsored classes are included in the Supported Objects tab. Also note that the mapping should always be from the 32XXX fund in the M grant to a 33XXX fund in the P grant.

## 24. While processing a budget transfer from M to P grant, the system generated the following error message "Sender Budget Type GMAA exceeds available amount.....".

| ē.                                                                                                    |         |      |
|----------------------------------------------------------------------------------------------------|---------|------|
| Overview                                                                                                    | Nu      |      |
| <ul> <li>Methods and the second state of the second state of t</li></ul> | 2       |      |
|                                                                                                    |         |      |
|                                                                                                    | 1       |      |
|                                                                                                    |         |      |
| Type Message Text                                                                                                    |         | LTxt |
| Sender Budget Type GMAA exceeds available amount on Budget Type for 10003 99AF9999 SE                                                                                                    | -000119 | 3    |
| Sender Budget Type GMAA exceeds available amount on Budget Type for 10003 99AF9999 SE                                                                                                    | -000119 | 8    |
|                                                                                                    |         |      |
|                                                                                                    |         |      |

**Answer**: Check that the M1 budget has been approved. If it is already approved, check that the object mapper has been linked correctly; that is, the link between the M and P grant sponsored classes have been done accurately (32xxx fund in M linked with 33xxx fund in P in the correct sponsored program.

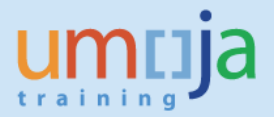

### **25.** The system generated the following error message while trying to process a budget transfer to a pass-through grant.

| 100000000000000000000000000000000000000                                                                                                    |                                                                                                    |                      |            | -               |            |   |
|----------------------------------------------------------------------------------------------------|----------------------------------------------------------------------------------------------------|----------------------|------------|-----------------|------------|---|
| Document Num                                                                                                    | ber la formation                                                                                                    |                      |            | Check OK        |            |   |
| Header   Addr                                                                                                    | bonal information                                                                                                   |                      |            |                 |            |   |
| Process                                                                                                    | PTRN Psthru Transfer 🔻                                                                                              | Currency             |            | Document Status | Initial    | - |
| Grant                                                                                                    | M1-32ADK-000031                                                                                                    | Document Date        | 14.09.2016 | Reversal Status | Normal     | * |
| GM Doc Type                                                                                                    | PT                                                                                                    | Budget Version       | 0          | Budget Status   | R Released | - |
| Header Description                                                                                                    | Test DP for non-USD PO                                                                                              |                      |            | Reason Code     |            |   |
|                                                                                                    |                                                                                                    |                      |            |                 |            |   |
|                                                                                                    |                                                                                                    |                      |            |                 |            |   |
|                                                                                                    |                                                                                                    |                      |            |                 |            |   |
|                                                                                                    |                                                                                                    |                      |            |                 |            |   |
|                                                                                                    |                                                                                                    |                      |            |                 |            |   |
|                                                                                                    |                                                                                                    |                      |            |                 |            |   |
|                                                                                                    |                                                                                                    |                      |            |                 |            |   |
| Performance Assistant                                                                                                    |                                                                                                    | DOX                  |            |                 |            |   |
| Contractor Policiality                                                                                                    |                                                                                                    |                      |            |                 |            |   |
|                                                                                                    |                                                                                                    |                      |            |                 |            |   |
|                                                                                                    |                                                                                                    |                      |            |                 |            |   |
| ifferences bet                                                                                                    | leen grante mean tra                                                                                                | anefore              |            |                 |            |   |
| merences betw                                                                                                    | reen grants mean ut                                                                                                 | alisiers             |            |                 |            |   |
| re not allowed                                                                                                    |                                                                                                    | 10.00 million (10.00 |            |                 |            |   |
|                                                                                                    |                                                                                                    |                      |            |                 |            |   |
| essage no. GRANTMG                                                                                                    | MT699                                                                                                    |                      |            |                 |            |   |
|                                                                                                    |                                                                                                    |                      |            |                 |            |   |
| and a second second                                                                                                    |                                                                                                    |                      |            |                 |            |   |
| liagnosis                                                                                                    |                                                                                                    |                      |            |                 |            |   |
| liagnosis                                                                                                    |                                                                                                    |                      |            |                 |            |   |
| Diagnosis                                                                                                    | transfer between two or more                                                                                        | grants with          |            |                 |            |   |
| Diagnosis<br>ou are trying to make a<br>nportant differences, su                                                                                                    | transfer between two or more<br>ch as the following:                                                                | grants with          |            |                 |            |   |
| Diagnosis<br>ou are trying to make a<br>nportant differences, su                                                                                                    | transfer between two or more<br>ch as the following:                                                                | grants with          |            |                 |            |   |
| Diagnosis<br>ou are trying to make a<br>nportant differences, su<br>Different currencie                                                                                                    | transfer between two or more<br>ch as the following:<br>5                                                           | grants with          |            |                 |            |   |
| Diagnosis<br>ou are trying to make a<br>nportant differences, sur<br>Different currencie                                                                                                    | transfer between two or more<br>ch as the following:<br>s                                                           | grants with          |            |                 |            |   |
| Diagnosis<br>ou are trying to make a<br>nportant differences, su<br>Different currencie<br>Different budget la                                                                                         | transfer between two or more<br>ch as the following:<br>s<br>youts                                                  | grants with          |            |                 |            |   |
| Diagnosis<br>ou are trying to make a<br>nportant differences, su<br>Different currencie<br>Different budget la                                                                                         | transfer between two or more<br>ch as the following:<br>s<br>youts                                                  | grants with          |            |                 |            |   |
| Diagnosis<br>ou are trying to make a<br>nportant differences, su<br>Different currencie<br>Different budget la<br>Different lifecycle :                                                                | transfer between two or more ch<br>as the following:<br>\$<br>youts<br>statuses                                     | grants with          |            |                 |            |   |
| Diagnosis<br>ou are trying to make a<br>nportant differences, su<br>Different currencie<br>Different budget la<br>Different lifecycle :                                                                | transfer between two or more<br>ch as the following:<br>s<br>youts<br>statuses                                      | grants with          |            |                 |            |   |
| Diagnosis<br>ou are trying to make a<br>nportant differences, su<br>Different currencie<br>Different budget la<br>Different lifecycle :<br>system Response                                             | transfer between two or more<br>ch as the following:<br>s<br>youts<br>statuses<br>Se                                | grants with          |            |                 |            |   |
| Diagnosis<br>ou are trying to make a<br>nportant differences, su<br>Different currencie<br>Different budget la<br>Different lifecycle :<br>system Response                                             | transfer between two or more<br>ch as the following:<br>s.<br>youts<br>statuses<br>S <b>G</b>                       | grants with          |            |                 |            |   |
| biagnosis<br>ou are trying to make a<br>pontant differences, su<br>Different currencie<br>Different budget la<br>Different lifecycle :<br>ystem Respons<br>ou are not allowed to tr                    | transfer between two or more<br>ch as the following:<br>s<br>youts<br>statuses<br>Se<br>ansfer between such grants. | grants with          |            |                 |            |   |
| Diagnosis<br>ou are trying to make a<br>portant differences, su<br>Different currencie<br>Different budget la<br>Different lifecycle :<br><b>cystem Respons</b><br>ou are not allowed to tri           | transfer between two or more<br>ch as the following:<br>s<br>youts<br>statuses<br>Se<br>ansfer between such grants. | grants with          |            |                 |            |   |
| biagnosis<br>ou are trying to make a a<br>pototant differences, sur<br>Different currencie<br>Different bidget la<br>Different lifecycle i<br>ystem Response<br>ou are not allowed to tra<br>roccedure | transfer between two or more<br>ch as the following:<br>s<br>youts<br>statuses<br>Se<br>ansfer between such grants. | grants with          |            |                 |            |   |
| liagnosis<br>ou are trying to make a a<br>poptant differences, su<br>Different currencie<br>Different budget la<br>Oliferent lifecycle :<br>ystem Respons<br>su are not allowed to tra<br>roccedure    | transfer between two or more<br>ch as the following:<br>s<br>youts<br>statuses<br>Se<br>ansfer between such grants. | grants with          |            |                 |            |   |
| Diagnosis<br>ou are trying to make a<br>outputter differences, su<br>Different currencie<br>Different bloget ta<br>Different bloget ta<br>Different bloget to try<br>rocedure                          | transfer between two or more<br>ch as the following:<br>s<br>youts<br>statuses<br>Se<br>ansfer between such grants. | grants with          |            |                 |            |   |
| iliagnosis ou are trying to make a a ou are trying to make a Different surrencie Different bufget la Oliferent bufget la Oliferent lifecycle ystem Respons ou are not allowed to tra roccedure         | transfer between two or more<br>ch as the following:<br>s<br>youts<br>statuses<br>Se<br>ansfer between such grants. | grands with          |            |                 |            |   |
| iagnosis<br>ou are trying to make a<br>potant differences, su<br>Different currencie<br>Different budget la<br>Different lifecycle :<br>ystem Respons<br>ou are not allowed to the<br>rocedure         | transfer between two or more<br>ch as the following:<br>s<br>youts<br>statuses<br>Se<br>ansfer between such grants. | grants with          |            |                 |            |   |

**Answer:** Check that your P grant is in Award/Operational status. Also check that the budgeted sponsored classes in M1 (Supported Objects) were done accordingly. This means that there should be approved budget for IP-Direct and IP-Indirect costs.

### **26.** *I would like to return budget for some line items but am getting the following error message.*

| C                                                                                             |      |     |
|-----------------------------------------------------------------------------------------------|------|-----|
| Overview Nu                                                                                   |      |     |
| • 🖲 <0thers> 2                                                                                |      |     |
|                                                                                               |      |     |
|                                                                                               |      |     |
| ◈╷▏≛╤╫╠╄╷╘᠌╷┶╷╵╘╔╷┣╷╉╷╘┉╻║2△₀■₀                                                               |      |     |
| Ty Message Text                                                                               | Det. | Rec |
| Negative amounts are not allowed for Budget Process "ENTR", "32BKT" "ESCAP-SOC-00001" "AS1-LI | 🔍    |     |
| Negative amounts are not allowed for Budget Process "ENTR", "32BKT" "ESCAP-SOC-00001" "AS1-O  | 🔍    | iii |

**Answer**: To return budget, select the Process RETN Return from the drop-down. With this functionality, do not use negative amounts, as the system knows you are trying to reduce the budgeted line items.

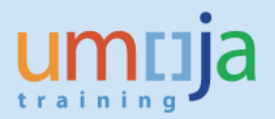

| <b>1</b> | GM Budget                                  | - Create Docun                                                            | nent us | ed by EBC                    | NECIL             |
|----------|--------------------------------------------|---------------------------------------------------------------------------|---------|------------------------------|-------------------|
| Ac       | tionBar On 📋 🏴 🍕                           | r 🖉 🖶 🏭 Hold                                                              | Prepost | Undo Rever                   | rse 🛛 🔡 Error     |
|          | Document Numb<br>Header Additio            | er<br>onal Information                                                    |         |                              |                   |
|          | Process                                    |                                                                           | -       | Currency                     |                   |
|          |                                            |                                                                           |         | een en en                    |                   |
|          | Grant                                      | ENTR Enter                                                                |         | Document Da                  | ate 05.0          |
|          | Grant<br>GM Doc Type                       | ENTR Enter<br>PRTN PsthruTrsfr Rtn<br>PTRN Psthru Transfer                |         | Document Da<br>Budget Versie | ate 05.0          |
|          | Grant<br>GM Doc Type<br>Header Description | ENTR Enter<br>PRTN PsthruTrsfr Rtn<br>PTRN Psthru Transfer<br>RETN Return |         | Document Da<br>Budget Versie | ate 05.0.<br>on 🗹 |

#### 27. I see the released budget for my Grant in Fiscal Year 2013 in the FM ledger (tcode FMAVCR02) but not in the GM ledger. Instead, it is showing in Fiscal Year 2015 in the GM ledger. How do I correct this?

Answer: The dates entered in the released budget document are not consistent. Reverse the document.

| 🕄 Details 🛛 🔠 Docu          | uments   | Refresh                 |                                                                      |                              |                                                                                       |  |
|-----------------------------|----------|-------------------------|----------------------------------------------------------------------|------------------------------|---------------------------------------------------------------------------------------|--|
| Control Obje                | ects E   | Data: Overall Va        | alues                                                                |                              |                                                                                       |  |
| FM Area<br>Control Ledger   | ß        | 1000 (USD)<br>Z1        | Grant<br>Fund<br>Budget Per<br>Funds Cent<br>Commitmer<br>Functional | iod<br>er<br>1t Item<br>Area | S1-32SZA-000039<br>32SZA<br><space><br/>12209<br/>FT30_CLASS_100<br/>15ACA001</space> |  |
| VA (M) 6.6                  |          |                         |                                                                      |                              |                                                                                       |  |
| Overall Values of Control C | bjects   |                         | Consumable                                                           | Consumed Amt                 | Available Amt                                                                         |  |
| ▼ 🎬 SB-004254               |          |                         | 601,154.40                                                           | 539,013.57                   | 62,140.83                                                                             |  |
| 🔻 📈 2013                    |          |                         | 22,600.00                                                            | 0.00                         | 22,600.00                                                                             |  |
| • 😽 S1-32SZA-0              | 00039/32 | 2SZA/M99/12209/FT30_CLA | 15,000.00                                                            |                              |                                                                                       |  |
| • 😽 S1-32SZA-0              | 00039/32 | 2SZA/M99/12209/FT30_CLA | 5,000.00                                                             |                              |                                                                                       |  |
| • ᄛ S1-32SZA-0              | 00039/32 | 2SZA/M99/12209/FT30_CLA | 2,600.00                                                             |                              |                                                                                       |  |
| • 🜌 2015                    |          |                         | 313,456.40                                                           | 290,422.36                   | 23,034.04                                                                             |  |
| • 🜌 2016                    |          |                         | 265,098.00                                                           | 248,591.21                   | 16,506.79                                                                             |  |
|                             |          |                         |                                                                      |                              |                                                                                       |  |
|                             |          |                         |                                                                      |                              |                                                                                       |  |
| EM area                     |          | 1000                    |                                                                      |                              |                                                                                       |  |

| Currency<br>Budget ( | ,<br>Category  | L<br>F | JSD<br>Payment |           |         |      |                               |   |
|----------------------|----------------|--------|----------------|-----------|---------|------|-------------------------------|---|
| Doc Year             | Entry Document | Line   | Version        | Doc. Type | Process | Year | Rudaet Type                   | E |
| 2013                 | 70000 3177     | 000001 | 0              | GMER      | Enter   | 2013 | Grants Mgt Allotment Activity | 3 |
|                      | 7000034048     | 000001 | 0              | GMER      | Return  | 2013 | Grants Mgt Allotment Activity | 3 |
|                      | 7000034049     | 000001 | 0              | GMER      | Return  | 2013 | Grants Mgt Allotment Activity | 3 |

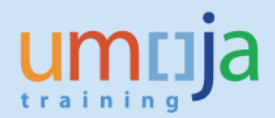

|          | CM Budget          | - Dicelau                 | Palancad Pa       | stad Daguma      | nt used by         | COUEVADA              |                   |                 |            |            |              |                  |                 |                |          |
|----------|--------------------|---------------------------|-------------------|------------------|--------------------|-----------------------|-------------------|-----------------|------------|------------|--------------|------------------|-----------------|----------------|----------|
| <b>W</b> | GM Buaget          | - Display                 | Released Pos      | stea Docume      | nt usea by         | GGUEVAKA              |                   |                 |            |            |              |                  |                 |                |          |
| Act      | tion Bar On 📄 🏴 🗞  | e 🖉 🔁 🏭                   | Hold Prepost      | Undo Reverse     | 🖳 Error Log 🛛 🖥    | Budget Overview       |                   |                 |            |            |              |                  |                 |                |          |
|          | Document Numbe     | er 3000040                | 050               |                  |                    | Check OK              |                   |                 |            |            |              |                  |                 |                |          |
|          | Header Additio     | nal Information           | n l               |                  |                    |                       |                   |                 |            |            |              |                  |                 |                |          |
|          |                    |                           |                   |                  |                    |                       |                   |                 |            |            |              |                  |                 |                |          |
|          | Process            | Enter                     | -                 | Currency         | USD                | Document Status       | Preposted Po      | •               |            |            |              |                  |                 |                |          |
|          | Grant              | S1-32SZA-0                | 000039            | Document Date    | 25.11.2015         | Reversal Status       | Normal            | -               |            |            |              |                  |                 |                |          |
|          | GM Doc Type        | ER                        |                   | Budget Version   | 0                  | Budget Status         | Released          | •               |            |            |              |                  |                 |                |          |
|          | Header Description | UNRCCA - CA               | A02               |                  |                    | Reason Code           |                   |                 |            |            |              |                  |                 |                |          |
|          |                    |                           |                   |                  |                    |                       |                   |                 |            |            |              |                  |                 |                |          |
| ۵        | List View Hiera    | rchy View                 | Indirect Cost     |                  |                    |                       |                   |                 |            |            |              |                  |                 |                |          |
|          |                    |                           |                   |                  |                    |                       |                   |                 |            |            |              |                  |                 |                |          |
|          |                    | <u>.</u>                  |                   |                  |                    |                       |                   |                 |            |            |              |                  |                 |                |          |
|          | Line Fund Spons    | ored Program              | Sponsored Class   | Valid from I     | Date Valid to Dat  | e Σ Net Amount Σ      | Total Awarded 2   | Total Amount    | To Release | Released   | Posting Date | e Text           |                 |                |          |
|          | 000010 32574 DRA-M | es<br>474-00001           | AS1-CONTRACT-SER  | RVICE 31 12 2013 | 3 31 03 2017       | 15 000.00             | 15 000 00         | 16 950 00       | 48 600 00  | 53 565 85  | 25 11 2015   | _                |                 |                |          |
|          | 000010 32SZA DPA-  | 4YA-00001                 | AS1-OPER-OTHER-O  | OSTS 31.12.2013  | 3 31.03.2017       | 5.000.00              | 5.000.00          | 5.650.00        | 0.00       | 40,920,23  | 25.11.2015   |                  |                 |                |          |
|          | 000030 32SZA DPA-M | 4YA-00001                 | PSC-EXP-UN        | 31.12.2013       | 3 31.03.2017       | 2,600.00              | 2,600.00          | 0.00            | 22,568.00  | 41,140.32  | 25.11.2015   |                  |                 |                |          |
|          |                    |                           |                   |                  |                    |                       |                   |                 |            |            |              |                  |                 |                |          |
|          |                    |                           |                   |                  |                    |                       |                   |                 |            |            |              |                  |                 |                |          |
|          |                    |                           |                   |                  |                    |                       |                   |                 |            |            |              |                  |                 |                |          |
|          |                    |                           |                   |                  |                    |                       |                   |                 |            |            |              |                  |                 |                |          |
|          |                    |                           |                   |                  |                    |                       |                   |                 |            |            |              |                  |                 |                |          |
|          |                    |                           |                   |                  |                    |                       |                   |                 |            |            |              |                  |                 |                |          |
|          |                    |                           |                   |                  |                    |                       |                   |                 |            |            |              |                  |                 |                |          |
|          |                    |                           |                   |                  |                    |                       |                   |                 |            |            |              |                  |                 |                |          |
|          |                    |                           |                   |                  |                    |                       |                   |                 |            |            |              |                  |                 |                |          |
|          |                    |                           |                   |                  |                    |                       |                   |                 |            |            |              |                  |                 |                |          |
|          |                    |                           |                   |                  |                    |                       |                   |                 |            |            |              |                  |                 |                |          |
|          | Bdgt Line 000010   | <ul> <li>325ZA</li> </ul> | DPA-MYA-          | -00001           | AS1-CONTRACT-S     | SERVICE 31.12.2       | 013 31.03.2       | 017 16.95       | 0.00       |            |              |                  |                 |                |          |
|          |                    | DIME                      | Clear Amounts     |                  | stribution off     | istribution .         | tomatic Distribut | ion off         |            |            |              |                  |                 |                |          |
|          | Line FM Area Fund  | Sponsored                 | Program Sponsored |                  | rantee EV Valid fr | rom Date Valid to Da  |                   | nt Distribution | Key Commit | ment Item  | Funds Cent   | er Functional A  | rea Funded Prog | ram Rudget Der | ind Text |
|          | Line In Alearund   | oponsored                 | an sponsored      | 0000             | Valu II            | rom bace, valid co ba | = 15,000.0        |                 | Key commu  | inche Item | runus cento  | ann an cuorrar A | icultundeu Flog | ium budget rei | NO TOXE  |
|          | 000010 1000 32574  |                           |                   |                  | 2012 01 01         |                       |                   |                 |            |            |              |                  | CD 0040E4       |                |          |
|          | 000010 1000 32324  | DPANNIAN                  | 00001 AS1-CONT    | RACT-SERVICE     | 2013 01.01.        | .2013 31.12.201       | 15,000.0          | D Z011          | FT30_0     | LASS_120   | 12209        | 15ACA001         | 58-004234       | M99            |          |

#### **28.** How do you search for unapproved documents?

**Answer**: You can use t-code GM\_DISPLAY\_BUDGET. Click on Action Bar On, then select Searching options from the drop-down. Click Enter selection, then Enter Preposted in the Document Status field. Click Continue.

Action Bar On

| Searching Options               | 4                             | Doc         |
|---------------------------------|-------------------------------|-------------|
| Enter selection 📇 📅             |                               | Peac Head   |
| Doc Num Grant GM DocType        | Process Created by            |             |
| C     Q3E(1)/200 Restrict Value | Range                         |             |
| Search Help for Posted D        | ocuments Search Help for Help | d Documents |
| Document Number                 |                               | <b>(</b>    |
| Grant                           |                               | <b>-</b>    |
| Budget Version                  |                               | <b>_</b>    |
| GM Document Type                |                               | <b></b>     |
| Process                         |                               | <b></b>     |
| Document Status                 | Preposted                     | <b></b>     |
| Budget Status                   |                               | <b></b>     |
| Restrict number to              | No restriction                |             |

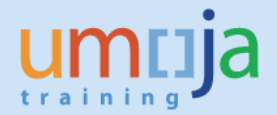

## **29.** I want to transfer budget from a Main Implementation Grant to a Passthrough Grant. However, the system gives me the following error. "Budget consistency on FM account Assign".

| Action Bar On       Image: Action Bar On       Image: Budget Undo       Reverse       Error Log       Image: Budget Overview         Document Number       Image: Comparison of Comparison of Compariso                                                                                         |
|----------------------------------------------------------------------------------------------------|
| Document Number         Check OK           Header         Additional Information           Process         Psthru Transfer         Currency         USD         Document Status         Held           Grant         H1-32NFL-000083         Document Date         09.11.2016         Budget Version         Budget Version         Budget Version         Reversal Status         Normal         Released           Header Description         SSFA with Yale         Document         Document         Date         Document         Date         Document         Date         Date <thdate< th="">         Date         Date</thdate<>                                                                                                    |
| Header         Additional Information           Process         Psthru Transfer         Currency         USD         Document Status         Heid           GM Doc Type         PT         Budget Version         Budget Status         Released         Reason Code           Header Description         SSFA with Yale         Budget Version         Budget Status         Released         Reason Code           Image: Comparison of the status         Header Description         SSFA with Yale         Reason Code         Reason Code           Image: Comparison of the status         Header Description         SSFA with Yale         Reason Code         Reason Code           Image: Comparison of the status         Header Description         SSFA with Yale         Reason Code         Reason Code           Image: Comparison of the status         Header Description         Sponsored Program Sponsored Class         Valid from Date Valid to Date Status /+ Amount TC Posting Date Te           Image: Comparison of the status         Fund         Sponsored Program Sponsored Class         Valid from Date Valid to Date Status /+ Amount TC Posting Date Te           Image: Comparison of the status         Fund Sponsored Program Sponsored Class         Valid from Date Valid to Date Status /+ Amount TC Posting Date Te           Image: Comparison of the status         Heide                                                                                                    |
| Process       Psthru Transfer       Currency       USD       Document Status       Heid         Grant       M1-32NFL-000083       Document Date       09.11.2016       Reversal Status       Normal       Budget Status       Released         Header Description       SSFA with Yale       Document Date       09.11.2016       Budget Status       Released       Released         List View       Hierarchy View       Object Mapper       Cear Amounts       Reason Code       Reversal Status       Amount TC Posting Date       Te         000010       M1-32NFL-000083       32NFL       UNEP-POW-01111       AM1-IP-DIRECT       01.12.2015       31.12.2018       - 20,000.00       09.11.2016         000010       M1-32NFL-000083       32NFL       UNEP-POW-01111       AM1-IP-DIRECT       01.12.2015       31.12.2018       - 20,000.00       09.11.2016         0000020       P1-33NFL-000178       33NFL       UNEP-POW-01131       AM1-IP-DIRECT       11.12.2015       01.12.2015       00.00       11.22.2016       00.00       11.22.2016       00.00       11.22.2016       00.00       11.22.2016       00.00       11.22.2016       00.00       11.22.2016       00.00       11.22.2016       00.00       11.22.2016       00.00       11.22.2016       00.00       11.22.201                                                                                                    |
| Process         Psthu Transfer         Currency         USD         Document Status         Held           Grant         M1-32NFL-000083         Document Date         09.11.2016         Reversal Status         Normal         Budget Version         0           Budget Version         0         Budget Version         0         Budget Status         Released         Reversal Status         Normal         Budget Status         Released         Released         Reason Code           Item         Grant         Header Description         SSFA with Yale         Sonsored Rogan         Sonsored Rogan         Sonsored Rogan         Reason Code           Item         Grant         Header Description         SSFA with Yale         User Powents         Valid from Date Valid to Date Status         /+ Amount TC Posting Date Te           0000010         M1-32NFL-000083         SINFL         UNEP-POW-01111         AM1-P-DIRECT         0.11.2.015         31.12.2018         -         20,000.00         09.11.2016           0000010         M1-32NFL-000083         SINFL         UNEP-POW-01131         AM1-P-DIRECT         0.11.2.2015         31.12.2018         -         0.000         01.12.2015           0000010         M1-32NFL-000083         SINFL         UNEP-POW-01131         AM1-P-DIRECT         0.1.2.201                                                                                                    |
| Grant       N1-32NFL-000083       Document Date       09-11.2016       Reversal Status       Normal         GM Doc Type       PT       Budget Version       0       Budget Status       Released       Released         Header Description       SSFA with Yale       Reason Code       Reason Code         Image: Sign Status       Hierarchy View       Object Mapper         Image: Sign Status       Released       Released         Image: Sign Status       Released       Released         Image: Sign Status       Released       Released         Image: Sign Status       Released       Released         Image: Sign Status       Released       Released         Image: Sign Sign Status       Nument TC Posting Date Te.       Released         Image: Sign Sign Status       NullerP-POW-0111       AM1-P-DIRECT       01.12.2015       31.12.2018       20.000.00       09.11.2016         Image: Sign Sign Sign Sign Sign Sign Sign Sign                                                                                                    |
| GM Doc Type         PT         Budget Version         Budget Status         Released         Reason Code           Header Description         SSFA with Yale         Reason Code         Reason Code         Reason Code           Image: Status         Hierarchy View         Object Mapper         Reason Code         Reason Code           Image: Status         Fund         Sponsored Program         Sponsored Class         Vaild from Date         Status         /+ Amount TC         Posting Date         Te           000010         M1-32NFL-000083         32NFL         UNEP-POW-01111         AN1-P-DIRECT         0.12.2015         31.12.2018         - 20.000.00         09.11.2016           000020         P1-33NFL-000083         32NFL         UNEP-POW-01131         AN1-P-DIRECT         0.12.2015         31.12.2018         - 0.00         1.12.2015         0.00         0.00         09.11.2016         0.00         0.00         0.12.2015         0.00         0.00         0.12.2016         0.00         0.00         0.12.2016         0.00         0.00         0.12.2016         0.00         0.00         1.02.2016         0.00         0.00         0.12.2016         0.00         0.00         1.02.2016         0.00         0.00         1.02.2016         0.00         1.02.2016         0.00<                                                                                                    |
| Header Description         SSFA with Yale         Reason Code           List View         Hierarchy View         Object Mapper           Image: Control of the state of the state of                                                                                         |
| List View         Hierarchy View         Object Mapper           List View         Hierarchy View         Object Mapper           List View         Hierarchy View         Object Mapper           List View         Hierarchy View         Object Mapper           List View         Hierarchy View         Object Mapper           List View         Hierarchy View         Clear Amounts           Unce         Grant         Fund         Sponsored Program         Sponsored Class         Vaild from Date         Vaild to Date         Status         /+ Amount TC         Posting Date         Te           000010         M1-32NFL-000083         32NFL         UNEP-POW-01111         API-IP-DIRECT         31.12.2018         -         20,000.00         09.11.2016         000000         00.00         00.112.2015         00.00         00.00         01.12.2015         00.00         00.00         10.02.2016         01.12.2018         0.00         01.12.2016         00.00         17.02.2016         00.00         17.02.2016         00.00         17.02.2016         00.00         17.02.2016         00.00         17.02.2016         00.01         0.00         0.01.20.2015         00.00         0.00         0.01.20.2015         00.00         0.00         0.01.20.2015         00.01                                                                                                    |
| List View         Hierarchy View         Object Mapper           List View         Hierarchy View         Object Mapper           List View         Hierarchy View         Object Mapper           List View         Hierarchy View         Object Mapper           List View         Hierarchy View         Object Mapper           List View         Hierarchy View         Object Mapper           List View         Find         Sponsored Program         Sponsored Class           000010         M1-32NFL-000083         32NFL         UNEP-POW-01111         AM1-IP-DIRECT           0000020         P1-33NFL-000178         33NFL         UNEP-POW-01131         AP1-IP-DIRECT         01.12.2018         -         20,000.00         09.11.2016           0000050         P1-33NFL-000092         33NFL         UNEP-POW-01131         AP1-IP-DIRECT         01.12.2016         01.12.2016         01.00.00         17.02.2016           0000050         P1-33NFL-000130         33NFL         UNEP-POW-01131         AP1-IP-DIRECT         17.02.2016         31.12.2016         00         17.02.2016           0000050         P1-33NFL-000169         33NFL         UNEP-POW-01131         AP1-IP-DIRECT         11.12.2018         -         0.00         01.12.2015           000005                                                                                                    |
| Operation         Clear Amounts           Line         Grant         Fund         Sponsored Program         Sponsored Class         Valid from Date         Valid to Date         Status         /+         Amount TC         Posting Date         Te           000010         M1-32NFL-00083         32NFL         UNEP-POW-01111         AM1-IP-DIRECT         01.12.2015         31.12.2018         -         20,000.00         09.11.2016           000010         M1-32NFL-00083         32NFL         UNEP-POW-01111         AM1-IP-DIRECT         01.02.2016         15.01.2017         -         20,000.00         09.11.2016           000030         M1-32NFL-000083         32NFL         UNEP-POW-01131         AM1-IP-DIRECT         11.12.2015         31.12.2016         -         0.00         01.12.2015           000050         P1-33NFL-000130         33NFL         UNEP-POW-01131         AP1-IP-DIRECT         17.02.2016         31.12.2016         -         0.00         01.70.2.2016         000070         H1.32NFL-000169         33NFL         UNEP-POW-01131         AP1-IP-DIRECT         17.02.2016         31.12.2016         -         0.00         17.02.2016         01.02.2016         01.02.2016         01.02.2016         01.02.2015         02.07.2015         02.07.2015         02.07.2015         0                                                                                                    |
| Image: Solution of the second second secon |
| Line         Grant         Fund         Sponsored Program         Sponsored Class         Valid from Date         Valid from Date         Valid from Date         Status         /+         Amount TC (Posting Date         Te           000010         M1-32NFL-000083         32NFL         UNEP-POW-01111         AMI-IP-DIRECT         0.012.2015         31.12.2018         -         0.000         09.11.2016           000020         P1-33NFL-000083         32NFL         UNEP-POW-01131         AMI-IP-DIRECT         0.012.2015         31.12.2018         -         0.000         09.11.2016           000020         P1-33NFL-000083         32NFL         UNEP-POW-01131         AMI-IP-DIRECT         10.12.2015         31.12.2018         -         0.000         09.11.2016           0000040         P1-33NFL-000193         33NFL         UNEP-POW-01131         API-IP-DIRECT         10.2.2016         11.12.2016         -         0.000         17.02.2016           0000050         P1-33NFL-000169         33NFL         UNEP-POW-01131         API-IP-DIRECT         10.2.2015         31.12.2018         -         0.000         17.02.2016         000000         17.02.2016         00.000         17.02.2016         01.12.2015         02.01.2015         02.01.2015         02.01.2015         02.01.2015                                                                                                    |
| 000010 M1-32NFL-000083 32NFL UNEP-POW-01111 AM1-P-DIRECT         01.12.2015         31.12.2018         ○□ - 20,000.00         09.11.2016           000020 P1-33NFL-000178         33NFL UNEP-POW-01111 AM1-P-DIRECT         30.08.2015         51.12.2018         ○□ + 20,000.00         09.11.2016           000030 M1-32NFL-000083         33NFL UNEP-POW-01131 AM1-P-DIRECT         17.02.2016         31.12.2018         ○□ + 0.00         01.22.2015           000050 P1-33NFL-000130         33NFL UNEP-POW-01131 AM1-P-DIRECT         17.02.2016         31.12.2018         ○□ + 0.00         17.02.2016           000050 P1-33NFL-000130         33NFL UNEP-POW-01131 AP1-P-DIRECT         17.02.2016         31.12.2018         ○□ + 0.00         17.02.2016           000060 P1-33NFL-000169         33NFL UNEP-POW-01131 AM1-P-DIRECT         01.12.2015         31.12.2018         ○□ + 0.00         17.02.2016           000070 M1-32NFL-000083         32NFL UNEP-POW-01141 AM1-P-DIRECT         01.12.2015         31.12.2018         ○□ + 0.00         01.12.2015           000007         01.12.2015         31.12.2018         ○□ + 0.00         01.12.2015         02.07.2015           000007         01.12.2015         31.12.2018         ○□ + 0.00         01.12.2015         02.07.2015           000007         0.12.2016         0.00.02.2015         02.07.2015         02.07.201                                                                                                    |
| 000020       PI-33NFL-000178       33NFL       UNEP-POW-01111       AP1-IP-DIRECT       30.08.2016       15.01.2017       CCT       +       20,000.00       09.11.2016         000030       MI-32NFL-000083       32NFL       UNEP-POW-01131       AP1-IP-DIRECT       01.12.2015       31.12.2018       CCT       +       0.00       01.12.2015         000040       PI-33NFL-000192       33NFL       UNEP-POW-01131       AP1-IP-DIRECT       17.02.2016       31.12.2016       CCT       +       0.00       17.02.2016         000060       PI-33NFL-000199       33NFL       UNEP-POW-01131       AP1-IP-DIRECT       17.02.2016       31.12.2016       CCT       +       0.00       17.02.2016         000060       PI-33NFL-000199       33NFL       UNEP-POW-01131       AP1-IP-DIRECT       17.02.2016       31.12.2018       CCT       +       0.00       17.02.2016         000060       PI-33NFL-000199       33NFL       UNEP-POW-01141       AM1-IP-DIRECT       01.12.2015       02.01.2015       02.01.2015         000060       C       C       Verview       Nu        02.01.2015       02.07.2015       18.07.2016         00007       Mudget consistency on FM account Assign.       2       2       18.07.2016 <td< td=""></td<>                                                                                                    |
| 000030 M1-32NFL-000083 32NFL UNEP-POW-01131 AM1-IP-DIRECT         01.12.2015 31.12.2016         0.00 01.12.2015           000040 P1-33NFL-000120 33NFL UNEP-POW-01131 AP1-IP-DIRECT         17.02.2016 31.12.2016         0.00 01.70.2.2016           000050 P1-33NFL-000169 33NFL UNEP-POW-01131 AP1-IP-DIRECT         10.2.2015 31.12.2016         0.00 01.70.2.2016           000050 P1-33NFL-000169 33NFL UNEP-POW-01131 AP1-IP-DIRECT         10.2.2015 31.12.2016         0.00 01.12.2015           000050 P1-33NFL-000169 33NFL UNEP-POW-01131 AP1-IP-DIRECT         11.2.2015 31.12.2016         0.00 01.12.2015           000050 P1-33NFL-000169 33NFL UNEP-POW-01141 AM1-IP-DIRECT         11.2.2015 31.12.2018         0.00 01.12.2015           000050 P1-33NFL-000183 32NFL UNEP-POW-01141 AM1-IP-DIRECT         11.2.2015 31.12.2018         0.00 01.12.2015           000050 Overview         0.00 01.12.2015         0.20.0.2015         0.20.0.2015           000051 Overview          2          0.20.7.2015           00011 00011           2          18.07.2016           00012 00011            0.20.6.2016         0.90.8.2016           00011 00011             0.90.8.2016         0.90.8.2016           00011 00011                                                                                                    |
| 000040 P1-33NFL-000092       33NFL       UNEP-POW-01131       AP1-IP-DIRECT       17.02.2016       31.12.2016       CCT +       0.00       17.02.2016         000050 P1-33NFL-000130       33NFL       UNEP-POW-01131       AP1-IP-DIRECT       17.02.2016       30.00       17.02.2016         000050 P1-33NFL-000130       33NFL       UNEP-POW-01131       AP1-IP-DIRECT       17.02.2016       30.00       0.00       17.02.2016         000050 P1-33NFL-000169       33NFL       UNEP-POW-01131       AP1-IP-DIRECT       23.08.2016       30.00       0.00       12.2015         000050 M1-32NFL-000083       32NFL       UNEP-POW-01141       AM1-IP-DIRECT       31.12.2015       0.00       0.00       01.12.2015         000050 Overview       Nu       V       0.00       11.2.2015       0.00       11.02.015         00010 Overview       Nu       2       18.07.2016       09.08.2016       09.08.2016         00011 Overview       -       2       2       18.07.2016       09.08.2016       05.08.2016       05.08.2016       05.08.2016       05.08.2016       05.08.2016       05.08.2016       05.08.2016       05.08.2016       05.08.2016       05.08.2016       05.08.2016       05.08.2016       05.08.2016       05.08.2016       05.08.2016                                                                                                    |
| 000050 PI-33NFL-000130 33NFL UNEP-POW-01131 AP1-IP-DIRECT       17.02.2016 31.12.2016       CC +       0.00 17.02.2016         000050 PI-33NFL-000169 33NFL UNEP-POW-01131 AP1-IP-DIRECT       23.08.2016 30.06.2017       CC +       0.00 23.08.2016         000050 PI-33NFL-000083 32NFL UNEP-POW-01141 AM1-IP-DIRECT       0.112.2015 31.12.2015       0.00 01.12.2015       0.00 01.12.2015         000050 Overview       Nu       0.0011       0.0012       0.0012       0.0012         00011 00011 00011       Acthers>       2       18.07.2016       0.008.2016         00012 00012 00012       A <000012                                                                                                    |
| 000060 PI-33NFL-000169         33NFL         UNEP-POW-01131         AP1-IP-DIRECT         23.08.2016         30.06.2017         CCT         +         0.00         23.08.2016           000070         M1-32NFL-000083         32NFL         UNEP-POW-01141         AM1-IP-DIRECT         01.12.2015         0.00         01.12.2015           00005         C         C         C         C         0.00         01.12.2015         02.07.2015           00005         C         C         Nu         02.07.2015         02.07.2015           00010         ·         ©         Budget consistency on FM account Assign.         2         18.07.2016           00011         ·           C         09.08.2016         05.08.2016           00012         ·              90.08.2016           00012         ·              90.08.2016           00012         ·                 00011         ·                 00012         ·                                                                                                    |
| 000070         M1-32NFL-000083         32NFL         UNEP-POW-01141         AM1-IP-DIRECT         01.12.2015         31.12.2018         0.00         01.12.2015           00000         Overview         02.10.2015         02.10.2015         02.02.72015           00001         Image: Consistency on FM account Assign.         2         09.08.2016         09.08.2016           00011         Image: Consistency on FM account Assign.         2         09.08.2016         05.08.2016           00012         Image: Consistency on FM account Assign.         2         09.08.2016         05.08.2016           0012         Image: Consistency on FM account Assign.         2         09.08.2016         05.08.2016           0012         Image: Consistency on FM account Assign.         2         09.08.2016         05.08.2016           011         Image: Consistency on FM account Assign.         2         09.08.2016         05.08.2016           011         Image: Consistency on FM account Assign.         2         09.08.2016         05.08.2016           011         Image: Construct FM account FM account FM                                                                                                    |
| 00000 C         C         02.10.2015           00000 Overview         02.00.2015         02.00.2015           00001 0         • ● Budget consistency on FM account Assign.         2         08.07.2016           00012 00012 0         • ● Cothers>         2         09.08.2016           00012 0.011         05.08.2016         05.08.2016                                                                                                    |
| 00005         Overview         Nu         02.07.2015           00010         • ● Budget consistency on FM account Assign.         2         18.07.2016           00011         • ▲ <others>         2         09.08.2016           00012         00.01         12.08.2016         05.08.2016</others>                                                                                                    |
| 00010         • ● Budget consistency on FM account Assign.         2         18.07.2016           00011         • ▲ <0thers>         2         09.08.2016           00012         00.012         05.08.2016         05.08.2016           00012         12.08.2016         12.08.2016         12.08.2016                                                                                                    |
| 00011         • ▲ <0thers>         2         09.08.2016           00012         05.08.2016         12.08.2016           12.08.2016         12.08.2016                                                                                                    |
| 00012 05.08.2016 12.08.2016                                                                                                    |
| 12.08.2016                                                                                                    |
|                                                                                                    |
| ▶ 《 · / 单 〒 前 ☆ ▼ · ▼ · ▲ ● ◎ · ● · 理 · ● 0 ● 2 △ 2 ■ 0                                                                                                    |
| Ty., Message Text                                                                                                    |
| Default Posting date has changed for "32NFL" "UNEP-POW-01111" "AM1-IP-DIRECT"                                                                                                    |
| Line F 🛆 Default Posting date has changed for "33NFL" "UNEP-POW-01111" "AP1-IP-DIRECT"                                                                                                    |
| 000 1 Sender Budget Type GMAA exceeds available amount on Budget Type for 11207 14AC0001 SB-000931 ? SI F130_CLASS_140 11207                                                                                                    |
| 000 1 🖲 Sender Budget Type GMAA exceeds available amount on Budget Type for 11207 14AC0001 SB-000931 👔 F130_CLASS_140 11207                                                                                                    |
|                                                                                                    |
|                                                                                                    |
|                                                                                                    |
|                                                                                                    |
|                                                                                                    |
|                                                                                                    |
|                                                                                                    |

**Answer**: Make sure that the Funded Program you are using is correct. You may have the Passthrough Grant's Funded Program set at a lower level WBSE.

|                 |       |                   |                 |            |                 |               | _   | _         |                  |                 |              |                 |                 |   |
|-----------------|-------|-------------------|-----------------|------------|-----------------|---------------|-----|-----------|------------------|-----------------|--------------|-----------------|-----------------|---|
| Grant           | Fund  | Sponsored Program | Sponsored Class | Grantee FY | Valid from Date | Valid to Date | -/+ | Amount    | Distribution Key | Commitment Item | Funds Center | Functional Area | Funded Program  | • |
| M1-32NFL-000083 | 32NFL | UNEP-POW-01111    | AM1-IP-DIRECT   | 2015       | 01.01.2015      | 31.12.2015    | -   | 0.00      | 1                | FT30_CLASS_140  | 11207        | 14AC0001        | SB-000931.03.03 |   |
| M1-32NFL-000083 | 32NFL | UNEP-POW-01111    | AM1-IP-DIRECT   | 2016       | 01.01.2016      | 31.12.2016    | -   | 0.00      | 1                | FT30_CLASS_140  | 11207        | 14AC0001        |                 |   |
| M1-32NFL-000083 | 32NFL | UNEP-POW-01111    | AM1-IP-DIRECT   | 2017       | 01.01.2017      | 31.12.2017    | -   | 0.00      | 1                | FT30_CLASS_140  | 11207        | 14AC0001        |                 |   |
| M1-32NFL-000083 | 32NFL | UNEP-POW-01111    | AM1-IP-DIRECT   | 2018       | 01.01.2018      | 31.12.2018    | -   | 0.00      | 1                | FT30_CLASS_140  | 11207        | 14AC0001        |                 |   |
| M1-32NFL-000083 | 32NFL | UNEP-POW-01111    | AM1-IP-DIRECT   | 2016       | 01.01.2016      | 31.12.2016    | -   | 20,000.00 | Z011             | FT30_CLASS_140  | 11207        | 14AC0001        | SB-000931       |   |
| M1-32NFL-000083 | 32NFL | UNEP-POW-01111    | AM1-IP-DIRECT   | 2015       | 01.01.2015      | 31.12.2015    | -   | 0.00      | 1                | FT30_CLASS_140  | 11259        | 14AC0001        |                 |   |
| M1-32NFL-000083 | 32NFL | UNEP-POW-01111    | AM1-IP-DIRECT   | 2015       | 01.01.2015      | 31.12.2015    | -   | 0.00      | 1                | FT30_CLASS_140  | 11228        | 14AC0001        |                 |   |
| M1-32NFL-000083 | 32NFL | UNEP-POW-01111    | AM1-IP-DIRECT   | 2015       | 01.01.2015      | 31.12.2015    | -   | 0.00      | 1                | FT30_CLASS_140  | 11206        | 14AC0001        |                 |   |
| M1-32NFL-000083 | 32NFL | UNEP-POW-01111    | AM1-IP-DIRECT   | 2015       | 01.01.2015      | 31.12.2015    | -   | 0.00      | 1                | FT30_CLASS_140  | 11207        | 14AC0001        |                 |   |
| M1-32NFL-000083 | 32NFL | UNEP-POW-01111    | AM1-IP-DIRECT   | 2015       | 01.01.2015      | 31.12.2015    | -   | 0.00      | 1                | FT30_CLASS_140  | 11227        | 14AC0001        |                 |   |
| M1-32NFL-000083 | 32NFL | UNEP-POW-01111    | AM1-IP-DIRECT   | 2015       | 01.01.2015      | 31.12.2015    | -   | 0.00      | 1                | FT30_CLASS_140  | 11229        | 14AC0001        |                 |   |
| M1-32NFL-000083 | 32NFL | UNEP-POW-01111    | AM1-IP-DIRECT   | 2016       | 01.01.2016      | 31.12.2016    | -   | 0.00      | 1                | FT30_CLASS_140  | 11207        | 14AC0001        |                 |   |
| M1-32NEL-000083 | 32NFI | LINEP-POW-01111   | AM1-TP-DIRECT   | 2016       | 01 01 2016      | 31 12 2016    | -   | 0.00      | 1                | FT30 CLASS 140  | 11227        | 14AC0001        |                 |   |

**30.** I want to transfer budget from a Main Implementation Grant to a Passthrough Grant. When I try to create the budget document, the system gives me the following error. "Release process is only relevant for grant with budget scenario U/R".

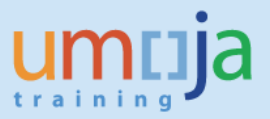

Release process is only relevant for grant with budget scenario U/R

**Answer:** You are using the wrong t-code. This error occurs when trying to create a released budget document (t-code GM\_BDGT\_RELEASE) for a converted Grant (Cluster I and II). The creation of released budget document for these converted Grants should be done through t-code GM\_CREATE\_BUDGET.

| 0        |                                                         | 🔊 🔊   🖯 » 💌                                                 | 😡 l 🖨 🕅   | 61001                                       | ) 🗊 📮 🗖    | 0 🖬                                                                |                            |  |  |
|----------|---------------------------------------------------------|-------------------------------------------------------------|-----------|---------------------------------------------|------------|--------------------------------------------------------------------|----------------------------|--|--|
| <b>P</b> | B GM Budget - Create Released Document used by GMUFTUOG |                                                             |           |                                             |            |                                                                    |                            |  |  |
| Ac       | tionBar On 📄 🏴 🍕                                        | s 🖉 📫 🖆 Hold                                                | Prepost L | Jndo Reverse                                | Error Log  | Budget Overview                                                    |                            |  |  |
|          | Document Numb<br>Header Additio                         | er                                                          |           |                                             |            | Check OK                                                           |                            |  |  |
|          | Process<br>Grant<br>GM Doc Type<br>Header Description   | Psthru Transfer<br>S1-32SAU-000017<br>PT<br>Radio Bar Kulan |           | Currency<br>Document Date<br>Budget Version | 18.04.2016 | Document Status<br>Reversal Status<br>Budget Status<br>Reason Code | Initial   Normal  Released |  |  |
|          | Detail Data                                             |                                                             |           |                                             |            |                                                                    |                            |  |  |

#### **GM EXECUTION QUESTIONS**

#### 31. I received this error message while creating this PO. What will happen later?

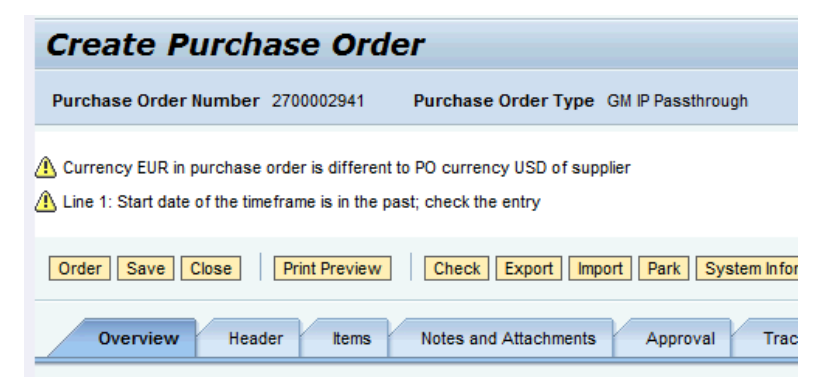

**Answer**: The message generated by the system is warning message. The system allows you to proceed with "ordering" the PO. System is reminding you, however, the currency you are using is

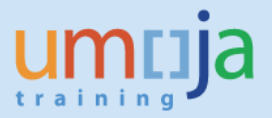

different from the defined currency in the vendor's master data. The follow-on transactions will be converted to USD and FI documents may generate foreign exchange gains or losses.

**32.** While processing a grant PO, I received a budget error "Back-end error: Overall Budget Exceeded....". FMAVCR02 report shows there is budget in the grant.

| Create P                          | Create Purchase Order                                                                                                    |            |             |              |              |            |       |               |          |       |           |             |   |
|-----------------------------------|----------------------------------------------------------------------------------------------------|------------|-------------|--------------|--------------|------------|-------|---------------|----------|-------|-----------|-------------|---|
| Purchase Order                    | Number 2                                                                                                    | 2700000279 | Purchase    | e Order Type | e GM Passthi | rough Gran | t     | Status In Pro | ocess    | Docui | ment Date | 04.12.2014  |   |
| Back End Error:O Back End Error:O | Back End Error:Overall budget exceeded by 2,00 USD (UN Payroll Fund Check Lev.) for document item 00001<br>Back End Error:Overall budget exceeded by 2,00 USD (UN Standard AVC Ledger) for document item 00001 |            |             |              |              |            |       |               |          |       |           |             |   |
| Order Save                        | Order Save Close Print Preview Check Export Import Park System Information Create Memory Snapshot                                                                                                    |            |             |              |              |            |       |               |          |       |           |             |   |
| Overview                          | Header                                                                                                    | Item       | s Notes     | and Attachme | ents App     | proval     | Track | ting          |          |       |           |             |   |
| ➡ Item Overview                   |                                                                                                    |            |             |              |              |            |       |               |          |       |           |             |   |
| Details Add It                    | Details Add Item & Copy Paste Duplicate Delete Undelete Propose Sources of Supply Add Condition & Remove Condition & Exercise Option                                                                           |            |             |              |              |            |       |               |          |       |           |             |   |
| Line Number                       | Deleted                                                                                                    | Item Type  | Item Number | Product ID   | Description  | Quantity   | Unit  | Gross Price   | Currency | Per   | Net Price | Option Type | C |
| • <u>1</u>                        |                                                                                                    | Service    | 1           | 5000001      | IP-Travel    | 2          | EA    | 1.00          | USD      | 1     | 1.00      |             |   |
| •                                 |                                                                                                    | Material 🔻 | 0           |              |              | 0.000      |       | 0.00          | USD      | 0     | 0.00      |             |   |
|                                   |                                                                                                    |            |             |              |              |            |       |               |          |       |           |             |   |

Answer: Since you are creating the PO, you need to review the coding block in the PO. Is the correct WBSE entered? Does the WBSE have the correct funded program. This funded program must have an approved released budget.

### **33.** *I reversed a DPR that is linked to IP PO 270008234 but the funds were not returned to the grant in FMAVCR02.*

**Answer**: The reversal of the DPR will return the funds to the PO as a reversal of consumption to the PO. To return the fund to Grant, you should first to check the PO history if the DPR was indeed reversed. Then you could proceed to close the PO to return the funds to the grant as shown below. To close PO, click Detail tab of the line item and Related Documents tab. In the Section for Statistics, click the radio buttons for "No further confirmation" and "No further invoice".

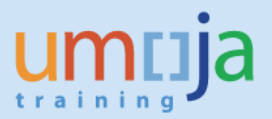

| Order as Direct Material                               |                                                  |
|--------------------------------------------------------|--------------------------------------------------|
|                                                        |                                                  |
| ▼ Document Control                                     |                                                  |
| Purchase Order Response                                | Invoice Expected                                 |
| Shipping Notification                                  | Confirmation-Based Invoice Verification          |
| Goods Receipt / Confirmation of Performance of Service | <ul> <li>Evaluated Receipt Settlement</li> </ul> |
|                                                        |                                                  |
| ▼ Statistics                                           |                                                  |
| Goods Receipt / Confirmation of Performance of Service | Invoice                                          |
| Confirmed Quantity: 0 EA                               | Invoiced Quantity: 0 EA                          |
| Confirmed Value: 0.00 USD                              | Invoiced Value: 0.00 USD                         |
| No Further Confirmation 💿 Yes 🔿 No                     | No Further Invoice  O Yes                        |

### **34.** I created a PO with a type ZGPT order type but with a M1 grant. How shall I rectify it?

**Answer**: If you have no transactions yet, you should close the PO to release the funds back to the grant. This can be done by clicking the radio buttons "No further invoice" and "No further confirmation" in the Related Documents tab of the Details in the line item.

If Down-Payment Request (DPR) was already created but no payment was made, you should request for the reversal of the DPR and then close the PO to release the funds back to the grant.

**35.** Treasury was not able to process one (or two) line item(s) in the downpayment request. The rest of the line items were processed. The error message when we attempted to process the DPR again for the remaining line item is "Overall budget exceeded...." What should I do?

| Data | a Entr   | y Vie | w          |             |          |       |            |          |              |                |                    |       |           |           |
|------|----------|-------|------------|-------------|----------|-------|------------|----------|--------------|----------------|--------------------|-------|-----------|-----------|
| Doc  | umen     | t Nu  | mber 35000 | 80845       | Compar   | iy Co | de 1000    | )        | Fiscal Year  | 2016           |                    |       |           |           |
| Doc  | umen     | t Da  | te 28.01   | .2016       | Posting  | Date  | 02.0       | 2.2016   | Period       | 2              |                    |       |           |           |
| Refe | erence   | e     | PR/20      | 15/2034     | Cross-Co | omp.1 | lo.        |          |              |                |                    |       |           |           |
| Curr | ency     |       | USD        |             | Texts e  | xist  |            |          | Ledger Group |                |                    |       |           |           |
|      |          |       |            |             |          |       |            |          |              |                |                    |       |           |           |
| 9    | <b>.</b> | =     | <b>m 1</b> | .   🛛 . 🏸   |          | 0     |            | I 🖌      | i            |                |                    |       |           |           |
| Itm  | РК       | SG    | Account    | Description |          | Cu    | Amount LC  | G/L Acc  | Cirng doc.   | Assignment     | Grant              | Fund  | Funds Ctr | WBS elem. |
| 1    | 39       | F     | 140000836  | UNOPS-ASIA  | PACIF    | USD   | 68,460.00- | 19101310 |              | 35000808450012 | 16 P1-33GFL-000805 | 33GFL | 11228     | SB-00068  |
| 2    | 39       | F     | 1400000836 | UNOPS-ASIA  | PACIF    | USD   | 3,423.00-  | 19101310 | 3301518198   | 35000808450022 | 16 P1-33GFL-000805 | 33GFL | 11228     | SB-00068  |

The document below shows the line item that was paid.

| Data Entry View |                   |               |                    |              |                  |                   |       |           |          |
|-----------------|-------------------|---------------|--------------------|--------------|------------------|-------------------|-------|-----------|----------|
| Document Number | 3301518198        | Company Code  | 1000               | Fiscal Year  | 2016             |                   |       |           |          |
| Document Date   | 11.02.2016        | Posting Date  | 11.02.2016         | Period       | 2                |                   |       |           |          |
| Reference       |                   | Cross-Comp.No |                    |              |                  |                   |       |           |          |
| Currency        | USD               | Texts exist   |                    | Ledger Group |                  |                   |       |           |          |
|                 |                   |               |                    |              |                  |                   |       |           |          |
| g i t t m       | MT. 2.5           |               | . 🕒 . 🖽 . 🖌        | 1            |                  |                   |       |           |          |
| Itm PK SG Acco  | unt Description   | Cu A          | mount LC G/L Acc   | Clrng doc.   | Assignment       | Grant             | Fund  | Funds Ctr | WBS elem |
| 1 29 Y 1400     | 000836 UNOPS-ASIA | PACIF USD     | 3,423.00 18101310  |              | 3500080845002201 | 6 P1-33GFL-000805 | 33GFL | 11228     | SB-00068 |
| 2 50 1101       | 3014 Csh USD ACH  | I CCDE USD    | 3,423.00- 11013014 | 1100776716   | 3301518198       | GMNR              | 64VQA |           |          |
|                 |                   |               |                    |              |                  |                   |       |           |          |

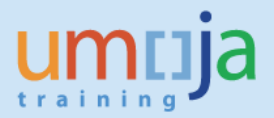

**Answer**: Analyze the budget of your PO using the suggested format (see the Q and A in this topic – Grant Execution). It is recommended that you read the FM document journal and find out if that particular line item was "processed but not paid". This means that during the processing, the system consumed the budget but was unable to disburse the payment.

This is a system bug that has been escalated to SAP. However, to process the advance payment again for this line item, the user is advised to report this through a ticket for Umoja to "reconstruct" the DPR. This action restates the budget that was previously consumed.

# **36.** Accounts informed me that the down-payment request (DPR) they are processing could not be posted (saved) due to an "overall budget exceeded" error message. I checked both the GM and FM budget reports and they have positive balances.

| The screen shot below for PO 27X882.                                                                                                    |                                                                                                   |                                                                                                    |
|----------------------------------------------------------------------------------------------------|---------------------------------------------------------------------------------------------------|----------------------------------------------------------------------------------------------------|
| Down Payment Request Display Overv                                                                                                    | view                                                                                              | 🖙 Performance Assistant                                                                                                    |
| 🔍 New item 🏙 Display Currency                                                                                                    |                                                                                                   |                                                                                                    |
| Document Date         21.07.2016         Type         KA           Posting Date         21.07.2016         Period         7           Document Number         INTERNAL         Fiscal Year         2016           Reference         TRAQ 3884-1780         Doc.Header Text         14679 IRAQ 3884-1780 PMT2           Densen & de concent concentration         Densen & de concentration         Densen & de concentration         Densen & de concentration | Company Code 1000<br>Currency USD<br>Translath Date 21.07.2016<br>Cross-CC no.<br>Trading Part.BA | Overall budget exceeded by 15,075.00 USD<br>(UN Standard AVC Ledger) for several<br>document items from item 00001 on<br>Message no. FMAVC018                                                                                                    |
| PK Bush Acct                                                                                                    | USD Amount Tax am                                                                                 | Diagnosis                                                                                                    |
| 001 39F 5100 1500009742 AFKAR SOCIETY DEV H<br>002 39F 5100 1500009742 AFKAR SOCIETY DEV H<br>003 39F 5100 1500009742 AFKAR SOCIETY DEV H<br>004 39F 5100 1500009742 AFKAR SOCIETY DEV H<br>005 39F 5100 1500009742 AFKAR SOCIETY DEV H                                                                                                    | 45,060.00-<br>168,535.00-<br>4,800.00-<br>16,342.90-<br>15,075.00-                                | The overall budget is exceeded by 15,075.00 USD (UN Standard<br>AVC Ledger) for several document items from item 00001 onward.<br>Budget control on outgoing amounts ( ceiling type Expendiures)<br>raised this message for the following combination of availability<br>control ledger (and if applicable, year of cash effectivity) and<br>control object: |
|                                                                                                    |                                                                                                   | Z1/P1-33DDN-000724/33DDN/-<br>/11101/FT30_CLASS_100/27AA0001/SB-000362                                                                                                    |

**Answer**: Analyze the budget of your PO by line item using the recommended format. In this specific case, note that the request DPR has line items that would exceed the current PO line item balance. PO Balance is calculated by taking the original amount (of the line item) and reducing it by the amounts of the down payment (advance), down-payment request NOT PROCESSED yet by Treasury and SES.

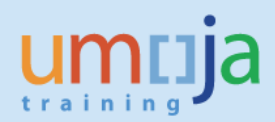

|                     |            |            |             |            |            |            | Requested  |
|---------------------|------------|------------|-------------|------------|------------|------------|------------|
|                     | PO amount  | DP         | DP clearing | DP bal     | SES        | PO Balance | DPR        |
|                     |            | 3301254253 | 3500141064  | 3500141064 |            | 8200360968 |            |
|                     |            | 20.10.2015 | 19.07.2016  | 19.07.2016 | 19.07.2016 | 19.07.2016 |            |
| Personnel Costs     | 90,120     | 45,060.00  | 45,060      | 0.00       | 45,060     | 45,060.00  | 45060      |
| IP-                 |            |            |             |            |            |            |            |
| Supplies,Commodit   |            |            |             |            |            |            |            |
| ies,Materials       | 337,070    | 168,535.00 | 156,825     | 11,710.00  | 156,825    | 168,535.00 | 168535     |
| IP-Contractual Serv | 9,600      | 4,800.00   |             | 4,800.00   |            | 4,800.00   | 4800       |
| IP-Indirect Support |            |            |             |            |            |            |            |
| Costs               | 32,685.80  | 16,342.90  | 16,242.45   | 100.45     | 16,242.45  | 16,342.90  | 16342.9    |
| IP-Equipment,       |            |            |             |            |            |            |            |
| Vehicles and        |            |            |             |            |            |            |            |
| Furniture           | 30,150.00  | 15,075.00  | 15,075.00   | -          | 30,150.00  | -          | 15,075.00  |
|                     |            |            |             |            |            |            |            |
| Total               | 499,625.80 | 249,812.90 | 233,202.45  | 16,610.45  | 248,277.45 | 234,737.90 | 249,812.90 |

**37.** Our DPR was processed in Treasury but was subsequently reversed because of a banking issue. When we tried to process the DPR again, it failed and did not get disbursed. Can you help us resolve this issue? Analysis shows we should have the funds back but FMAVCR extract below shows the DP has already consumed the funds. How do we resolve this issue?

|                                     | PO Amt   | DP1        | DP reversal | PO Bal |
|-------------------------------------|----------|------------|-------------|--------|
|                                     |          | 3302556146 | 3302556148  |        |
|                                     |          | 21.03.2017 | 21.03.2017  |        |
|                                     |          |            |             |        |
| IP-Staff and Other Personnel Costs  | 21,600   | 17,280.00  | -17280      | 21,600 |
|                                     |          |            |             |        |
| IP-Supplies,Commodities,Materials   | 38,250   | 30,600.00  | -30600      | 38,250 |
| IP-Travel                           | 25,160   | 20,128.00  | -20128      | 25,160 |
| IP-Operating and Other Direct Costs | 8,400    | 6,720.00   | -6720       | 8,400  |
| IP-Indirect Support Costs           | 6,538.70 | 5,230.96   | -5230.96    | 6,539  |
|                                     |          |            |             |        |
| Total                               | 99,949   | 79,959     | -79,959     | 99,949 |

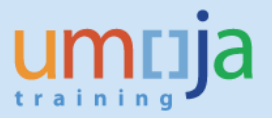

**Answer**: This is a system issue waiting for SAP note In the meanwhile, you should create a ticket and request for a reconstruction of the DPR. The reconstruction will return the funds to the funded program.

### **38.** While processing our DPR, Accounts informed us that an error was generated by the system.

| y 10,379.93 USD                                                                                            |
|----------------------------------------------------------------------------------------------------|
| for several<br>00001 on                                                                                    |
|                                                                                                    |
|                                                                                                    |
| 9.93 USD (UN Standard<br>from item 00001 onward.<br>illing type Expenditures)<br>nbination of availability |
| cash effectivity) and                                                                                      |
| 9                                                                                                    |

**Answer**: It is possible that <u>one or more of the line items</u> in your PO has a negative budget. This negative budget may be due to a prior down-payment (DP) that was processed with budget override sometime in March 2016 or that a Service Entry Sheet was processed prior to August 2016 with skipped line items. Once you know the negative line items, analyse the Document Journal to find out which PO line items have balances that you can transfer to the negative ones. Following this analysis, <u>amend the PO accordingly</u> and request Accounts to process DPR again.

|                        |            |            |            |            |            | Funded from | Revised PO | Proposed  |                |
|------------------------|------------|------------|------------|------------|------------|-------------|------------|-----------|----------------|
|                        | PO         | SES        | DP         | DP         | PO Balance | P1 grant    | Balance    | DPR       | Budget deficit |
|                        |            | 8200281980 | 3301675931 | 3301675928 |            |             |            |           |                |
|                        |            | 14.03.2016 | 24.03.2016 | 24.03.2016 |            |             |            |           |                |
|                        |            |            | Budget o   | override   |            |             |            |           |                |
|                        |            |            |            |            |            |             |            |           |                |
|                        |            |            |            |            |            |             |            |           |                |
| Staff costs            | 56,264.53  | 29,805.53  |            | 16,879.36  | 9,579.64   |             | 9,579.64   | 16,879.36 | (7,299.72)     |
| Supplies,commodities,m |            |            |            |            |            |             |            |           |                |
| aterials               | 144,419.18 | 53,957.81  |            | 43,325.75  | 47,135.62  |             | 47,135.62  | 43325.75  | 3,809.87       |
| Equipment              | 5,095.81   | 4,740.39   |            | 1,528.74   | -1,173.32  | 1,173.32    | 0.00       | 1528.74   | (1,528.74)     |
| Travel                 | 17,425.60  | 6,500.96   |            | 5,227.68   | 5,696.96   |             | 5,696.96   | 5227.68   | 469.28         |
| Direct Cost/Operating  | 16,897.65  | 6,438.45   | 5,069.30   |            | 5,389.90   |             | 5,389.90   | 5069.3    | 320.60         |
| PSC                    | 16,807.19  | 7,101.02   | 5,042.16   |            | 4,664.01   |             | 4,664.01   | 5042.16   | (378.15)       |
|                        |            |            |            |            |            |             |            |           |                |
|                        | 256,909.96 | 108,544.16 | 10,111.46  | 66,961.53  | 71,292.81  | 1,173.32    | 72,466.13  | 77,072.99 | -4,606.86      |

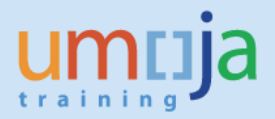

**39.** When I tried to approve the Service Entry Sheet, I got the following error. It is budget related but I am not sure how to resolve this error.

| 00000135<br>00000136<br>00000137<br>00000138<br>00000171 | Error posting acceptance of<br>Entry Sheet 1000007672              | ct -                                |
|----------------------------------------------------------|--------------------------------------------------------------------|-------------------------------------|
| Service                                                  | Choose:<br>Error log<br>Save w/o acceptance<br>Exit without saving | - Service No.<br>5000001<br>5000002 |
| Entry Sh. POIt<br>Ass Erro                               | og of Acceptance Posting                                           |                                     |

**Answer**: analyze the PO using the format suggested in the job aid "i Need Requirements for Work Order Escalation to FA, FM and GM. The sample from the job aid is added below for your reference.

|                                  | PO         |            |               |           |            | DP Clearing |            |            |            |                   |
|----------------------------------|------------|------------|---------------|-----------|------------|-------------|------------|------------|------------|-------------------|
|                                  | Amount     | DP1        | DP Clearing 1 | DP Bal    | DP2        | 2           | DP Bal     | DP3        | SES1       | PO Balance        |
|                                  |            |            |               |           |            |             |            |            |            | =Bxx-Exx-Hxx-Ixx- |
|                                  |            | 3301081843 | 3500087165    |           | 3301612560 | 3500150517  |            | 3302076370 | 5000266457 | JXX               |
|                                  |            |            |               |           |            |             |            |            | 8200265700 |                   |
|                                  |            | 06.08.2015 | 18.02.2016    |           | 29.02.2016 | 19.08.2016  |            | 22.08.2016 | 18.02.2016 |                   |
|                                  |            |            |               |           |            |             |            |            |            |                   |
| IP-Staff and Other Personnel     |            |            |               |           |            |             |            |            |            |                   |
| Costs                            | 347,880.00 | 139,152.00 | -139,152.00   | 0.00      | 104,364.00 | -33,067.41  | 71,296.59  | 71,296.59  | 172,219.41 | 33,067.41         |
|                                  |            |            |               |           |            |             |            |            |            |                   |
| IP-                              |            |            |               |           |            |             |            |            |            |                   |
| Supplies, Commodities, Materials | 271,015.16 | 108,406.06 | -108,406.06   | 0.00      | 81,304.55  | -71,476.93  | 9,827.62   | 9,827.62   | 179,882.99 | 71,476.93         |
| IP-Contractual Serv              | 60,645.00  | 24,258.00  | -16,810.48    | 7,447.52  | 18,193.50  | 0.00        | 18,193.50  | 18,193.50  | 16,810.48  | 0.00              |
| IP-Operating and Other Direct    |            |            |               |           |            |             |            |            |            |                   |
| Costs                            | 68,630.00  | 27,452.00  | -18,285.05    | 9,166.95  | 20,589.00  | 0.00        | 20,589.00  | 20,589.00  | 18,285.05  | 0.00              |
| IP-Indirect Support Costs        | 52,371.91  | 20,948.77  | -20,948.77    | 0.00      | 15,711.57  | -6,155.09   | 9,556.48   | 9,556.48   | 27,103.86  | 6,155.09          |
|                                  |            |            |               |           |            |             |            |            |            |                   |
| Total                            | 800,542.07 | 320,216.83 | -303,602.36   | 16,614.47 | 240,162.62 | -110,699.43 | 129,463.19 | 129,463.19 | 414,301.79 | 110,699.43        |
|                                  |            |            |               |           |            |             |            |            |            |                   |
|                                  |            |            |               |           |            |             |            |            |            |                   |

You may find that a specific line item is resulting to a negative balance so system is checking and prompting the user with the error.

Modifying the example above, let's simulate a proposed SES with different amounts from above. Note that the line for IP-Operating and Other Costs is generating the error in your SES.

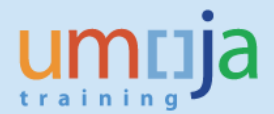

|                                        | PO Amount  | DP1        | DP Clearing 1 | DP Bal    | DP2         | DP Clearing 2 | DP Bal     | DP3        | Proposed<br>SES1 | PO Balance           |
|----------------------------------------|------------|------------|---------------|-----------|-------------|---------------|------------|------------|------------------|----------------------|
|                                        |            | 3301081843 | 3500087165    |           | 3301612560  | 3500150517    |            | 3302076370 |                  | =Bxx-Exx-Hxx-Ixx-Jxx |
|                                        |            |            |               |           |             |               |            |            |                  |                      |
|                                        |            | 06.08.2015 | 18.02.2016    |           | 29.02.2016  | 19.08.2016    |            | 22.08.2016 |                  |                      |
|                                        |            |            |               |           |             |               |            |            |                  |                      |
| IP-Staff and Other<br>Personnel Costs  | 347,880.00 | 139,152.00 | -139,152.00   | 0         | 104,364.00  | -33,067.41    | 71,296.59  | 71,296.59  | 276,583.41       | 0.00                 |
| IP-Supplies,<br>Commodities,Materials  | 271,015.16 | 108,406.06 | -108,406.06   | 0         | 81,304.55   | -71,476.93    | 9,827.62   | 9,827.62   | 261,187.54       | 0.00                 |
| IP-Contractual Serv                    | 60,645.00  | 24,258.00  | -16,810.48    | 7,447.52  | 18,193.50   | 0             | 18,193.50  | 18,193.50  | 34,433.98        | 570.00               |
| IP-Operating and Other<br>Direct Costs | 68,630.00  | 27,452.00  | -18,285.05    | 9,166.95  | 20,589.00   | 0             | 20,589.00  | 20,589.00  | 39,444.05        | -570.00              |
| IP-Indirect Support<br>Costs           | 52,371.91  | 20,948.77  | -20,948.77    | 0         | 15,711.57   | -6,155.09     | 9,556.48   | 9,556.48   | 42,815.43        | 0.00                 |
| Total                                  | 800 542 07 | 320 216 83 | -303 602 36   | 16 614 47 | 240 162 62  | -110 699 43   | 129 /63 19 | 129 /63 19 | 414 301 79       | 0.00                 |
| 1000                                   | 000,042.07 | 520,210.05 | 000,002.00    | 10,014.47 | 2-10,102.02 | 110,000.40    | 125,403.15 | 125,403.13 | -1-,301.75       | 0.00                 |
|                                        |            |            |               |           |             |               |            |            |                  |                      |
| xx= row number                         |            |            |               |           |             |               |            |            |                  |                      |

Since SAP accounts for the transactions in each line item, an error is generated on the negative line item. Amend your PO by transferring \$570 from IP-Contractual Services to IP-Operating Costs. Then, post your SES.

#### 40. I created a non-USD IP PO, will the system automatically clear the advance?

| Display Purch              | hase Oi         | rder:27         | 00002         | 2941                |               |                |               |        |              |
|----------------------------|-----------------|-----------------|---------------|---------------------|---------------|----------------|---------------|--------|--------------|
| Purchase Order Number      | 2700002941      | Purchase        | e Order Type  | GM IP Passthroug    | h Status      | Awaiting Appr  | oval D        | ocum   | ent Date 01  |
| NO (Copy of the order 270  | 0002938) with ( | document numb   | er 270000294  | 11 has been ordered | 1             |                |               |        |              |
| Edit Close Print Pre       | Re              | fresh           | eck Show r    | ny Tasks Copy       | Export Syste  | em Information | Create Me     | mory S | Snapshot     |
| Overview Head              | der Items       | Notes an        | d Attachments | s Approval          | Tracking      |                |               |        |              |
| General Header Data        |                 |                 |               |                     |               | Note           | e to Supplier | :      |              |
| Smart Number:              | (Copy of the o  | rder 27000029   | 36            |                     |               |                |               |        |              |
|                            | Smart Num       | ber is External |               |                     |               |                |               |        |              |
| Purchase Order Number:     | 2700002941      |                 |               |                     |               | Inter          | rnal Note:    |        |              |
| Supplier: *                | 1400000140      | <u>10</u>       | IDP-DEMOCRA   | ATIC REPUBLIC OF T  | HE CONGO      |                |               |        |              |
| Requester: *               | 1110065505      | <u>FL</u>       | 1SABUY        |                     |               |                |               |        |              |
| Recipient:                 |                 |                 |               |                     |               |                |               |        |              |
| Location:                  | 1110053050      | <u>10</u>       | Office on Dri | ugs and Crime       |               |                |               |        |              |
| Ship-To Address:           | 1110000039      | U               | IFIL HQ       |                     |               |                |               |        |              |
| Purchasing Organization: * | UN Purchasing   | g Organization  |               |                     |               |                |               |        |              |
| Purchasing Group: *        | GM - UNODC      |                 |               | Show Members        | 5             |                |               |        |              |
| Total Value (Net):         |                 | 150.00 EI       | JR            |                     |               |                |               |        |              |
|                            |                 |                 |               |                     |               |                |               |        |              |
| ▼ Item Overview            |                 |                 |               |                     |               |                |               |        |              |
| Details Add Item / Co      | py Paste D      | uplicate Dele   | te Undelete   | Propose Sour        | ces of Supply | Add Condition  | Remove        | Condi  | tion 🛛 Exerc |
| Line Number Delet          | ed Item Type    | Item Number     | Product ID    | Description         | Product Categ | ory Quantity   | Currency      | Per    | Gross Price  |
| • 1                        | Service         | 1               | 5000002       | IP-Contractual Serv | 84000000      | 150            | EUR           | 1      | 1.00         |
|                            |                 |                 |               |                     |               |                |               |        |              |

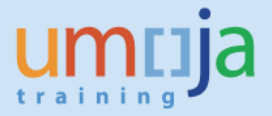

**Answer**: The system will NOT clear the advance automatically. The user has to do a manual clearing of the advance using t-code F-54. Enter the vendor and on the next screen, find the corresponding advance and enter the amount to be cleared.

#### 41. Is it possible to delete a line item with an advance already posted?

| Time zone CET is not va  | lid in country CO (:<br>nents exist; you ca | several possibili<br>innot change pr | ities) – <u>Displa</u><br>icing arrange | ay Help<br>ement                     |                     |             |               |            |     |              |            |
|--------------------------|---------------------------------------------|--------------------------------------|-----------------------------------------|--------------------------------------|---------------------|-------------|---------------|------------|-----|--------------|------------|
| Order Save Close         | Print Preview                               | Check                                | Export Ir                               | nport Park System Information        | Create Memory Sn    | apshot      |               |            |     |              |            |
| Overview H               | eader Items                                 | Notes and                            | d Attachment                            | s Approval Tracking                  |                     |             |               |            |     |              |            |
| General Header Data      |                                             |                                      |                                         |                                      | Note to             | Supplier:   |               |            |     |              |            |
| Smart Number:            | FL1SABUY 05                                 | 05.2016 17:27                        |                                         |                                      |                     |             |               |            |     |              |            |
|                          | Smart Num                                   | ber is External                      |                                         |                                      |                     |             |               |            |     |              |            |
| Purchase Order Number:   | 2700002873                                  |                                      |                                         |                                      | Interna             | INote:      |               |            |     |              |            |
| Supplier: *              | 1500011139                                  | FU                                   | NDACION CA                              | MINITO ALEGRE DE ALTO RAUDO          |                     |             |               |            |     |              |            |
| Requester: *             | 1110055448                                  | đ                                    | Mario Javier                            | SANCHEZ SANCHEZ                      |                     |             |               |            |     |              |            |
| Recipient: *             | 1110055448                                  | ð                                    | Mario Javier                            | SANCHEZ SANCHEZ                      |                     | L           |               |            |     |              |            |
| Location:                | 1110053050                                  | ð                                    | UN Office or                            | n Drugs and Crime                    |                     |             |               |            |     |              |            |
| Ship-To Address:         | 1110000039                                  | D                                    | UNIFIL HQ                               |                                      |                     |             |               |            |     |              |            |
| Purchasing Organization: | * UN Purchasing                             | Organization                         |                                         | đ                                    |                     |             |               |            |     |              |            |
| Purchasing Group: *      | GM - UNODC                                  |                                      |                                         | Show Members                         |                     |             |               |            |     |              |            |
| Total Value (Net):       |                                             | 0.00 CC                              | 0P                                      | đ                                    |                     |             |               |            |     |              |            |
|                          |                                             |                                      |                                         |                                      |                     |             |               |            |     |              |            |
| ▼ Item Overview          |                                             |                                      |                                         |                                      |                     |             |               |            |     |              |            |
| Details Add Item 4       | Copy Paste D                                | uplicate Delet                       | te Undelete                             | Propose Sources of Supply            | Add Condition 🕢 🛛 R | lemove Cond | ition 🛛 Exerc | ise Option | Or  | der as Direc | t Material |
| Line Number De           | leted Item Type                             | Item Number                          | Product ID                              | Description                          | Product Category    | Quantity    | Gross Price   | Currency   | Per | Net Price    | Option Typ |
| • <u>1</u> X             | Service                                     | 1                                    | 5000005                                 | IP-Equipment, Vehicles and Furniture | 84000000            | 10,698,720  | 1.00          | COP        | 1   | 1.00         |            |
| •                        | Material 💌                                  | 0                                    |                                         |                                      |                     | 0.000       | 0.00          | COP        | 0   | 0.00         |            |

**Answer**: No. The system will generate an error message as shown below.

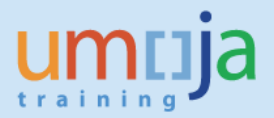

| Change Purc                                                                                                    | hase Or                                                                              | der:27                                                               | 0000                                                    | 2873                                 |                     |             |               |            |       |             |        |
|----------------------------------------------------------------------------------------------------|--------------------------------------------------------------------------------------|----------------------------------------------------------------------|---------------------------------------------------------|--------------------------------------|---------------------|-------------|---------------|------------|-------|-------------|--------|
| Purchase Order Number<br>Supplier <u>FUNDACI</u>                                                               | r 2700002873 (0<br>ON CAMINITO AL                                                    | hange Versio                                                         | n) Purc<br>) RAUDO                                      | chase Order Type GM IP Passthron     | ugh Status In       | Process     | Document      | Date 05.05 | .2016 | Total       | Value  |
| Back-End Error:Purchase<br>Line 1: Back-End Error:Fu<br>Time zone CET is not valid<br>Line 1: Follow-on docume | order still contain<br>nction not possib<br>I in country CO (s<br>nts exist; you can | s faulty items<br>ie if down pay<br>everal possibi<br>nnot change pi | ments exist<br>ities) – <u>Displi</u><br>ricing arrange | ay Help<br>ment                      |                     |             |               |            |       |             |        |
| Order Save Close                                                                                               | Print Preview                                                                        | Check                                                                | Export Ir                                               | nport Park System Information        | Create Memory Sn    | apshot      |               |            |       |             |        |
| Overview Hea                                                                                                   | ader Items                                                                           | Notes an                                                             | d Attachment                                            | s Approval Tracking                  |                     |             |               |            |       |             |        |
| General Header Data                                                                                            |                                                                                      |                                                                      |                                                         |                                      | Note to             | Supplier:   |               |            |       |             |        |
| Smart Number:                                                                                                  | FL1SABUY 05.                                                                         | 05.2016 17:27                                                        |                                                         |                                      |                     |             |               |            |       |             |        |
|                                                                                                    | Smart Numb                                                                           | er is External                                                       |                                                         |                                      |                     |             |               |            |       |             |        |
| Purchase Order Number:                                                                                         | 2700002873                                                                           |                                                                      |                                                         |                                      | Interna             | LNote:      |               |            |       |             |        |
| Supplier: *                                                                                                    | 1500011139                                                                           | FU                                                                   | NDACION CA                                              | MINITO ALEGRE DE ALTO RAUDO          |                     |             |               |            |       |             |        |
| Requester: *                                                                                                   | 1110055448                                                                           | ٥                                                                    | Mario Javier                                            | SANCHEZ SANCHEZ                      |                     |             |               |            |       |             |        |
| Recipient: *                                                                                                   | 1110055448                                                                           | đ                                                                    | Mario Javier                                            | SANCHEZ SANCHEZ                      |                     | L           |               |            |       |             |        |
| Location:                                                                                                    | 1110053050                                                                           | đ                                                                    | UN Office or                                            | Drugs and Crime                      |                     |             |               |            |       |             |        |
| Shin-To Address:                                                                                               | 1110000039                                                                           | đ                                                                    | UNIFIL HQ                                               |                                      |                     |             |               |            |       |             |        |
| Purchasing Organization: *                                                                                     | UN Purchasing                                                                        | Organization                                                         |                                                         | ð                                    |                     |             |               |            |       |             |        |
| Purchasing Group: *                                                                                            | GM - UNODC                                                                           | -                                                                    |                                                         | Show Members                         |                     |             |               |            |       |             |        |
| Total Value (Net):                                                                                             |                                                                                      | 0.00 C                                                               | OP                                                      |                                      |                     |             |               |            |       |             |        |
| , oral value (not).                                                                                            |                                                                                      |                                                                      |                                                         |                                      |                     |             |               |            |       |             |        |
| ▼ Item Overview                                                                                                |                                                                                      |                                                                      |                                                         |                                      |                     |             |               |            |       |             |        |
| Details Add Item / C                                                                                           | opy Paste D                                                                          | uplicate Dele                                                        | te Undelet                                              | Propose Sources of Supply            | Add Condition 🕢 🛛 R | emove Condi | tion 🛛 Exerci | se Option  | Orde  | r as Direct | Materi |
| Line Number Dele                                                                                               | ted Item Type                                                                        | Item Number                                                          | Product ID                                              | Description                          | Product Category    | Quantity    | Gross Price   | Currency   | Per N | let Price   | Option |
| • <u>1</u> ×                                                                                                   | Service                                                                              | 1                                                                    | 5000005                                                 | IP-Equipment, Vehicles and Furniture | 84000000            | 10,698,720  | 1.00          | COP        | 1     | 1.00        |        |
|                                                                                                    | Matarial 👻                                                                           | 0                                                                    |                                                         |                                      |                     | 0.000       | 0.00          | COP        | 0     | 0.00        |        |

### **42.** I deleted a line item in the PO but there is an existing DPR. Can I delete or reverse the DPR?.

| Purchase Order Number 2700002912 Purchase Order Type GM IP Passthrough Status Ordered Document Da<br>Supplier FUNDACION CAMINITO ALEGRE DE ALTO RAUDO        | ate 15.06.2016 1      | Total Valu |
|----------------------------------------------------------------------------------------------------|-----------------------|------------|
| Edit         Close         Print Preview         Refresh         Check         Copy         Export         System Information         Create Memory Snapshot |                       |            |
| Overview Header Items Notes and Attachments Approval Tracking                                                                                                |                       |            |
| General Header Data Note to Supplier                                                                                                    | -                     |            |
| Smart Number: (COPY OF THE ORDER 270000                                                                                                    |                       |            |
| Smart Number is External                                                                                                    |                       |            |
| Burghana Order Number: 220000000                                                                                                    |                       |            |
| Internal Note:                                                                                                    |                       |            |
| Supplier: * 1500011139 FUNDACION CAMINITO ALEGRE DE ALTO RAUDO                                                                                               |                       |            |
| Requester: * 1110055448 Mario Javier SANCHEZ SANCHEZ                                                                                                    |                       |            |
| Recipient: 1110055448 Mario Javier SANCHEZ SANCHEZ                                                                                                    |                       |            |
| Location: UN Office on Drugs and Crime                                                                                                    |                       |            |
| Ship-To Address: UNIFIL HQ                                                                                                    |                       |            |
| Purchasing Organization: * UN Purchasing Organization                                                                                                    |                       |            |
| Purchasing Group: * GM - UNODC Show Members                                                                                                    |                       |            |
| Tetel Volue (Net): 0.00 COP                                                                                                    |                       |            |
| Total Value (vet).                                                                                                    |                       |            |
| ▼ Item Overview                                                                                                    |                       |            |
| Details Add Item (Copy Paste Duplicate Delete Undelete Propose Sources of Supply Add Condition (Remove Co                                                    | ondition 🕢 Exercise O | ption      |
| Line Number Deleted Item Type Item Number Product ID Description Product Category Quantity Currency Per G                                                    | ross Price Net Price  | Option Ty  |
| • 1 X Service 1 5000001 IP-Travel 84000000 6,000,000 COP 1                                                                                                   | 1.00 1.00             |            |
|                                                                                                    |                       |            |

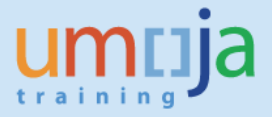

Answer: Note that the system will NOT allow you to reverse the DPR. Likewise, system will not also allow you to undelete the SRM line item. The button Undelete is greyed out. See screenshots below.

| Reverse Docume               | nt: Header Da   | nta                |  |
|------------------------------|-----------------|--------------------|--|
| ം Display before reversal    | 🚹 Document list | Hass Reversal      |  |
| Document Details             |                 |                    |  |
| Document Number              | 3500080851      |                    |  |
| Company Code                 | 1000            |                    |  |
| Fiscal Year                  | 2016            |                    |  |
|                              |                 |                    |  |
| Specifications for Reverse P | osting          |                    |  |
| Reversal Reason              | 01              |                    |  |
| Posting Date                 | 15.06.2016      | Tax Reporting Date |  |
| Posting Period               |                 |                    |  |
| Check management specific    | cations         |                    |  |
| Void reason code             |                 |                    |  |
|                              |                 |                    |  |
|                              |                 |                    |  |

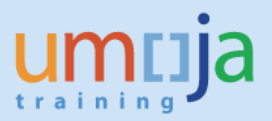

| Change Purchase Order:2700002912                                                                                                    |
|----------------------------------------------------------------------------------------------------|
| Purchase Order Number 2700002912 (Change Version) Purchase Order Type GM IP Passthrough Status In Process Document Date 15.06<br>Supplier FUNDACION CAMINITO ALEGRE DE ALTO RAUDO |
| Order         Save         Close         Print Preview         Check         Export         Import         Park         System Information         Create Memory Snapshot         |
| Overview Header Items Notes and Attachments Approval Tracking                                                                                                    |
| General Header Data Note to Supplier:                                                                                                    |
| Smart Number: (COPY OF THE ORDER 270)                                                                                                    |
| Smart Number is External                                                                                                    |
| Purchase Order Number: 2700002912 Internal Note:                                                                                                    |
| Supplier: * 1500011139 FUNDACION CAMINITO ALEGRE DE ALTO RAUDO                                                                                                    |
| Requester: * 1110055448                                                                                                    |
| Recipient: * 1110055448                                                                                                    |
| Location: 1110053050 Drugs and Crime                                                                                                    |
| Ship-To Address: 1110000039 DI UNIFIL HQ                                                                                                    |
| Purchasing Organization: * UN Purchasing Organization                                                                                                    |
| Purchasing Group: * GM - UNODC Show Me Function Undelete is                                                                                                    |
| Total Value (Net): 0.00 COP D not available                                                                                                    |
| not available                                                                                                    |
| ▼ Item Overview                                                                                                    |
| Details Add Item / Copy Paste Duplicate Delete Undelete Propose Sources of Supply Add Condition / Remove Condition / Exercise Option                                              |
| Line Number Deleted Item Type Item Number Product ID Description Product Category Quantity Currency Per Gross Price Net Price                                                     |
| • <u>1</u> X Service 1 5000001 IP-Travel 84000000 6,000,000 COP 1 1.00 1.00                                                                                                    |
| • Material • 0 0.000 COP 0 0.00 0.00                                                                                                    |

### **43.** I got an error in trying to amend a PO for a FM closed Period. How to proceed?

**Answer**: change the posting date of the PO

| Change Purc                                                                                                    | hase Ord                                                                                                    | ler:2700005                                                                                                    | 5232                      |           |               |                 |                  |            |
|----------------------------------------------------------------------------------------------------|----------------------------------------------------------------------------------------------------|----------------------------------------------------------------------------------------------------|---------------------------|-----------|---------------|-----------------|------------------|------------|
| Purchase Order Number                                                                                                    | 2700005232                                                                                                    | Purchase Order Type                                                                                                    | GM IP Passthrough         | Status    | Saved D       | ocument Date    | 23.06.2016       | Total Valu |
| Back End Error:Period 0060<br>Line 1: Start date of the tim<br>Line 2: Start date of the tim<br>Line 3: Start date of the tim<br>Line 4: Start date of the tim | (Fiscal Year 2016 f<br>heframe is in the pa<br>heframe is in the pa<br>heframe is in the pa<br>heframe is in the pa | for payment budget not ope<br>st; check the entry<br>st; check the entry<br>st; check the entry<br>st; check the entry | en for FM posting in valu | e type 51 |               |                 |                  |            |
| Read Only Order Save                                                                                                    | e Close Pr                                                                                                    | int Preview Check                                                                                                    | Export Import Parl        | k Delete  | System Infor  | rmation Create  | Memory Snaps     | hot        |
| Overview Head                                                                                                    | der Items                                                                                                    | Notes and Attachments                                                                                                  | Approval Tr               | acking    |               |                 |                  |            |
| General Header Data<br>Smart Number:                                                                                                    | (Copy of the orde                                                                                                   | r 270000523(<br>is External                                                                                            |                           |           | Note to Sup   | plier: PO 27000 | 105232 Project 2 | 0241       |
| Purchase Order Number:<br>Supplier: *                                                                                                    | 2700005232                                                                                                    |                                                                                                    |                           |           | Internal Note | e: UNOPS_V      | /TF_RRTSC_202    | 241        |

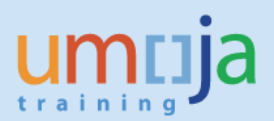

| Display Purchase O                     | rde <b>r:2700005232</b>             |                |                 |                         |                                    |             |
|----------------------------------------|-------------------------------------|----------------|-----------------|-------------------------|------------------------------------|-------------|
| Purchase Order Number 2700005232       | Purchase Order Type GM IP Passthrou | ugh Status S   | aved Docum      | ent Date 23.06.2016     | Total Value (Gross) 243,055.56 USE | Smart Numbe |
| Close Print Preview Refresh            | Check Export                        |                |                 |                         |                                    |             |
| Overview Header Item                   | IS Notes and Attachments Approv     | al Tracking    |                 |                         |                                    |             |
| General Data   Notes and Attachment    | Output   Budget   Payment   Exten   | ded PO History | Document Totals | Synopsis User-S         | pecified Status                    |             |
| ▼ Basic                                |                                     |                |                 |                         | [                                  | 1           |
| Identification                         |                                     |                | Curr            | ency, Values and Pricir | ng                                 | -           |
| Smart Number:                          | (Copy of the order 270000523        |                | Cum             | ency:                   | USD                                |             |
|                                        | Smart Number is External            |                | Tota            | I Value (Net):          | 243,055.56 USD                     |             |
| Purchase Order Number:                 | 2700005232                          |                | Tota            | I Value (Gross):        | 243,055.56 USD                     |             |
|                                        |                                     |                | Tax             | Value:                  | 0.00 USD                           |             |
| Corresponding Novation Purchase Order: |                                     |                | EM F            | Posting Date:           | 23.06.2016                         |             |
| Purchase Order Type:                   | GM IP Passthrough                   |                | Post            | ina Period:             | 006                                |             |
| Organization                           |                                     |                | Serv            | ice and Delivery        |                                    |             |
| Purchasing Organization:               | UN Purchasing Organization          | 1              | Stat            | us and Statistics       |                                    |             |
| Purchasing Group                       | GM - LINMAS                         | Show Members   | Docu            | ument Date:             | 23.06.2016                         |             |
| r archasing Group.                     |                                     | Show Members   |                 |                         | CLUKOVIC                           |             |
| UN Fields                              |                                     |                | Crea            | ted By:                 |                                    |             |
|                                        |                                     |                | Com             | mitment Documents:      | Display<br>—                       |             |
| Financial Rules:                       | NA                                  |                | Can             | celled:                 |                                    |             |
|                                        |                                     |                | Clos            | eout Status:            | None                               |             |
| Financial Rules Description:           |                                     |                | Park            | ed:                     |                                    |             |
| - manala redice Description.           |                                     |                | UNF             | Fields                  |                                    |             |

### **44.** We have the Passthrough Grants, which does not have parent grant but have budget and expenditures. How it is possible?

**Answer:** In order for Passthrough Grant to have budget and expenditure against it, it should be linked to parent grant (Simple or Main Implementation) via Object Mapper functionality. The correct procedure is to establish grant relationship from a parent grant to a child grant. The reason that you do not see the parent grant for this Passthrough Grant is that the Relationship is not established from the Parent Grant to this particular Passthrough Grant. The relationships between the grants are used for reporting purposes and are basis for reports on correct cash balance for the "family" of the grants. If the Relationship is not maintained, the reports are not accurate. Go to the Object Matter on the Passthrough Grant and identify the Incoming Grant, i.e. Parent Grant. Build the relationship from this Parent Grant with the Passthrough Grant in question.

#### **GM REPORTS QUESTIONS**

### **45.** I got an error message that the grant has insufficient cash. Where do I check cash balances for a grant.

**Answer**: Generate the report ZGMBUDGET\_REL. This report will provide the cash balance available for the grant in relation to its parent grant.

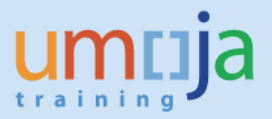

### **46.** There is a discrepancy in the ZGMRBUDACT report and FMAVCR02 report for released budget. Could you please explain?

**Answer:** There are several reasons why the ZGMRBUDACT and FMAVCR02 reports do not show the same data. In this particular case the discrepancies in the released budget are caused by the misalignment of posting date in GM and Grantee FY in FM when creating the released budget document. Posting date in the GM line derives the Fiscal Year in which the budget document is posted in GM. The Grantee FY in the FM line derives the Fiscal Year in which the budget document is posted in FM. If those two dates are not aligned, the same amount will be posted in two different fiscal years in FM and GM:

|                                                |                                                                                   | 0000000                                                                                                    | 01521                                           | 0.5                                                                |                                                  |                                                  |                                                 |                            |                                     |                                     |                   |
|------------------------------------------------|-----------------------------------------------------------------------------------|----------------------------------------------------------------------------------------------------|-------------------------------------------------|--------------------------------------------------------------------|--------------------------------------------------|--------------------------------------------------|-------------------------------------------------|----------------------------|-------------------------------------|-------------------------------------|-------------------|
| GM B                                           | dget - Display Released                                                           | Undo Preposted                                                                                                    | Docum us                                        | d by NTILLE                                                        | NS                                               |                                                  |                                                 |                            |                                     |                                     |                   |
| ction Bar On                                   | 🖻 🕼 🖉 👸 Male Press                                                                | et Undo Reverse                                                                                                    | Bernir Log                                      | Budget Overview                                                    |                                                  |                                                  |                                                 |                            |                                     |                                     |                   |
| Docume                                         | t Number 3000000344<br>Additional Information                                     |                                                                                                    |                                                 | Check OK                                                           |                                                  |                                                  |                                                 |                            |                                     |                                     |                   |
| Process<br>Grant<br>GM Doc Type<br>Header Desm | Enter •<br>51-32008-000149<br>EX                                                  | Currency<br>Document Date<br>Budget Version                                                                                                    | 05D<br>07.04.2016<br>0                          | Document Status<br>Reversal Status<br>Budget Status<br>Beauco Code | Undone<br>Normal<br>Released                     | -                                                |                                                 |                            |                                     |                                     |                   |
| 000015 3200                                    | CONA CHAR 40003 ASS-CONTRA<br>N COUR CHAR 40003 ASS-STAFF-P                       | CT-SERVICE 01.01.21<br>ERSONNEL 01.01.21<br>01.02.21<br>01.02.21<br>0 | 16 31.12.201<br>16 31.12.201<br>Detribution off | a 230,000.00<br>6 290,000.00<br>Detribution d                      | 200,000.00<br>200,000.00<br>200,000.00<br>000.00 | 225,000.0<br>226,000.0                           | 0 0.00 200.<br>0 0.00 300.                      | 2000.00 01.<br>2000.00 01. | ter Functional Are                  | ea Funded Progr                     | e Budget Perio    |
| Line TH A                                      |                                                                                   | CONTRACT SERVICE                                                                                                    | 2016 01.)<br>2016 01.)<br>2016 01.)             | 1.2016 31.12.<br>1.2016 31.12.<br>1.2016 31.12.                    | +45 (00<br>006 210,00<br>016 210,00<br>016 50,00 | 0.00 2001<br>0.00 2001<br>0.00 2001<br>0.00 2001 | FTD_0.ASS_120<br>FTD_0.ASS_010<br>FTO_0.ASS_155 | 11123<br>10002<br>10002    | 90AF99999<br>90AF99999<br>90AF99999 | 58-000946<br>58-000946<br>58-000946 | M90<br>M90<br>M90 |
| A V (0)                                        | 2200N 00HA-0804-00003 ASI<br>2200N 00HA-084-00003 ASI<br>2200N 00HA-084-00003 PS0 | 60° 011                                                                                                    |                                                 |                                                                    |                                                  | $\smile$                                         |                                                 |                            |                                     |                                     |                   |

In addition, the month of the GM posting date should be aligned with the Distribution Key on the FM lines. Distribution Keys from Z001 to Z012 represent the calendar month. The Distribution Key on the FM line should show the same month as in the posting date of the corresponding GM line. For example, 01.01.2016 in GM posting Date should correspond to Z001 in Distribution Key.

#### 47. Why do we have negative budget? We released enough funds for the budget.

**Answer:** If the Grant has a splitting rule "life of the grant" you should run the report from inception of the grant in order to get accurate budget balance. If you run the report for particular year only you will not see the overall balance. For instance, the unreleased budget can be done in 2015 and release budget can be done in 2016 so unreleased budget reduction will be posted in 2016. To see unreleased budget balance, the users should include both 2015 and 2016 unreleased budget. :

|            | M1-32CPL-000001 | h              |                      |      | • 0.00     | • 0.00       | • 0.00     |
|------------|-----------------|----------------|----------------------|------|------------|--------------|------------|
| 2014 32CPL | M1-32CPL-000002 | UNEP-POW-01141 | AM1-TRAVEL           | 2014 | 40,000.00- | 40,000.00    | 0.00       |
| 2015 32CPL |                 | CO-SETTLEMENT  | CO-SETTLEMENT        | 2015 | 0.00       | 0.00         | 0.00       |
| 2015 32CPL |                 | UNEP-POW-01141 |                      | 2015 | 0.00       | 0.00         | 0.00       |
| 2015 32CPL |                 | UNEP-POW-01141 | AM1-CONTRACT-SERVICE | 2015 | 373.17     | 10,000.00    | 10,373.17  |
| 2015 32CPL |                 | UNEP-POW-01141 | AM1-CONVERSION       | 2015 | 0.00       | 0.00         | 0.00       |
| 2015 32CPL |                 | UNEP-POW-01141 | AM1-DOWN-PAYMENT     | 2015 | 0.00       | 0.00         | 0.00       |
| 2015 32CPL |                 | UNEP-POW-01141 | AM1-GRANTS-OUT       | 2015 | 0.00       | 30,000.00    | 30,000.00  |
| 2015 32CPL |                 | UNEP-POW-01141 | AM1-IP-DIRECT        | 2015 | 0.00       | 0.00         | 0.00       |
| 2015 32CPL |                 | UNEP-POW-01141 | AM1-OPER-OTHER-COSTS | 2015 | 0.00       | 0.00         | 0.00       |
| 2015 32CPL |                 | UNEP-POW-01141 | AM1-STAFF-PERSONNEL  | 2015 | 25,000.00  | 0.00         | 25,000.00  |
| 2015 32CPL |                 | UNEP-POW-01141 | AM1-TRAVEL           | 2015 | 40,000.00  | 244,247.79   | 284,247.79 |
| 2015 32CPL |                 | UNEP-POW-01141 | FX-UNREALIZED        | 2015 | 0.00       | 0.00         | 0.00       |
| 2015 32CPL |                 | UNEP-POW-01141 | PSC-EXP-UN           | 2015 | 9,148.51   | 51,902.21    | 61,050.72  |
| 2015 33CPL |                 | UNEP-POW-01141 |                      | 2015 | 0.00       | 0.00         | 0.00       |
| 2015 33CPL |                 | UNEP-POW-01141 | PSC-EXP-UN           | 2015 | 0.00       | 0.00         | 0.00       |
| 2016 32CPL |                 | UNEP-POW-01141 |                      | 2016 | 0.00       | 0.00         | 0.00       |
| 2016 32CPL |                 | UNEP-POW-01141 | AM1-IP-DIRECT        | 2016 | 0.00       | 0.00         | 0.00       |
| 2016 32CPL |                 | UNEP-POW-01141 | AM1-STAFF-PERSONNEL  | 2016 | 25,000.00- | 25,000.00    | 0.00       |
| 2016 32CPL |                 | UNEP-POW-01141 | AM1-TRAVEL           | 2016 | 0.00       | 0.00         | 0.00       |
| 2016 32CPL |                 | UNEP-POW-01141 | PSC-EXP-UN           | 2016 | 3,250.00-  | 3,250.00     | 0.00       |
| 2016 33CPL |                 | UNEP-POW-01141 |                      | 2016 | 0.00       | 0.00         | 0.00       |
|            | M1-32CPL-000002 |                |                      |      | 6,271.68   | • 404,400.00 | 410,671.68 |

## 48. I am running the report (e.g. FMAVCR02) for a grant. The system brings the message "report contains no data" although I do know that there should be some data against this grant.

No data available for your entries

**Answer:** This message can appear in two cases: (1) – there are no indeed data for the parameters (selection criteria) that the report is run, (2) – the user did not put valid selection criteria.

In option (2) the possible errors are as follows:

1. Misspelled values, e.g. typo in the Grant ID

2. Using wrong object ID in the selection criteria filed, e.g. in the selection criteria of the WBSE the user inputs the ID of the Funded Program

3. Invalid combinations, based on the specific report, e.g. in FMAVCR02 the Budget Period M99 can't be used with the Grants. This combination will produce "no data available for your entries" message.

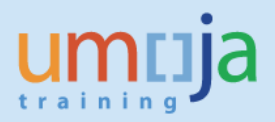

#### **GM INTEGRATION QUESTIONS**

Q & A

### **49.** What are the most frequent user's mistakes when they process grant related transactions in other modules.

**Answer:** While processing transactions from other modules, common mistakes are as follows:

- It is a common mistake that while processing Travel Request for CIC, instead of using WBSE ID the user inputs the Funded Program ID as an account assignment, as a result there is an error in derivation.
- The project has to be in the Released Status and Ready for Budgeting (RFR) or (RAB) so that costs can be charged. If a WBSE which is used in transaction is not in above status, it will result in error.
- Budget for consumption is done on a wrong combination of the Coding Block
- Grant valid period ended but the users still try to process transactions against this grant.
- Grant is operational or financial closing in which only certain transactions are allowed. For
  instance, no new commitments or pre-commitments are allowed when a grant is in
  operational closing. However, the users are trying to process the transactions that have been
  "blocked" on the grant with the system status of "Closing".
- There is no cash available at Grant level cash ledger, but the user still try to process payments.
- There is no released budget available on the combination of the Coding Block which is used in the transactions. This is a common budget exceeding error.

#### **50.** We cannot post any charges against the WBSE. What is the problem?

**Answer:** To avoid postings on top level nodes (WBSE) of the project, it is a good practice to untick the Account assignment checkbox to prevent postings against those nodes. However, if the WBSE has to be used as a cost collector (cost object for expenditures) the "Account Assignment" checkbox has to be checked. In the example below the "Account Assignment" box is unchecked that causes the error.

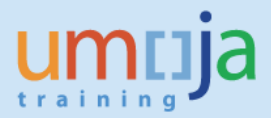

| Project Builder:                                                                                         | Project SB-004386                                                         |                                                                                                    |
|----------------------------------------------------------------------------------------------------|---------------------------------------------------------------------------|----------------------------------------------------------------------------------------------------|
|                                                                                                    |                                                                           |                                                                                                    |
|                                                                                                    |                                                                           | Identification and view selection                                                                                                    |
| Project Structure: Description                                                                           | Identification                                                            | WBS Element SB-004386.01.01.02 A2 Nat studies (2) diagnosis VET syst 📝 🙍                                                                                                    |
| VET systems for greater eq                                                                               | / SB-004386                                                               | Detail:                                                                                                    |
| VET systems for greater     A Regional overview                                                          | SB-004386<br>SB-004386.01                                                 | Overview(s):                                                                                                    |
| DDS - Component                                                                                          | tSB-004386.01.01                                                          |                                                                                                    |
| • A1 Study VE                                                                                            | SB-004386.01.01.01                                                        | Administr. Superior Progress Long text CProjects UN Assignments                                                                                                    |
| A2 Nat studie     A5 Nat studie                                                                          | SB-004386.01.01.02                                                        | Crack Assistants                                                                                                    |
| • 🛆 A6 Lessons le                                                                                        | SB-004386.01.01.04                                                        | Grant M1_22PTS_000076 VET FOR FOUNT ITY                                                                                                    |
| DAG - Componer                                                                                           | SB-004386.01.02                                                           | Sponsored Program FCL3C-SE0-00012 Social policies for equality                                                                                                    |
| B Discussion of policy                                                                                   | SB-004386.02                                                              |                                                                                                    |
| DDS - Component                                                                                          | SB-004386.02.01                                                           | Geography of the Beneficiary                                                                                                    |
| DAG - Componer                                                                                           | SB-004386.02.02                                                           | Country                                                                                                    |
| C Policy dialogue                                                                                        | SB-004386.02.03                                                           | Geographic Region 5419 Latin America and the Caribbean                                                                                                    |
| <ul> <li>A DDS - Component</li> </ul>                                                                    | tSB-004386.03.01                                                          |                                                                                                    |
| DAG - Componer                                                                                           | tSB-004386.03.02                                                          | Thematic Assignment                                                                                                    |
| DDE - Componen                                                                                           | tSB-004386.03.03                                                          | Assignment 1                                                                                                    |
|                                                                                                    |                                                                           | Assignment 2                                                                                                    |
|                                                                                                    |                                                                           |                                                                                                    |
|                                                                                                    |                                                                           | Other assignments                                                                                                    |
|                                                                                                    |                                                                           | IN Programme                                                                                                    |
|                                                                                                    |                                                                           | orerogramme                                                                                                    |
|                                                                                                    |                                                                           |                                                                                                    |
|                                                                                                    |                                                                           |                                                                                                    |
| 🖉 Basic data 🍸 D                                                                                         | ates Assignments C                                                        | Control 🛛 User Fields 👘 Administr. 🦷 Supe 📗 🕒 🕒                                                                                                    |
|                                                                                                    |                                                                           |                                                                                                    |
|                                                                                                    |                                                                           |                                                                                                    |
| Proj.type                                                                                                | Substantive projects (non-ca                                              | apital)  Short ID SB-004386.01.01                                                                                                    |
| Priority                                                                                                 | Normal                                                                    |                                                                                                    |
| rioncy                                                                                                   | Horman                                                                    |                                                                                                    |
| Status                                                                                                   |                                                                           |                                                                                                    |
| Custom Ctatus                                                                                            |                                                                           |                                                                                                    |
| System Status                                                                                            | DET                                                                       |                                                                                                    |
| User status                                                                                              | REL                                                                       | i                                                                                                    |
|                                                                                                    | REL                                                                       | <u> </u>                                                                                                    |
|                                                                                                    | REL                                                                       |                                                                                                    |
|                                                                                                    | REL                                                                       |                                                                                                    |
| Responsibilities                                                                                         | REL                                                                       | Operative indicators                                                                                                    |
| Responsibilities                                                                                         | REL                                                                       | Operative indicators                                                                                                    |
| Responsibilities<br>Pers.Resp.No.                                                                        | REL<br>RFR<br>10000002 Programme Mgr                                      | Operative indicators  mt Officer                                                                                                    |
| Responsibilities<br>Pers.Resp.No.                                                                        | REL<br>RFR<br>10000002 Programme Mgr                                      | Operative indicators  mt Officer                                                                                                    |
| Responsibilities<br>Pers.Resp.No.<br>Applicant no.                                                       | REL<br>RFR<br>10000002 Programme Mgr<br>34000000 ECLAC                    | Operative indicators  mt Officer     Planning element     Acct asst elem.                                                                                                    |
| Responsibilities<br>Pers.Resp.No.<br>Applicant no.                                                       | REL<br>RFR<br>10000002 Programme Mgr<br>34000000 ECLAC                    | Operative indicators      Mt Officer     Planning element     Acct asst elem.     Pilling element                                                                                                    |
| Responsibilities<br>Pers.Resp.No.<br>Applicant no.<br>Resp. cost cntr                                    | REL<br>RFR<br>10000002 Programme Mgr<br>34000000 ECLAC<br>1000 11582 ECLA | Image: Contract of the second second seco |
| Responsibilities<br>Pers.Resp.No.<br>Applicant no.<br>Resp. cost cntr<br>Reg.cost center                 | REL<br>RFR<br>10000002 Programme Mgr<br>34000000 ECLAC<br>1000 11582 ECLA | Image: Contract of the second second seco |
| Responsibilities<br>Pers.Resp.No.<br>Applicant no.<br>Resp. cost cntr<br>Req.cost center                 | REL<br>RFR<br>10000002 Programme Mgr<br>34000000 ECLAC<br>1000 11582 ECLA | Image: Contract of the second second seco |
| Responsibilities<br>Pers.Resp.No.<br>Applicant no.<br>Resp. cost cntr<br>Req.cost center<br>Req. co.code | REL<br>RFR<br>10000002 Programme Mgr<br>34000000 ECLAC<br>1000 11582 ECLA | Image: Construction of the second state of the second state of the second s |
| Responsibilities<br>Pers.Resp.No.<br>Applicant no.<br>Resp. cost cntr<br>Req.cost center<br>Req. co.code | REL<br>RFR<br>10000002 Programme Mgr<br>34000000 ECLAC<br>1000 11582 ECLA | Image: Construction of the second second  |

### **51.** Can we use GMNR when posting transactions to a Trust Fund (32XXX or 33XXX) or to an unearmarked Grant using GMNR?

**Answer:** The user should not create the document where 32XXX/33XXX Funds are used with "GMNR". GMNR is not an unearmared Grant but a Grant Master Data Object that is created in the system via configuration when the Grant Management is activated. As the system is integration GMNR grant is used by the system for all non-grant related transactions and should not be used for any grant related transactions or transaction related to Trust Funds.

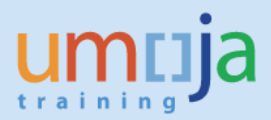

| 2 | ጲ  | Α |  |
|---|----|---|--|
| ~ | C. |   |  |

|        | Dis   | splay D      | ocumen                 | t: Data | Ent    | ry V    | iew        |                    |            |          |            |          |       |           |                 |
|--------|-------|--------------|------------------------|---------|--------|---------|------------|--------------------|------------|----------|------------|----------|-------|-----------|-----------------|
| 9      | 9     | Display      | Currency               | General | Ledge  | er View |            |                    |            |          |            |          |       |           |                 |
| a Entr | y Vie | W            |                        |         |        |         |            |                    |            |          |            |          |       |           |                 |
| umen   | t Nu  | mber 350     | 0073834                | Comp    | any C  | ode     | 1000       | Fisc               | al Year    | 201      | 5          |          |       |           |                 |
| umen   | t Da  | te 31.       | 12.2015                | Postin  | ig Dat | e       | 31.12.20   | 15 Per             | iod        | 12       |            |          |       |           |                 |
| erence | е     | 370          | 0000158                | Cross-  | Comp   | .No.    |            |                    |            |          |            |          |       |           |                 |
| rency  |       | THE          | 3                      | Texts   | exist  |         |            | Led                | lger Group |          |            |          |       |           |                 |
|        | =     | <b>m</b> (#) | <b>7.</b>   <b>2</b> . |         |        |         |            |                    | ]          |          |            |          |       |           |                 |
| РК     | SG    | Account      | Description            |         | Cu     | LCurr   | Amount LC  | Amount             | G/L Acc    | Clrng do | Assignment | Grant    | Fund  | Funds Ctr | WBS element     |
| 39     | К     | 2000633      | Su-Arjar LE            | WCHALE  | THB    | USD     | 21,811.41- | 800,64 <sub></sub> | 19102010   | 350007   | 3700000158 | S1-32BKT | 32BKT | 11536     | SB-000593.08    |
| 26     |       | 2000633      | Su-Arjar LE            | WCHALE  | THB    | USD     | 21,811.41  | 800,64             | 35101610   | 340147   | 3700000158 |          |       |           |                 |
| 39     | К     | 2000633      | Su-Arjar LE            | WCHALE  | THB    | USD     | 12,480.94- | 455,18 <sub></sub> | 19102010   | 350007   | 3700000158 | GMNR     | 32BKT | 11558     | SB-001072.02.01 |
| 26     |       | 2000633      | Su-Arjar LE            | WCHALE  | THB    | USD     | 12,480.94  | 455,18             | 35101610   | 340147   | 370000158  |          |       |           |                 |

### **52.** Can I move e.g. the Level 4 WBSE (child of Level 3) to another "parent" after the project is released and in RAB?

**Answer:** No, you can't move a WBS element around because the parent WBSE is part of the WBS element ID. You can only close, cancel or delete the WBS element and create a new one under a different parent node.

#### 53. My upload file has generated errors for a specific grant.

| GL D               | ocume                                    | ent Uplo                                  | ad                                        |                                                                             |
|--------------------|------------------------------------------|-------------------------------------------|-------------------------------------------|-----------------------------------------------------------------------------|
| www.<br>Wum<br>Wum | l number o<br>ber of doci<br>ber of doci | f documents<br>uments simu<br>uments simu | s simulated:<br>lated succe<br>lated with | : 2<br>ssfully: 1<br>error: 1                                               |
| Record ID          | Record Typ                               | Item Numbe                                | Message Ty                                | Message                                                                     |
| 1                  | Н                                        |                                           | S                                         | Document check - no errors: BKPFF \$ P1ECLNT100                             |
| 2                  | Н                                        |                                           | E                                         | Error in document: BKPFF \$ P1ECLNT100                                      |
| 2                  | Н                                        |                                           | E                                         | For grant S1-32CPL-000272, program and class were not derived. Check rules. |
| 2                  | I                                        | 137                                       | E                                         | For grant S1-32CPL-000272, program and class were not derived. Check rules. |
| 2                  | I                                        | 307                                       | E                                         | For grant S1-32CPL-000272, program and class were not derived. Check rules. |
| 2                  | Н                                        |                                           | E                                         | Error in document: BKPFF \$ P1ECLNT100                                      |

**Answer**: The WBSE's UN assignment tab doesn't maintain grant and sponsored program thus the system could not derive the coding block (see screenshot below.

Q & A

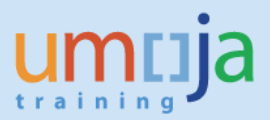

| Project Builder: Project SB-00                           | 4801              |                    |                      |         |
|----------------------------------------------------------|-------------------|--------------------|----------------------|---------|
| 🂖   🗣 🍄   🗮 🚣 🏭   🚟   📝 🌀 🗐                              |                   |                    |                      |         |
|                                                          | 2                 | Identification and | view selection       |         |
| Project Structure: Description                           | Identification    | WBS Element        | SB-004801.04.01      | DEW     |
| DEWA - 2016 -2017 EF POW ALLOCATIONS                     | SB-004801         | Detail:            |                      |         |
| DEWA - 2016 -2017 EF POW ALLOCATIONS                     | SB-004801         | Overview(c):       |                      |         |
| DEWA HQ EF 2016                                          | SB-004801.01      | Overview(s).       |                      |         |
| DEWA ROWA                                                | SB-004801.02      |                    |                      |         |
| DEWA ROLAC                                               | SB-004801.03      | Administr.         | Superior Progress Lo | ng text |
| DEWA ROE                                                 | SB-004801.04      |                    |                      |         |
| <ul> <li>DEWA ROE - 01111 Climate Change</li> </ul>      | SB-004801.04.01   | Grant Assignmen    | t                    |         |
| <ul> <li>DEWA ROE - 01121 Disaster and Confli</li> </ul> | c SB-004801.04.02 | Crant              |                      |         |
| <ul> <li>DEWA ROE - 01131 Ecosystem Manage</li> </ul>    | e SB-004801.04.03 | Granu              |                      |         |
| <ul> <li>A DEWA ROE - 01141 Environment Gove</li> </ul>  | r SB-004801.04.04 | Sponsored Pro      | gram                 |         |
| <ul> <li>DEWA ROE - 01161 Resource Efficience</li> </ul> | y SB-004801.04.05 |                    |                      |         |

In the UN Assignment tab of this WBSE, enter the grant, press Enter to derive sponsored program, then click the drop-down to select the (system derived) sponsored program field. Enter the Beneficiary and SAVE. Run the upload file again.

### 54. Treasury is having issues paying a down-payment request. Our S grant has a cash balance.

**Answer**: For the specific case, though the grant has cash balance, the P grant linked to the downpayment request has a different fund from that of the S grant. Please review the relationship of your grants and make the necessary reversals/ corrections. Link the correct grant to the S grant and process the down-payment request.

| Cash Balances GM Bud                                                                                                    | lget Release      |                     |              |                               |                         |                 |                 |                           |
|----------------------------------------------------------------------------------------------------|-------------------|---------------------|--------------|-------------------------------|-------------------------|-----------------|-----------------|---------------------------|
|                                                                                                    |                   |                     |              |                               |                         |                 |                 |                           |
| Report Selection : Available Cash                                                                                                    | Balance Report    |                     |              |                               |                         |                 |                 |                           |
| By Fund/Grant : X<br>Available Cash Balance : X<br>Fund : (Include - EQ ) 325ZA<br>Fiscal Year : (Include - BT ) 2000 T<br>Fiscal Year : (Include - BT ) 2016<br>Grant : (Include - EQ ) S1-325ZA-0 | Fo<br>000059      |                     |              |                               |                         |                 |                 |                           |
| 3 1 7 1 1 1 1 1 1 1 1 1 1 1 1 1 1 1 1 1                                                                                                    | 2.%. 🗎            | () <b>.</b> () . () | . 🖌 🚺        |                               |                         |                 |                 |                           |
|                                                                                                    | Unreleased Budget | Released Budget     | Total Budget | Funds Block (Operating Reserv | Obligations/Commitments | Actual Expenses | Total Committed | Available Released Budget |
| 32SZA                                                                                                    | 0.00              | 0.00                | 0.00         | 0.00                          | 0.00                    | 0.00            | 0.00            | 0.00                      |
| S1-32SZA-000059                                                                                                    | 0.00              | 965,700.00          | 965,700.00   | 0.00                          | 0.00                    | 0.00            | 0.00            | 965,700.00                |
| > P1-33PSM-000007                                                                                                    | 0.00              | 0.00                | 0.00         | 0.00                          | 0.00                    | 0.00            | 0.00            | 0.00                      |
| Sub-total of S1-32SZA-000059                                                                                                    | 0.00              | 965,700.00          | 965,700.00   | 0.00                          | 0.00                    | 0.00            | 0.00            | 965,700.00                |
| Fund Total of 32SZA                                                                                                    | 0.00              | 965,700.00          | 965,700.00   | 0.00                          | 0.00                    | 0.00            | 0.00            | 965,700.00                |

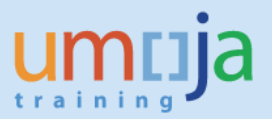

| ¢  | G <u>r</u> ant | <u>E</u> dit | <u>G</u> oto | Extr <u>a</u> s | En <u>v</u> ironme | ent S <u>y</u> stem | <u>H</u> elp |              |            |            |                |
|----|----------------|--------------|--------------|-----------------|--------------------|---------------------|--------------|--------------|------------|------------|----------------|
| (  |                |              |              | • «             | 8100               | a 😪 I 🗁 ñ           | 的的名          | 1000         | -          | 0 🖬        |                |
| 1  |                | Displa       | ay Gra       | nt Ma           | ster P1            | ззрям-              | 00007        | - Outgoi     | ng         |            |                |
| 6  | 1              | ]Master      | data         |                 |                    |                     |              |              |            |            |                |
| Sp | onsor          |              |              |                 |                    |                     |              |              |            |            |                |
|    |                |              |              |                 |                    | Deletion            | Indicator    | 00           | Award      |            | CO Operational |
|    | Over           | view 👔       | Partners     | Gra             | ints               |                     |              |              |            |            |                |
|    | Disc           | olav Form    | nat          |                 |                    |                     |              |              |            |            |                |
|    | 82             | <u>(M)</u>   |              |                 |                    |                     |              |              |            |            |                |
|    | Type / R       | elations     | nip / ID     |                 | Desc               |                     |              |              | Valid from | Valid to   |                |
|    | 🔻 📂 Gi         | rant         |              |                 |                    |                     |              |              |            |            |                |
|    | ۰ ا            | Copied       | from         |                 |                    |                     |              |              |            |            |                |
|    | - 🗖            | Parent       | Grant        |                 |                    |                     |              |              |            |            |                |
|    | •              | 🖹 S1         | -32SZA-0     | 00059           | Reloca             | ation of Camp       | Hurriya Res  | idents out   | 01.04.2016 | 30.12.2018 |                |
|    |                | 🖹 S1         | -32PSM-0     | 000010          | Contr              | ibution fr Swiss    | Confeder     | ation for up | 01.01.2016 | 31.12.2016 |                |
|    |                |              |              |                 |                    |                     |              |              |            |            |                |

**55.** Error message is "Overall available cash exceeded by \$89,933.49 for document line item 2." Can you help resolve this issue?

| Data Entry View |                      |                   |                |             |         |            |            |                 |       |         |
|-----------------|----------------------|-------------------|----------------|-------------|---------|------------|------------|-----------------|-------|---------|
| Document Number | 3500089130           | Company Code      | 1000           | Fiscal Year |         | 2016       |            |                 |       |         |
| Document Date   | 25.02.2016           | Posting Date      | 25.02.2016     | Period      |         | 2          |            |                 |       |         |
| Reference       | 0000076064           | Cross-Comp.No.    |                |             |         |            |            |                 |       |         |
| Currency        | USD                  | Texts exist       |                | Ledger Gro  | up      |            |            |                 |       |         |
|                 |                      |                   |                |             |         |            |            |                 |       |         |
| Ledger OL       |                      |                   |                |             |         |            |            |                 |       |         |
| Doc.            | 3500089130           | FiscalYear        | 2016           | Period      |         | 2          |            |                 |       |         |
|                 |                      |                   |                |             |         |            |            |                 |       |         |
|                 | ▞▞▖▝▌▖▁▝▙            |                   |                |             |         |            |            |                 |       |         |
| Itm PK L.item S | G Account Descripti  | ion Curr. LC      | Curr Amount LC | Amount G    | L Acc   | Clrng doc. | Assignment | Grant           | Fund  | Funds C |
| 1 31 000001     | 35101610 AP UN S     | taff Memb USD US  | SD 1,088.00-   | 1,088.00- 3 | 5101610 |            | 0000076064 | M1-32FSB-000242 | 32FSB | 13438   |
| 2 40 000002     | 19109014 Adv Trav    | vel Module USD US | SD 1,088.00    | 1,088.00 19 | 9109014 |            | 0000076064 | M1-32FSB-000242 | 32FSB | 13438   |
| 🖻 Document Head |                      |                   |                |             |         |            |            |                 |       |         |
| Document Type   | TA Travel Advance    |                   |                |             |         |            |            |                 |       |         |
| Doc.Header Text |                      |                   |                |             |         |            |            |                 |       |         |
| Card type       | Card no.             |                   |                |             |         |            |            |                 |       |         |
| Request Number  |                      |                   |                |             |         |            |            |                 |       |         |
| Reference       | 0000076064           | Document Date     | 25.02.2016     |             |         |            |            |                 |       |         |
|                 |                      | Posting Date      | 25.02.2016     |             |         |            |            |                 |       |         |
| Currency        | USD                  | Posting Period    | 02 / 2016      |             |         |            |            |                 |       |         |
| Ref. Transactn  | TRAVL Posting: Trave | el Exp.           |                |             |         |            |            |                 |       |         |
| Reference key   | 0000092729           | Log.System        | P1ECLNT100     |             |         |            |            |                 |       |         |
| Entered by      | HSEID2               | Parked by         |                |             |         |            |            |                 |       |         |
| Entry Date      | 25.02.2016           | Time of Entry     | 17:17:10       |             |         |            |            |                 |       |         |
| TCode           | PRRW                 |                   |                |             |         |            |            |                 |       |         |

**Answer**: When you encounter cash deficit error, you could use the report FMCCAVCOVERVIEW to verify the cash balance. Balance for this grant is indeed negative \$88,845.49 as shown below. If you add to this the amount being processed (\$1088), you will get a total of -\$89933.49, the same amount shown in the error message. Please check if you have unapplied cash deposits applicable to this grant. Find out why cash has not been transferred to this grant. The report FMCCAVCOVERVIEW should show the same cash balance in ZGMBUDGET REL.

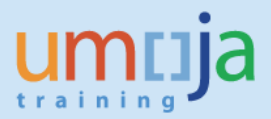

| Cash control Overview Report                                                                                                    | for Ledger | 9P           |              |               |          |
|----------------------------------------------------------------------------------------------------|------------|--------------|--------------|---------------|----------|
| Company Code     1000       G/L Account     All Values       Fund     32FSB       Overall Budget PerioAll Values     Grant       M1-32FSB-000242     M1-32FSB-000242       Functional Area     All Values       User Dimension     All Values       Time Interval     Fiscal Year 2016 |            |              |              |               |          |
| 💌 🚖   🖍 💶 📕   📥 🖌                                                                                                    |            |              |              |               |          |
| G/L Acc/Fund/BP/Grant/Func. Area/Cust.Field                                                                                                    | Consumable | Consumed Amt | Reserved Amt | Available Amt | Currency |
| MAIN POOL                                                                                                    | 18,428.75  | 107,274.24   | 0.00         | 88,845.49-    | USD      |
| 🔻 🛅 32FSB                                                                                                    | 18,428.75  | 107,274.24   | 0.00         | 88,845.49-    | USD      |
| 🔻 🛅 Overall Budget Period                                                                                                    | 18,428.75  | 107,274.24   | 0.00         | 88,845.49-    | USD      |
| M1-32FSB-000242                                                                                                    | 18,428.75  | 107,274.24   | 0.00         | 88,845.49-    | USD      |
| Overall Functional areas                                                                                                    | 18,428.75  | 107,274.24   | 0.00         | 88,845.49-    | USD      |
| <ul> <li>Overall User Dimension</li> </ul>                                                                                                    | 18,428.75  | 107,274.24   | 0.00         | 88,845.49-    | USD      |
|                                                                                                    |            |              |              |               |          |

### **56.** We are having an issue when processing SES approval when the PO contains multiply plants. How shall we proceed?

**Answer:** Enterprise Roles for processing of Service Entry Sheets and Goods Receipts have a plant/location restriction which requires the users to have access to the plant on the PO they are processing the GR for. The plant on the PO should be the location taking receipt of the goods/services. There have been areas in which multiple plants have been assigned to the users/units who execute SES and GR as part of a centralized requisitioning/service center. This access is requested via user provisioning to the Security Team.

# 57. An analysis of travelers' cost is required for reporting to the donor(s) and other management purposes. The analysis consists of the (1) cost of ticket and (2) the cost of DSA, terminals and miscellaneous for each traveler. How can I see the ticket and DSA cost?

**Answer**: Run the line item report on the Grant and filter for GM value type 52 and or the travel number (reference document). The "drilling" function allows to drill on the Business Document from which you can see amounts for cost of ticket, the cost of DSA, terminal and miscellaneous for each traveler.

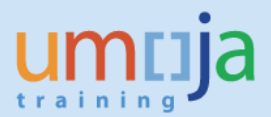

|                      | arants i       | lana         | igement:       | : LIN   | e Iten           | וסו         | spi    | ау            |                     |                  |      |                 |
|----------------------|----------------|--------------|----------------|---------|------------------|-------------|--------|---------------|---------------------|------------------|------|-----------------|
| Ø                    |                |              | • «            |         | 🔕 🚫              |             |        | <b>6</b> 6 14 | 55251               | 🕜 🖳              |      |                 |
| GI                   | rants M        | anac         | ement: I       | Line    | Item             | Dis         | pla    | v             |                     |                  |      |                 |
|                      |                |              |                |         | -                |             |        | · /           |                     |                  |      |                 |
| 9                    | - T            | ሾ 🗖          | (   🎦 🌿        | Ū)      | li) 🛛            | ₽£.         |        | 🔠 🖽 🤅         |                     |                  |      |                 |
| Grant                |                | VT           | RefDocum       | ntΣ     | Local crev       | D           | DT     | BTran Tran    | n                   |                  |      |                 |
| M1-3                 | -<br>2AEL-0000 | 02 52        | 53472          |         | 4.714.00         | S           | S      | TRVL TRV      | /L                  |                  |      |                 |
| M1-3                 | 2AEL-0000      | 02 52        | 53472          |         | 4,714.00-        | S           | S      | TRVL TRV      | /L                  |                  |      |                 |
| M1-3                 | 2AEL-0000      | 02 52        | 92646          |         | 458.00           | S           | S      | TRVL TRV      | /L                  |                  |      |                 |
| M1-3                 | 2AEL-0000      | 02 52        | 92646          |         | 583.00           | S           | S      | TRVL TRV      | /L                  |                  |      |                 |
| M1-3                 | 2AEL-0000      | 02 52        | 92646          |         | 1,041.00-        | s           | S      | TRVL TRV      | /L                  |                  |      |                 |
| M1-3                 | 2AEL-0000      | 02 52        | 92646          |         | 1,041.00         | S           | S      | TRVL TRV      | /L                  |                  |      |                 |
| M1-3                 | 2AEL-0000      | 02 52        | 92646          |         | 965.00-          | S           | S      | TRVL TRV      | /L                  |                  |      |                 |
| M1-3                 | 2AEL-0000      | 02 52        | 92646          |         | 76.00-           | S           | S      | TRVL TRV      | /L                  |                  |      |                 |
| M1-3                 | 2AEL-0000      | <u>)2</u> 52 | 99425          |         | 831.00           | S           | s      | TRVL TRV      | /L                  |                  |      |                 |
| M1-3                 | 2AEL-0000      | 02 52        | 23216          |         | 5,390.00         | S           | S      | TRVL TRV      | /L                  |                  |      |                 |
| M1-3                 | 2AEL-0000      | 02 52        | 23216          |         | 2,695.00-        | s           | S      | TRVL TRV      | /L                  |                  |      |                 |
| M1-3                 | 2AEL-0000      | 02 52        | 23216          |         | 2,695.00-        | S           | S      | TRVL TRV      | /L                  |                  |      |                 |
| M1-3                 | 2AEL-0000      | <u>)2</u> 52 | 53472          |         | 471.46-          | S           | S      | TRVL TRV      | /L                  |                  |      |                 |
| M1-3                 | 2AEL-0000      | 02 52        | 53472          |         | 4,522.00         | S           | S      | TRVL TRV      | /L                  |                  |      |                 |
| M1-3                 | 2AEL-0000      | 02 52        | 53472          |         | 4,522.00         | S           | S      | TRVL TRV      | /L                  |                  |      |                 |
| M1-3                 | 2AEL-0000      | <u>)2</u> 52 | 53472          |         | 5,145.46         | S           | S      | TRVL TRV      | /L                  |                  |      |                 |
| M1-3                 | 2AEL-0000      | <u>)2</u> 52 | 53472          | 1       | 5,145.46-        | s           | S      | TRVL TRV      | /L                  |                  |      |                 |
| M1-3                 | 2AEL-0000      | 02 52        | 53472          |         | 10.56-           | S           | S      | TRVL TRV      | /L                  |                  |      |                 |
| M1-3                 | 2AEL-0000      | <u>)2</u> 52 | 53472          |         | 4,522.00-        | S           | S      | TRVL TRV      | /L                  |                  |      |                 |
| M1-3                 | 2AEL-0000      | <u>)2</u> 52 | <u>53472</u>   |         | 152.00           | S           | S      | TRVL TRV      | /L                  |                  |      |                 |
| <u>M1-3</u>          | 2AEL-0000      | <u>)2</u> 52 | 53472          |         | 482.02           | S           | S      | TRVL TRV      | /L                  |                  |      |                 |
| M1-3                 | 2AEL-0000      | <u>)2</u> 52 | 53472          |         | 4,714.00-        | S           | S      | TRVL TRV      | /L                  |                  |      |                 |
| <u>M1-3</u>          | 2AEL-0000      | <u>)2</u> 52 | <u>53472</u>   |         | 40.00            | S           | S      | TRVL TRV      | /L                  |                  |      |                 |
| M1-3                 | 2AEL-0000      | <u>)2</u> 52 | 71110          |         | 937.81-          | S           | S      | TRVL TRV      | /L                  |                  |      |                 |
|                      |                |              |                |         |                  | -           | -      |               |                     |                  |      |                 |
|                      | he colocted    | moth         | nd was porfor  | rmod r  | ucconful         |             |        |               |                     |                  | SAD  |                 |
|                      | ne selected    | meun         | ou was perior  | med s   | accessiui        | iy<br>      |        |               |                     |                  | E449 | V S_PLN_1600026 |
|                      |                |              |                |         |                  |             |        |               |                     |                  |      |                 |
| C                    | Matti A        | leks         | i LEHTOI       | NEN,    | Persl            | ю.          | 741    | 152, Tr       | rip No. 5347.       | 2                |      |                 |
| _                    |                |              |                |         |                  | _           |        |               |                     |                  |      |                 |
| <ul> <li></li> </ul> | >              |              | -              | « 📙     | 🔜 🥑              |             |        |               | ¥J ¶J ∳J \$J        | <u>,</u> s   0 🖷 | 9    |                 |
| e                    | M              | ətti i       | Aleksi I F     | нто     | NEN L            | Den         | sNo    | 74115         | 52 Trin No 5        | 3472             |      |                 |
|                      |                |              |                |         | <b>11</b> 211, 1 | <b>C</b> /2 | ,,,,,, | ., 4115       | -                   | 5472             |      |                 |
|                      | 🗱 Simulate     |              | Account Ass    | signme  | nt 🖾 I           | Histo       | ry     | 🖬 🕛 g         | 🖻 Results: Travel R | equest           |      |                 |
| G                    | eneral Trip    | Data         |                |         |                  |             |        | PD            | /FR Reimbursemen    | t                |      |                 |
| E                    | rom 25.        | 01.20        | 16 07:35 R     | Reason  | Visiting         | 1 UN        | EP pro | oiect M1      | 0                   |                  |      |                 |
|                      | nd 13          | 02 20        | 16 23.44       | City    | PORT             |             | RINO   | EH DO         | Moals               |                  |      |                 |
| -                    | 10 23.         | 02.20        |                | Countr  |                  | AU P        |        | 0.01          | TT: 1               |                  |      |                 |
|                      | toroptive C    | net A        | icomont fra C  | Country | Y III K          | egioi       | 1 4    | Master CA     | 119.1               | IAC P            |      |                 |
| A                    | icemative C    | JSU ASS      | agriment for E | citure  | inp, ir Dif      | rerer       | ic to  | master CA     |                     |                  |      |                 |
| 1                    | 00% Fun        | a/Budi       | get Period     | •       | <b>9</b>         | Cost        | Distri | bution        |                     |                  |      |                 |
|                      |                | -            |                |         | / aut.           |             |        | turting )     |                     |                  |      |                 |
| 1                    | 🖉 🛄 кесе       | IPCS         | 🔲 Adani D      | vests   | Mileag           | e           | Dec    | JUCTIONS      | Advances            | Comments         |      |                 |

| No  | R | ЕхрТу | Name           | P | Amount | Currncy | Exch. Rate | Acc  | Date       | Region | Info | Service Provider | N |
|-----|---|-------|----------------|---|--------|---------|------------|------|------------|--------|------|------------------|---|
| 002 | ۲ | TAMF  | Travel Service |   | 20.30  | USD     | 1.00000    | USD  | 25.01.2016 |        |      |                  |   |
| 003 | ۲ | AIR2  | Airfare Ticket |   | 451.16 | USD     | 1.00000    | USD  | 25.01.2016 |        |      | 7E               |   |
| 005 | ٠ | TRMS  | Terminal Expe  |   | 152.00 | USD     | 1.00000    | USD  | 25.01.2016 |        |      |                  |   |
| 006 | ٠ | XBAG  | Excess Baggage |   | 40.00  | USD     | 1.00000    | USD  | 25.01.2016 |        |      |                  |   |
| 007 |   |       |                |   | 0.00   | USD     |            | USD  | 25.01.2016 |        |      |                  |   |
| 800 |   |       |                |   | 0.00   | USD     |            | USD  | 25.01.2016 |        |      |                  |   |
| 009 |   |       |                |   | 0.00   | USD     |            | USD  | 25.01.2016 |        |      |                  |   |
| 010 |   |       |                |   | 0.00   | TIED    |            | TTED | 25 01 2016 |        |      |                  |   |

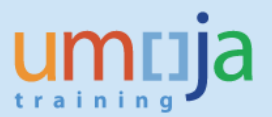

|                                                                         | -                                                                                        | and the second second sec |                                                                                                    |                                                                                               |             |                                  |            |  |
|-------------------------------------------------------------------------|------------------------------------------------------------------------------------------|----------------------------------------------------------------------------------------------------|----------------------------------------------------------------------------------------------------|-----------------------------------------------------------------------------------------------|-------------|----------------------------------|------------|--|
|                                                                         |                                                                                          | « 🖂 I 🕢                                                                                                    | 1 🚱 🕤 🖨 I                                                                                                    | 20, 60                                                                                        | 12)2        | 1001                             |            |  |
| Matti A                                                                 | leksi I I                                                                                | EHTONE                                                                                                    | V PersNo                                                                                                    | 7411                                                                                          | 152 T       | rin No. 53                       | 472        |  |
| - Hatura                                                                | ITENSI LI                                                                                |                                                                                                    | , reisito.                                                                                                   |                                                                                               | 52, 11      | np 110. 55                       |            |  |
| mulate 🔝                                                                | Account A                                                                                | ssignment                                                                                                    | History                                                                                                    | 00                                                                                            | Res         | its: Travel Requ                 | Jest (     |  |
| al Trip Data                                                            |                                                                                          |                                                                                                    |                                                                                                    | 10                                                                                            | PD/FR Re    | imbursement                      |            |  |
| 25.01.201                                                               | 6 07:35                                                                                  | Reason Vr                                                                                                    | siting UNEP proje                                                                                            | ct                                                                                            | M1          | 0                                |            |  |
| 13.02.201                                                               | 6 23:44                                                                                  | City PC                                                                                                    | ORT AU PRINCE,                                                                                               | - 1                                                                                           | Meak        |                                  |            |  |
|                                                                         |                                                                                          | Country HT                                                                                                    | Region Roo                                                                                                   | 1                                                                                             |             | TTy. E                           | TAC P      |  |
| ative Cost Assig                                                        | gnment for                                                                               | Entire Trip, 7                                                                                                    | I Different to Ma                                                                                            | ster C/                                                                                       | A.9         |                                  |            |  |
|                                                                         |                                                                                          |                                                                                                    |                                                                                                    |                                                                                               |             |                                  |            |  |
| 6 Fund/Budge                                                            | et Period                                                                                | - 10                                                                                                    | Cost Distribut                                                                                               | ion                                                                                           |             |                                  |            |  |
| 6 Fund/Budge                                                            | et Period                                                                                | •                                                                                                    | Cost Distribut                                                                                               | tion                                                                                          | J           |                                  |            |  |
| Becents                                                                 | et Period                                                                                | Teets M                                                                                                    | Cost Distribu                                                                                                | tion                                                                                          |             | tvances / f                      | Commonts   |  |
| Fund/Budge                                                              | et Period                                                                                | • 🛃                                                                                                    | Cost Distribu                                                                                                | tion                                                                                          | )<br>/ 🖸 Ar | tvances 👔                        | 8 Comments |  |
| B Receipts                                                              | et Period                                                                                | Dests M     Exch. Rate                                                                                                    | Cost Distribu                                                                                                | tion<br>tions                                                                                 | Ar          | dvances 6                        | B Comments |  |
| Receipts                                                                | et Period<br>Addnl<br>Curr.<br>USD                                                       | Dests M<br>Exch. Rate<br>1.00000                                                                                                    | Cost Distribu<br>leage Deduc<br>Settlement Am<br>4, 522.0                                                    | tion<br>tions<br>Acc<br>0 USD                                                                 | Ar          | Date<br>07.01.2016               | Comments   |  |
| Fund/Budge<br>Receipts<br>nount<br>4,522.00<br>152.00                   | Curr.<br>USD                                                                             | Exch. Rate     1.00000                                                                                                    | Cost Distribu<br>leage Deduc<br>Settlement Am<br>4, 522.0<br>152.0                                           | tion<br>tions<br>Acc<br>0 USD<br>0 USD                                                        | Cash        | Date<br>07.01.2016<br>07.01.2016 | Comments   |  |
| Fund/Budge<br>B Receipts<br>nount<br>4,522.00<br>152.00<br>0.00         | Curr.<br>USD<br>USD                                                                      | Dests M     Exch. Rate     1.00000     1.00000                                                                                                    | Cost Distributer<br>leage Deduction<br>Settlement Am<br>4,522.0<br>152.0<br>0.0                              | tion<br>tions<br>Acc<br>0 USD<br>0 USD<br>0 USD                                               | Cash        | Date<br>07.01.2016<br>07.01.2016 | B Comments |  |
| Fund/Budge<br>B Receipts<br>4,522.00<br>152.00<br>0.00<br>0.00          | Curr.<br>USD<br>USD<br>USD                                                               | Dests M<br>Exch. Rate<br>1.00000<br>1.00000                                                                                                    | Cost Distributer                                                                                             | tion<br>tions<br>0 USD<br>0 USD<br>0 USD<br>0 USD                                             | Cash        | Date<br>07.01.2016<br>07.01.2016 | Comments   |  |
| Fund/Budge Recepts A, 522.00 152.00 0.00 0.00 0.00 0.00                 | Curr.<br>USD<br>USD<br>USD<br>USD<br>USD                                                 | Dests M<br>Exch. Rate<br>1.00000<br>1.00000                                                                                                    | Cost Distributes<br>Cost Distributes<br>Settlement Am<br>4,522.0<br>152.0<br>0.0<br>0.0<br>0.0               | tion<br>tions<br>0 USD<br>0 USD<br>0 USD<br>0 USD<br>0 USD                                    |             | Date<br>07.01.2016<br>07.01.2016 | Comments   |  |
| Fund/Budge Recepts A, 522.00 152.00 0.00 0.00 0.00 0.00 0.00 0.00 0.00  | et Period<br>Curr.<br>USD<br>USD<br>USD<br>USD<br>USD<br>USD<br>USD<br>USD               | Dests M     Exch. Rate     1.00000     1.00000                                                                                                    | Cost Distribut<br>leage Deduct<br>Settlement Am<br>4, 522.0<br>152.0<br>0.0<br>0.0<br>0.0<br>0.0             | tions<br>Acc<br>0 USD<br>0 USD<br>0 USD<br>0 USD<br>0 USD<br>0 USD                            |             | Date<br>07.01.2016<br>07.01.2016 | Comments   |  |
| Fund/Budge Receipts Receipts 4,522.00 0.00 0.00 0.00 0.00 0.00 0.00 0.0 | et Period<br>Curr.<br>USD<br>USD<br>USD<br>USD<br>USD<br>USD<br>USD<br>USD<br>USD<br>USD | Dests M.     Exch. Rate     1.00000     1.00000                                                                                                    | Cost Distribut<br>Reage Deduct<br>Settlement Am<br>4, 522.0<br>0.0<br>0.0<br>0.0<br>0.0<br>0.0<br>0.0<br>0.0 | tions<br>Acc<br>0 USD<br>0 USD<br>0 USD<br>0 USD<br>0 USD<br>0 USD<br>0 USD<br>0 USD<br>0 USD |             | Date<br>07.01.2016<br>07.01.2016 | Comments   |  |

By clicking on "Results: Travel Request" icon go to the Travel Authorization to see details:

| Perso<br>Trip N                  | nnel Number: 00741<br>lo: 53472 | 152 / Traveller Name: Matti Ale  | Asi LEHTONE Pg 1/4        |
|----------------------------------|---------------------------------|----------------------------------|---------------------------|
|                                  | Travel A                        | uthorization                     |                           |
| Personnel Number:                | 00741152                        | Travel Authorizat                | ion No: 0000053472        |
| Traveller Name:                  | Matti Aleksi LEHT               | ONEN                             |                           |
| Functional Title:                | P4 2579 COORD                   | NATION OFFICER                   |                           |
| Orade/Level:                     | P-408                           | Trip Authorization               | Status: Trip Approved     |
|                                  |                                 | Travel Category:                 | Official Travel           |
| Contract Type:                   | Fixed Term                      | Travel Activity:                 | OT- 01. Official business |
| Master Cost Centre:              | HR UNEP No Pos                  |                                  |                           |
| Org. Unit:                       |                                 |                                  |                           |
| Parent Duty Station:             | US00 New York                   |                                  |                           |
| Nationality:                     | Finnish                         |                                  |                           |
| Telephone:                       |                                 |                                  |                           |
| Email:                           | LEHTONENBUN                     | ORG                              |                           |
| General Data                     |                                 |                                  |                           |
| Travel Start Date/Time: 25/Jan/1 | 07:35                           | Work Start Date/Time: 25/J       | w/10 12:00                |
| Travel End Date/Time: 13/Feb/    | 10 23.44                        | Work End Date/Time: 13/Fi        | eb/16 16.00               |
| Travel Purpose: Visiting UNEP p  | roject                          |                                  |                           |
| Status of Medical Clearance: M   | ledical Clearance Re            | quested                          |                           |
| Status of Security Clearance: S  | eounity Clearance Re            | quested                          |                           |
| Comments/Special Instructions:   | Travel from Port au             | Prince to Port Salut on 27 JAN a | and from Port Salu-       |
| t to Port au Prince on 10 FEB.   |                                 |                                  |                           |
| 3 week stay, including urban a   | nd rural.                       |                                  |                           |
| Authorized Itinerary             |                                 |                                  |                           |
|                                  |                                 |                                  | Printed On: 08/May/16     |

#### **58.** *I am processing Travel Request funded by Grant and getting derivation error. Could you explain what is wrong?*

**Answer:** After investigation, it appears that the user is inputting Funded Program in the filed for WBSE and getting the error. It is a common mistake that while processing Travel Request for PO for CIC instead of WBSE ID the user inputs the Funded Progra ID (e.g. SB-000946) as an assignment instead of WBSE (e.g. SB-000946.01.01 to which the travel should be charged). The system reads the Funded Program entered and try to find the Grant and Sponsored Program. As there are no Grant or Sponsored Program on this particular Funded Program (SB-000946) the system brings an error.

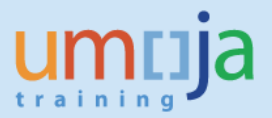

### 59. *I am processing Travel Request and getting budget exceeding error. Could you explain why?*

**Answer:** For this particular case, the budget exceeding error was due to the fact that the Funded Program (Budget Controlled WBSE) has been changed on the WBSE and the budget for the new Budget Controlled WBSE was not released.

#### 60. I am creating Service Entry Sheet and getting errors "Account Assignment Data incomplete" and "Goods Receipt for Purchase Order is not allowed". What is the problem?

**Answer:** The project must be in the Released Status or Released and Budgeted (RAB) user status in order to be charged against. In this particular case the project WBSE is in Initial status. .

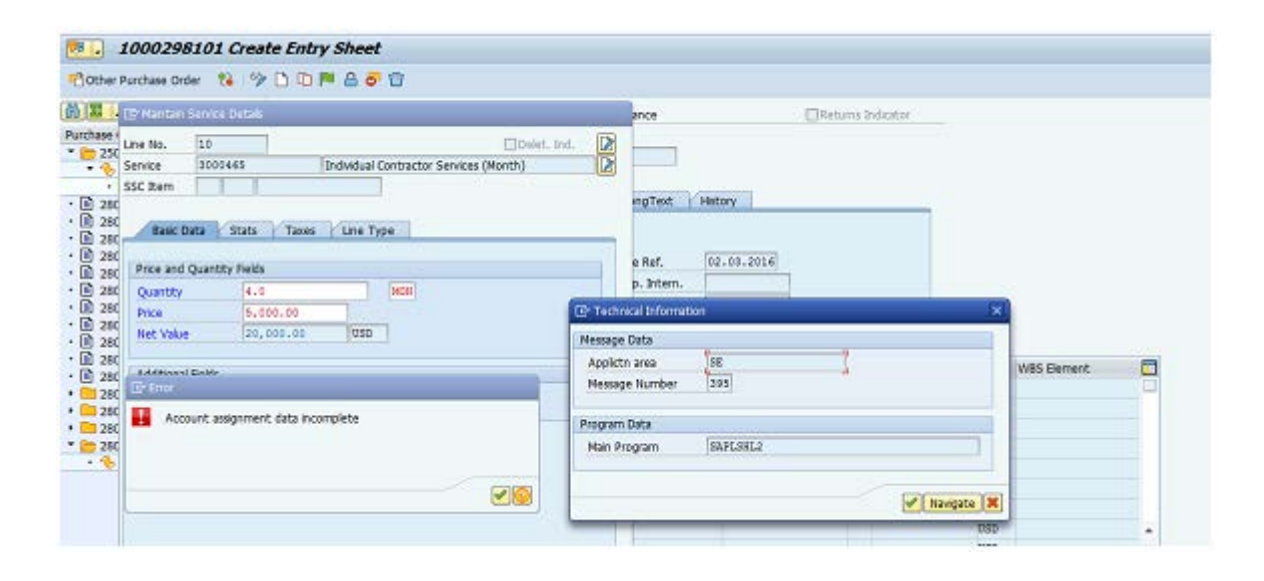

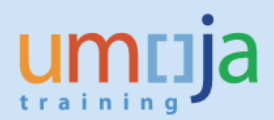

1000298101 Create Entry Sheet 📸 Other Purchase Order 🛛 😫 🍄 🗋 🗔 🏴 🔒 🔗 🍿 (M) ca. Returns Indicator Purchase 255 Service 3000 SSC Item NN Defet. Ind. 3000465 Individual Contractor Services (Honth) ngText History · 19 201 G/L Account 74181010 Company Code 1000 e Ref. 02.03.2016 E420 Business Area p. Intern. CO Area p. Extern. 58-004572.01.01.05 W85 Element Network H1-S2AD8-000239 Fund SZADK BP M99 Grant Funded Program SB-004572 16800008 **Functional Area** Funds Cen Un Gross Price Crcy WBS Element Quantity 030 080 🚼 ["Goods recept for purch. order" is not allowed 050 (WBS \$8-004572.01.01.05) More 050 050 peat AA 🗙 USD 190 20 050 insp

| S S 2 A 14 12 1             | 🖻 😟 🛍                                                                                                    |                                                                                     |                                                                                              |  |  |
|-----------------------------|----------------------------------------------------------------------------------------------------|-------------------------------------------------------------------------------------|----------------------------------------------------------------------------------------------|--|--|
|                             | Identification and                                                                                                    | view selection                                                                      |                                                                                              |  |  |
| Ject Structure: Description | WBS Element                                                                                                    | SB-004572.01.01.05 D Manageral&                                                     | operat.syst.Estab.IPB                                                                        |  |  |
| AREU51 Establishment UNODS  | Detail:                                                                                                    |                                                                                     |                                                                                              |  |  |
| Anagerial&operat.syst.E S   | Overview(s):                                                                                                    |                                                                                     |                                                                                              |  |  |
|                             | Basic data                                                                                                    | Dates Assignments Control User Fit                                                  | elds Administr. Supe                                                                         |  |  |
|                             |                                                                                                    |                                                                                     |                                                                                              |  |  |
|                             | Proj.type                                                                                                    | Substantive projects (non-capital)                                                  | Short ID SB-004572.01.01.                                                                    |  |  |
|                             | Priority                                                                                                    | Normal                                                                              | Proj. summarization                                                                          |  |  |
|                             | Status                                                                                                    |                                                                                     |                                                                                              |  |  |
|                             | System Status                                                                                                    | CRID                                                                                | 1                                                                                            |  |  |
|                             |                                                                                                    |                                                                                     |                                                                                              |  |  |
|                             | User status                                                                                                    | IPP                                                                                 |                                                                                              |  |  |
|                             | User status<br>Responsibilities                                                                                        | IPP                                                                                 | Operative indicators                                                                         |  |  |
|                             | User status<br>Responsbilties<br>Pers.Resp.No.                                                                         | 10000002 Programme Mgmt Officer                                                     | Operative indicators                                                                         |  |  |
|                             | User status<br>Responsbilties<br>Pers.Resp.No.<br>Applicant no.                                                        | 10000002 Programme Mgmt Officer                                                     | Operative indicators                                                                         |  |  |
| •                           | User status<br>Responsbilities<br>Pers.Resp.No.<br>Applicant no.<br>Resp. cost cntr                                    | 10000002 Programme Mgmt Officer<br>51000000 UNODC<br>1000 13441 UNODC DO IPB        | Operative indicators  Planning element  Acct asst elem.  Biling element                      |  |  |
| Vorkist                     | User status<br>Responsibilities<br>Pers.Resp.No.<br>Applicant no.<br>Resp. cost cntr<br>Req.cost center                | IPP<br>10000002 Programme Mgmt Officer<br>S1000000 UNODC<br>1000 13441 UNODC DO IPB | Operative indicators  Planning element  Acct asst elem.  Biling element                      |  |  |
| forkist Templates           | User status<br>Responsbilities<br>Pers.Resp.No.<br>Applicant no.<br>Resp. cost cntr<br>Req.cost center<br>Req. co.code | IPP<br>10000002 Programme Mgmt Officer<br>S1000000 UNODC<br>1000 13441 UNODC DO IPB | Operative indicators  Planning element  Acct asst elem, Biling element  Grouping WBS element |  |  |

#### **PROGRAMME SUPPORT COSTS QUESTIONS**

61. What are the Common Errors Impacting on Indirect Support Costs Posting? Answer:

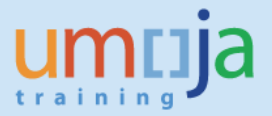

• No Internal Fund 62XXX maintained in the Grant Master – Ensure that this internal fund is appropriately entered in the Dimensions tab of the grant master data.

| Grant<br>Grant Type | M1-32CEL- | 000001        | UNEARMARKED<br>Main Implement | tation Grant |                    |                  |
|---------------------|-----------|---------------|-------------------------------|--------------|--------------------|------------------|
| Sponsor             | 140000003 | 0             | GROUP OF SPO                  | NSORS        |                    |                  |
|                     |           |               | Deletion Ind                  | dicator      | CC Award           | 0 💷 🔾            |
| General Data        | Reference | e Responsibil | lities Posting                | Budget       | Billing Dimensions | Supported Object |
|                     |           |               |                               |              |                    |                  |
| Financing Sources   |           |               |                               |              |                    |                  |
| Tinancing Sources   | ,         |               | 1                             | 1            |                    |                  |
| Fund                |           | IDC Recovery  | Cost Sharing                  | Prog Income  | GM Fund Type       | Description      |
| 32CEL               |           |               |                               |              | EXTERNAL           | TF PROF OFF FIN  |
| 33CEL               |           |               | $\checkmark$                  |              | AUXILIARY          | PT PROF OFF FIN  |
|                     |           |               |                               |              |                    |                  |
|                     |           |               |                               |              |                    |                  |
|                     |           |               |                               |              |                    |                  |

• Grant's "Valid to Date" is expired.

A customized enhancement has been put in place to allow IDC batch programs processed with a warning message when grants' "Valid to Date" are expired.

However, online IDC posting will be stopped for the grants with expired "Valid to Date". Thus, the Date in the Overhead Costs tab should be extended by changing the "Valid to Date" in the General Data tab to allow the PSC postings. The entities (mission) should be informed accordingly.

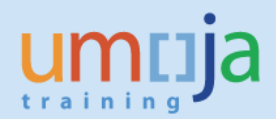

| 📃 Display Grant Ma                               | aster S1-32PSM-000       | 006 - Incomi       | ing                 |                     |            |
|--------------------------------------------------|--------------------------|--------------------|---------------------|---------------------|------------|
| 💷 퉞 🕞 🥒 🎽 Relationsh                             | ips 🕞 Object Mapper 🚟    | Budget Overview    |                     |                     |            |
| Grant S1-32PSM-0000                              | 006 🖸 Contribution from  | m DFATD Canada to  | Trust Fund for Peac | e and Security in I | Mali       |
| Grant Type S1                                    | Simple Grant             |                    |                     |                     |            |
| Sponsor 130000101                                | DEPT OF FOREI            | GN AFFAIRS AND INT | L TRADE DEPT FOR    | EIGN AFFAIRS & I    | INTL TRAD  |
|                                                  | Deletion Ind             | icator 🔍           | 🗢 Award             | 00                  | Operationa |
| General Data Reference                           | Responsibilities Posting | Budget Billing     | Dimensions          | Supported Obje      | ects / Ov  |
| Overhead Cost Rule IDC Rule IVerhead Cost Record | ACTUALS AND COMMITMENT   | S 🔻                |                     |                     |            |
| Sponsored Brogram                                | Spansarad Ches           | Valid from Date    | Valid to Data       | Indiract Pata       | ETT        |
| MINUSMA-RSM-00002                                |                          | 31 12 2013         | 31 12 2014          | 5 000               |            |
| MINUSMA-PSM-00002                                | AS1-EQUIP-VEH-FURNIT     | 31.12.2013         | 31.12.2014          | 5.000               | -          |
| MINUSMA-PSM-00002                                | AS1-GRANTS-OUT           | 31.12.2013         | 31.12.2014          | 5.000               | _          |
| MINUSMA-PSM-00002                                | AS1-IP-DIRECT            | 31.12.2013         | 31.12.2014          | 0.000               |            |
| MINUSMA-PSM-00002                                | AS1-OPER-OTHER-COSTS     | 31.12.2013         | 31.12.2014          | 5.000               | _          |
| MINUSMA-PSM-00002                                | AS1-STAFF-PERSONNEL      | 31.12.2013         | 31.12.2014          | 5.000               |            |
| MINUSMA-PSM-00002                                | AS1-SUPPL-COM-MATER      | 31.12.2013         | 31.12.2014          | 5.000               | -          |
|                                                  |                          |                    |                     | 4 1                 |            |

• No PSC rate maintained in the Pass through Grant

Inform the entity to verify the funding agreement if PSC is applicable for the UN for the costs incurred by the Implementing Partner. If so, the P grant should be modified by entering correct PSC rate for incoming grant.

| Display Grant Master P1-33PES-000006 - Outgoing |                                                                                    |  |  |  |  |  |  |
|-------------------------------------------------|------------------------------------------------------------------------------------|--|--|--|--|--|--|
| 💷 💫 🕞 🥒 🎽 Relationships 🛛 🕒 Object              | ct Mapper 🛗 Budget Overview                                                        |  |  |  |  |  |  |
| Grant [P1-33PES-000006] 2                       | 2015 IPBES UNOPS Recruitment                                                       |  |  |  |  |  |  |
| Grant Type P1 P                                 | Passthrough Grant                                                                  |  |  |  |  |  |  |
| Sponsor                                         |                                                                                    |  |  |  |  |  |  |
|                                                 | <ul> <li>Deletion Indicator</li> <li>COB Award</li> <li>COB Operational</li> </ul> |  |  |  |  |  |  |
| General Data Reference Responsibilitie          | es Posting Budget Dimensions Supported Objects Overhead Cost Re )                  |  |  |  |  |  |  |
|                                                 |                                                                                    |  |  |  |  |  |  |
|                                                 |                                                                                    |  |  |  |  |  |  |
| Overhead Cost Record                            |                                                                                    |  |  |  |  |  |  |
| Incoming Grant Sponsored Program                | n Sponsored Class Valid from Valid to D Indirect Rate 🕕                            |  |  |  |  |  |  |
|                                                 |                                                                                    |  |  |  |  |  |  |
|                                                 |                                                                                    |  |  |  |  |  |  |
| Incoming Grant Sponsored Program                | n Sponsored Class Valid from Valid to D Indirect Rate                              |  |  |  |  |  |  |

• Not Enough Cash and Released Budget

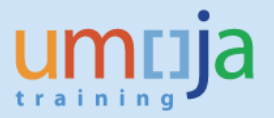

<u>It is highly recommended to check budget and cash status before IDC posting.</u> Currently, Budget Override and Cash Control Override are set up for the batch processes and may be given to the designated users.

However, budget and cash AVC control will kick in when the users try to perform any manual entries and adjustments through JVs. Caution needs to be exercised when provided with this access since user may override the appropriate controls for other transactions unintentionally.

• Value is entered in IDC cap which should not be used

IDC cap is the maximum amount of indirect costs allowed for the grant. Once the CAP is meet, IDC is not calculated for the Grant. In Umoja, it is important to note the IDC cap is <u>NOT</u> used; therefore, if you see a value in the CAP, the Grant Master Data needs to be corrected.

| Grant       S1-32GLA-000001       Implementation of the peace, security and cooperation's framework (PSCF) in GLR         Grant Type       S1       Simple Grant         Sponsor       1111000115       PM OF THE K OF THE NETHERLANDS TO THE UN |                    |                                      |                      |                    |                      |  |
|----------------------------------------------------------------------------------------------------|--------------------|--------------------------------------|----------------------|--------------------|----------------------|--|
|                                                                                                    |                    | <ul> <li>Deletion Indicat</li> </ul> | or CCE Aw            | vard               | CO Operational       |  |
| Budget                                                                                                    | Billing Dimensions | Supported Objects                    | Overhead Costs 🖉 Ove | erhead Cost Limits | Overhead Cost Refund |  |
|                                                                                                    |                    |                                      |                      |                    |                      |  |
| Overhead Cost Li                                                                                                    | mit                |                                      |                      |                    |                      |  |
| Valid from Dat                                                                                                    | te Valid to Date   | IDC Cap                              | Used                 |                    | ••••                 |  |
| 01.01.2014                                                                                                    | 31.12.2016         |                                      | 80,000.00            | 69,437.25          |                      |  |
|                                                                                                    |                    |                                      |                      |                    |                      |  |
|                                                                                                    |                    |                                      |                      |                    |                      |  |

### 62. How to set up PSC rate to ensure the system calculate and post correct PSC for UN portion if the Implementing Partner implements the project?

**Answer:** It is a common mistake that the rates on the S1 or M1 and P1 grants are not correctly established for UN PSC (IDC) calculation and posting by the system. Users are often confused on what rate goes on the Overhead Cost Tab of the Incoming Grants (S1 or M1), Overhead Cost Records of outgoing grants (P1) and Recipient: Overhead Cost Records of outgoing grant (P1). IDC rate in S1 or M1 grant against Sponsored Class AS1-IP-Direct or AM1-IP-Direct is necessary for budgeting on the PSC of the UN.

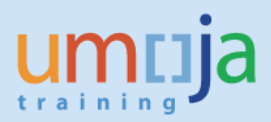

| 👼 🖌 Display Grant I                                                                            | Master S1-323              | MS-000013                                                          | 8 - Incoming      |             |                   |          |
|------------------------------------------------------------------------------------------------|----------------------------|--------------------------------------------------------------------|-------------------|-------------|-------------------|----------|
| 💷 🔂 🛃 🥒 🗋 🖉 Relation                                                                           | ships 🛛 🔒 Object M         | apper 🚽 Budge                                                      | et Overview       |             |                   |          |
| Grant         S1-32JMS-00           Grant Type         S1           Sponsor         1111000120 | 0013 GM<br>Simp<br>PM<br>O | WORKBENCH JOB<br>ble Grant<br>OF NORWAY TO 1<br>Deletion Indicator |                   | 5<br>Vard   |                   | rational |
|                                                                                                | Responsibilities           | Posung Bu                                                          | laget FBilling FD | Amensions [ | Supported Objects |          |
| Overhead Cost Rule           IDC Rule         1 P           Overhead Cost Record         1     | SC ACTUALS AND CC          | MMITMENTS 🔻                                                        |                   |             |                   |          |
| Sponsored Class                                                                                | Valid from Date            | Valid to Date                                                      | Indirect Rate     |             | <u> </u>          |          |
| AS1-EQUIP-VEH-FURNIT                                                                           | 18.09.2014                 | 31.12.2014                                                         | 13.000            |             |                   |          |
| AS1-GRANTS-OUT                                                                                 | 18.09.2014                 | 31.12.2014                                                         | 13.000            |             |                   |          |
| AS1-IP-DIRECT                                                                                  | 18.09.2014                 | 31.12.2014                                                         | 3.000             |             |                   |          |
| AS1-OPER-OTHER-COSTS                                                                           | 18.09.2014                 | 31.12.2014                                                         | 13.000            |             |                   |          |
| AS1-STAFF-PERSONNEL                                                                            | 18.09.2014                 | 31.12.2014                                                         | 13.000            |             |                   |          |
| AS1-SUPPL-COM-MATER                                                                            | 18.09.2014                 | 31.12.2014                                                         | 13.000            |             |                   |          |
| AS1-TRAVEL                                                                                     | 18.09.2014                 | 31.12.2014                                                         | 13.000            |             | Ψ.                |          |
| 4 1                                                                                            |                            |                                                                    |                   |             | 4 F               |          |
|                                                                                                |                            |                                                                    |                   |             |                   |          |

IDC rate in P1 grant at Overhead Cost Records tab against the AP1-IP-Direct or BP1-IP-XXXXX Sponsored Classes) is required for calculating and posting the UN PSC based on on commitments and actuals incurred by the Implementing Partner:

| Display Grant                               | Master P1-33DL          | N-000125 - Out                                       | going                   |             |                     |                               |  |
|---------------------------------------------|-------------------------|------------------------------------------------------|-------------------------|-------------|---------------------|-------------------------------|--|
| 💷 💫 🔓 🥒 🗋 🂆 Relati                          | ionships 🛛 🕞 Object Map | per 📲 Budget Overviev                                | N                       |             |                     |                               |  |
| Grant P1-33DDN-<br>Grant Type P1<br>Sponsor | 000125 ER ER<br>Passth  | <sup>-</sup> - Pakistan - Emergency R<br>rough Grant | esponse F               |             |                     |                               |  |
| General Data Referenc                       | De Responsibilities     | letion Indicator<br>Posting Budget I                 | OCE Award<br>Dimensions | Supported O | CCE (<br>bjects Ove | Operational<br>erhead Cost Re |  |
| Overhead Cost Record                        |                         |                                                      |                         |             |                     |                               |  |
| Incoming Grant                              | Sponsored Program       | Sponsored Class                                      | Valid from              | Valid to D  | Indirect Rate       | <b></b>                       |  |
| M1-32DDN-000008                             | OCHA-DDN-00003          | AP1-IP-DIRECT                                        | 01.06.2014              | 31.12.2020  | 3.000               | *<br>*                        |  |

IDC rate in P1 grant at Recipient: Overhead Cost Records tab represents the information on Implementing Partner Program Support Cost. It is not used by the system for posting of the PSC as this is not a UN program support cost but rather the IP PSC. In the screen shot below the user did not establish the IP PSC on the Grant:

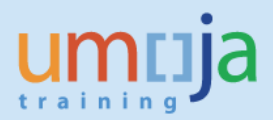

| Display Grant Ma                 | ster P1-33DDN-000              | 125 - Outgo         | ing           |                   |           |
|----------------------------------|--------------------------------|---------------------|---------------|-------------------|-----------|
| 💷 퉞 🕞 🥒 🎽 Relationshi            | ps 🕒 Object Mapper 📆           | Budget Overview     |               |                   |           |
| Grant P1-33DDN-0001              | 25 🔲 ER ERF - Pakistan         | - Emergency Respo   | nse F         |                   |           |
| Grant Type P1                    | Passthrough Gran               | it                  |               |                   |           |
| Sponsor                          |                                |                     |               |                   |           |
|                                  | Deletion India                 | ator CC             | 🗵 Award       | OCE Op            | erational |
| Overhead Cost Records            | overhead Cost Limits / Recipie | nt: Overhead Cost F | Report Tr     | acking/Monitoring | Amendment |
|                                  |                                |                     |               |                   |           |
|                                  |                                |                     |               |                   |           |
| Overhead Cost Record - Recipient |                                |                     |               |                   |           |
| Sponsored Program                | Sponsored Class                | Valid from Date     | Valid to Date | Indirect Rate     | 1         |
| OCHA-DDN-00003                   | AP1-IP-DIRECT                  | 01.06.2014          | 31.12.2020    | 0.000             |           |
|                                  |                                |                     |               |                   |           |

### **63.** We noticed that the PSC for UN portion of the IP implementation is not calculated by the system. What is the problem?

**Answer:** For this particular case, the Program support on Passthrough grant is not calculated because the Passthrough grant was not updated to include IDC rate after Object Mapper was established. If there is no percentage established on the Overhead Cost Records tab of the Passthrough grant, there is no basis for calculation of the PSC of the UN on the commitment and actuals incurred by the Implementing Partner.

### 64. We would like to transfer funds to another UN entity but not sure how to go about it.

**Answer**: There is a Job-aid in I-Seek "Grants Transfers of Funds between Internal Business Partners" for this process. This will guide you to select the appropriate process to follow. Note that for entities within the same volume, the Funds Commitment is used as the obligation while entities in another volume have to follow the current Implementing Partner process where PO is used as the obligation.

### 65. We need to issue a purchase order for an End Beneficiary. Is there a guide we can follow for this process?

**Answer**: The Job-aid "Grants Execution through End-Beneficiaries" is posted under <u>Job Aids</u> in the Umoja website.